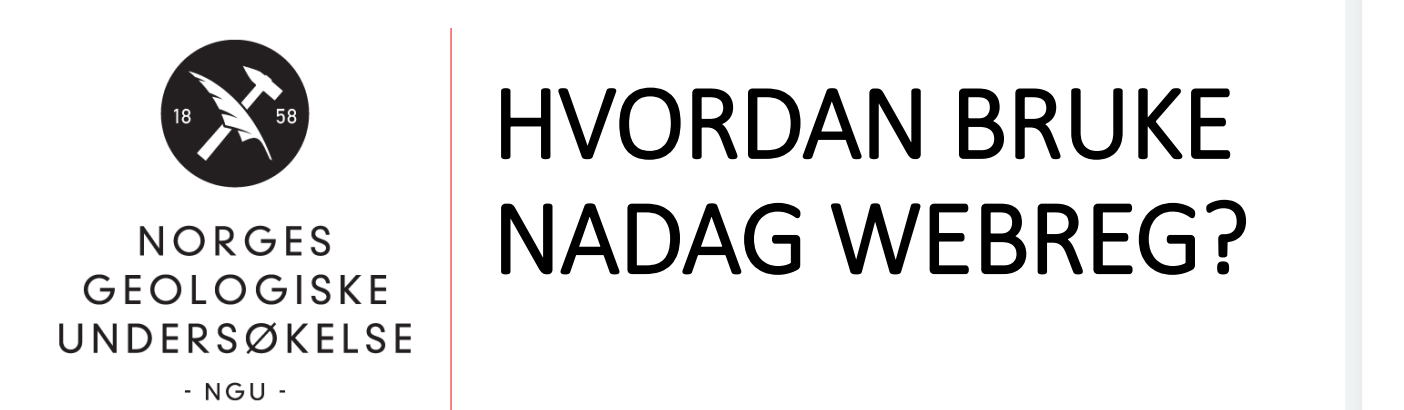

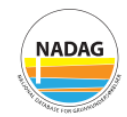

### LOGG INN

Registrering av geotekniske grunnundersøkelser fra rapporter

Logg inn med ID-porten

Inger-Lise Solberg, januar 2021

## Innhold

- Levering av data
- Oppbygging NADAG
- Utfylling av skjema
- Innsending
- Vedlegg
- Diverse

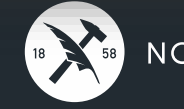

8 -15 ma

## Levering av data til NADAG

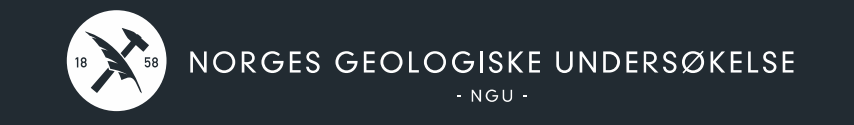

- To muligheter:
  - GeoSuite Toolbox
  - WebReg

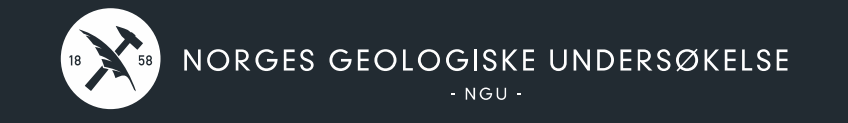

- To muligheter:
  - GeoSuite Toolbox
  - WebReg

- Dersom du bruker programvaren GeoSuite
- Dersom data er på GeoSuite-format
- Veiledning finnes på NADAGs nettsider:

http://geo.ngu.no/kart/nadag-avansert/Levering\_av\_data\_til\_NADAG.html

Primært for konsulenter

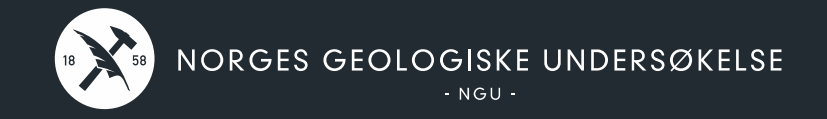

- To muligheter:
  - GeoSuite Toolbox
  - WebReg

Dersom data er «analoge» rapporter (pdf o.l.)

Primært for kommuner

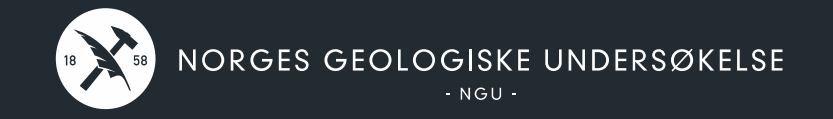

Vår anbefaling:

## Nye data/nye oppdrag:

• Sikre leveranse til oppdragsgiver og NADAG gjennom kontrakter, levering fortrinnsvis via GeoSuite Toolbox

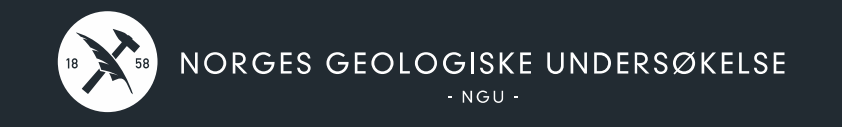

Vår anbefaling:

## Data i arkiv/gamle data:

- Hvis mulig gjøre avtale om at gamle data som finnes på GeoSuiteformat leveres av konsulenter gjennom GeoSuite Toolbox
- Levere via WebReg
  - Start med de nyeste/viktigste rapportene og jobb dere bakover

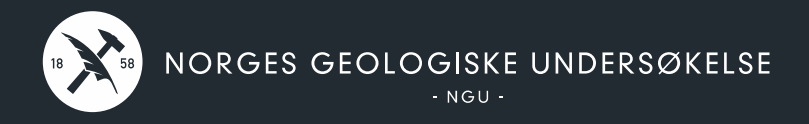

Data fra disse oppdragsgiverne blir i hovedsak levert av dem selv:

- Statens vegvesen
- NVE
- Bane NOR
- Statsbygg
- → Start med oppdrag *dere* har bestilt fra konsulenter

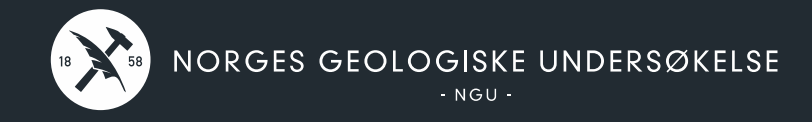

Før du begynner...

### ...sjekk hva som allerede ligger i NADAG

## http://geo.ngu.no/kart/nadag

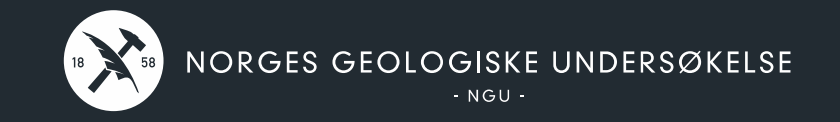

## **Oppbygging av NADAG**

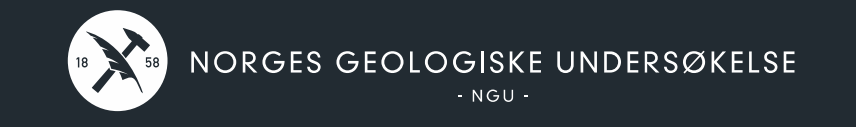

 Datamodellen er basert på SOSIstandarden for geotekniske undersøkelser

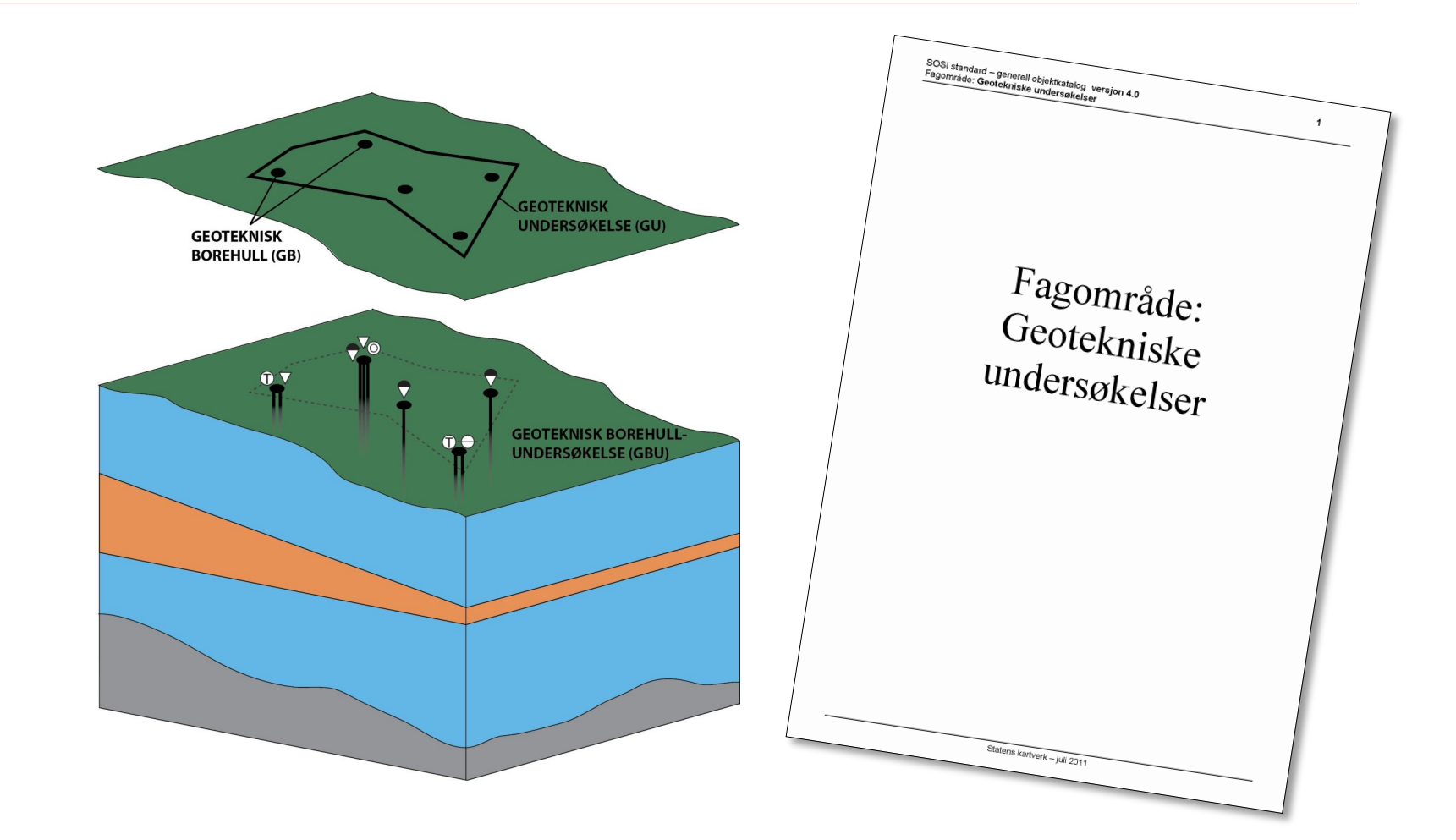

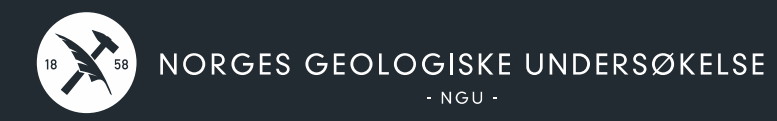

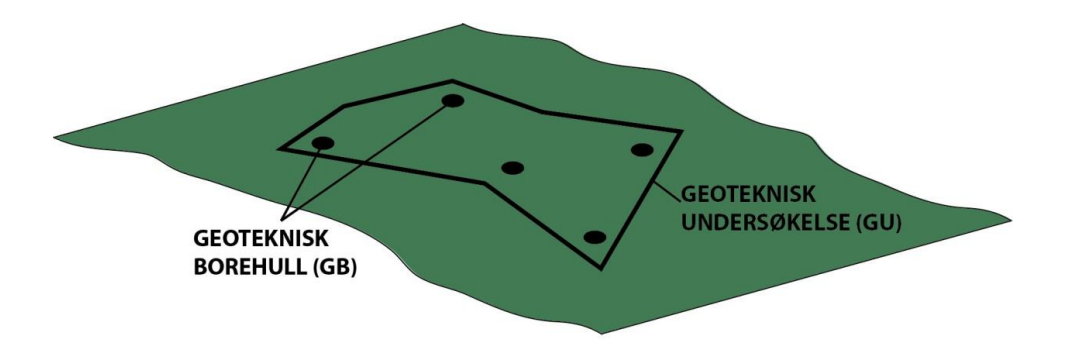

### **GU** = Geoteknisk Undersøkelse = prosjektområde

### **GB** = Geoteknisk Borehull

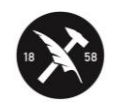

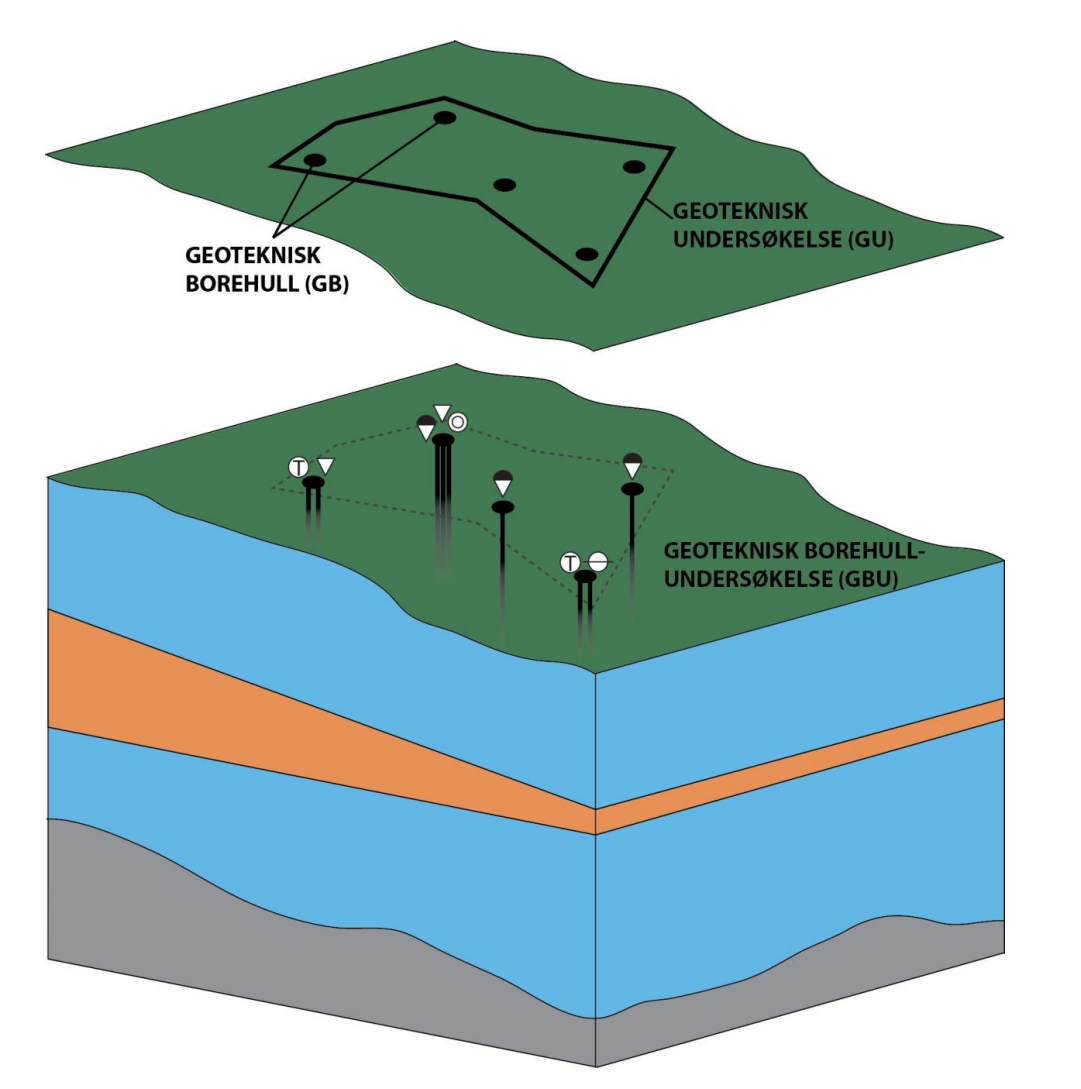

**GBU** = Geoteknisk BorehullUndersøkelse:

I ett borehull (GB) kan det gjøres en eller flere undersøkelser (metoder)

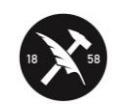

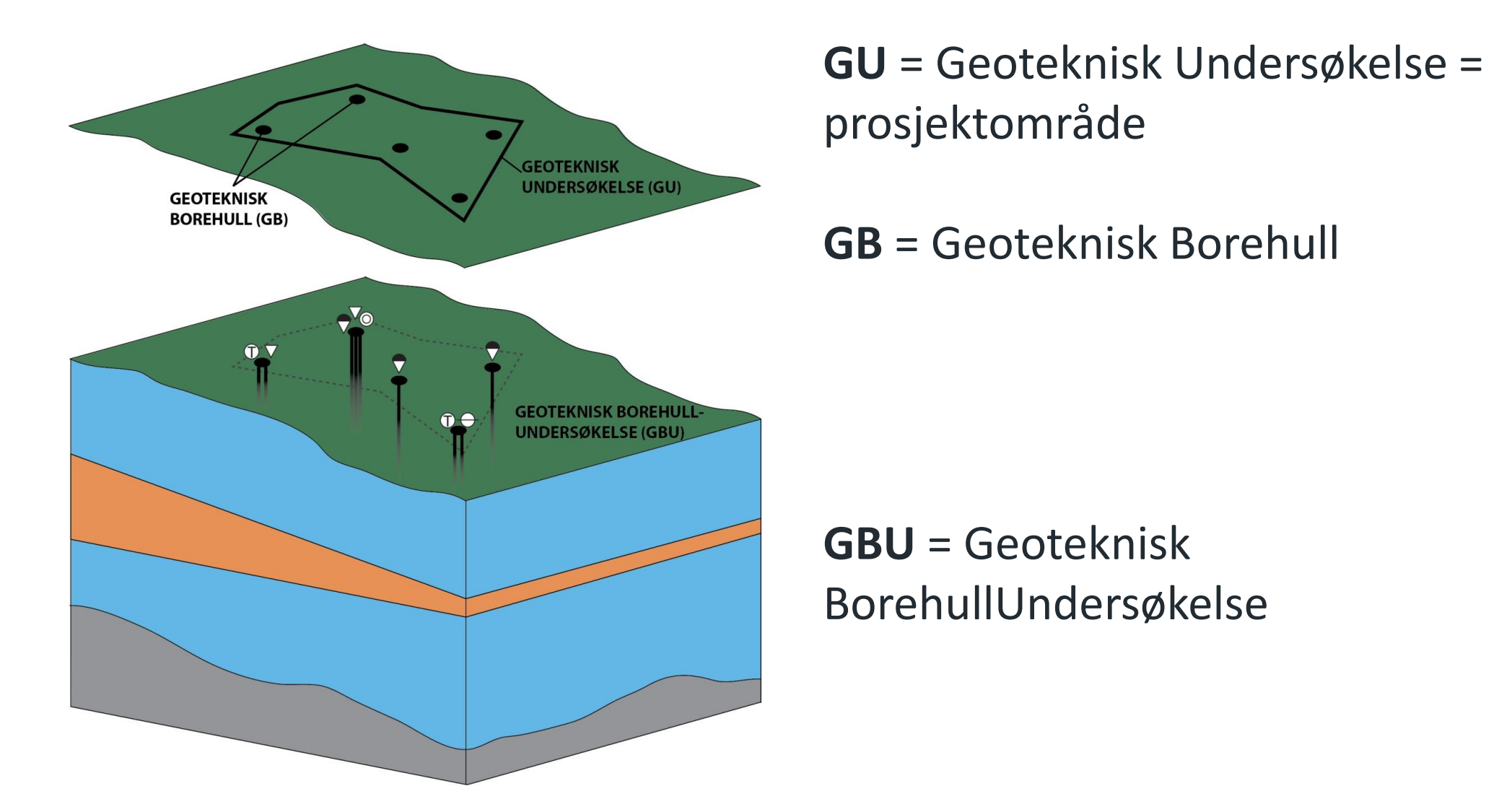

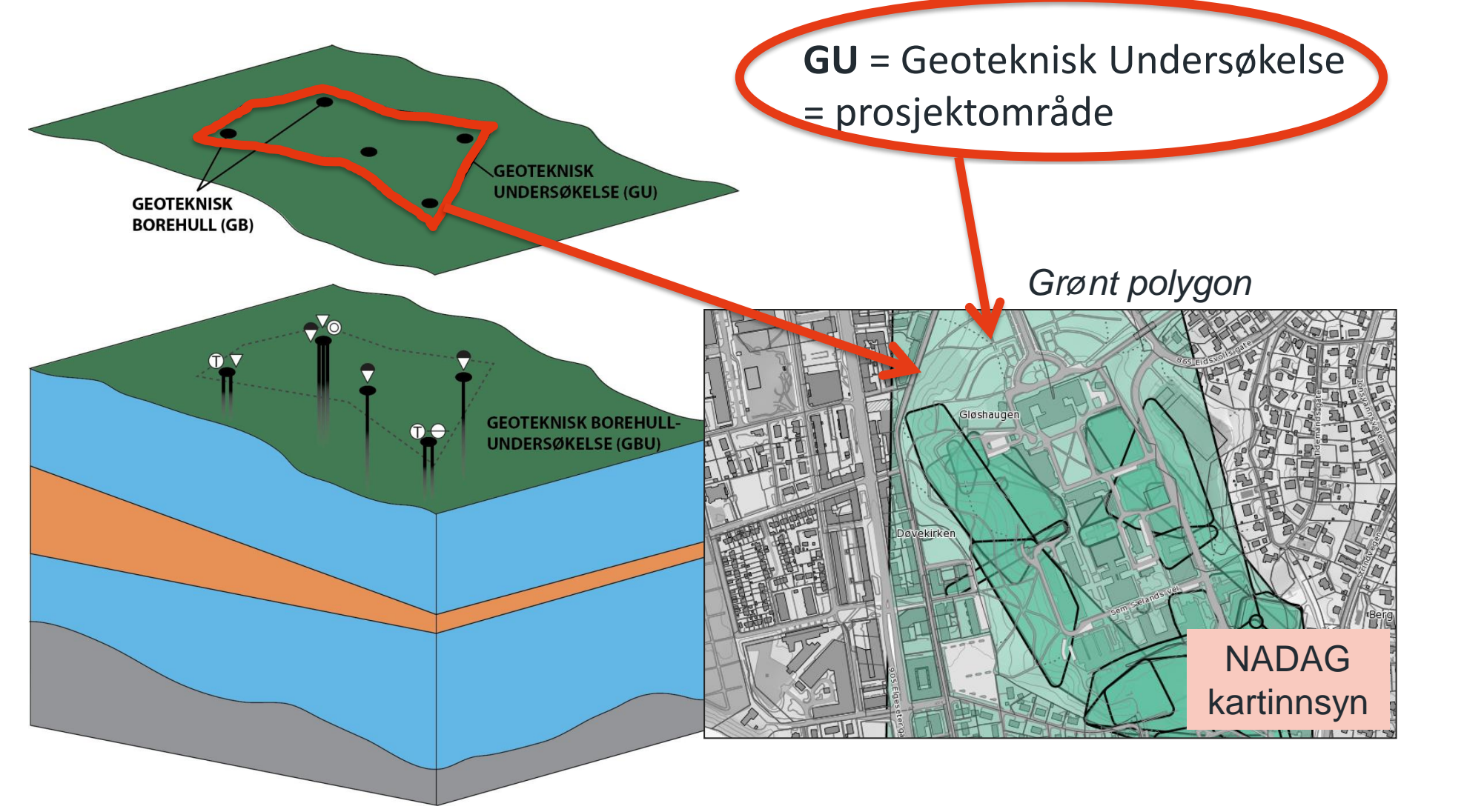

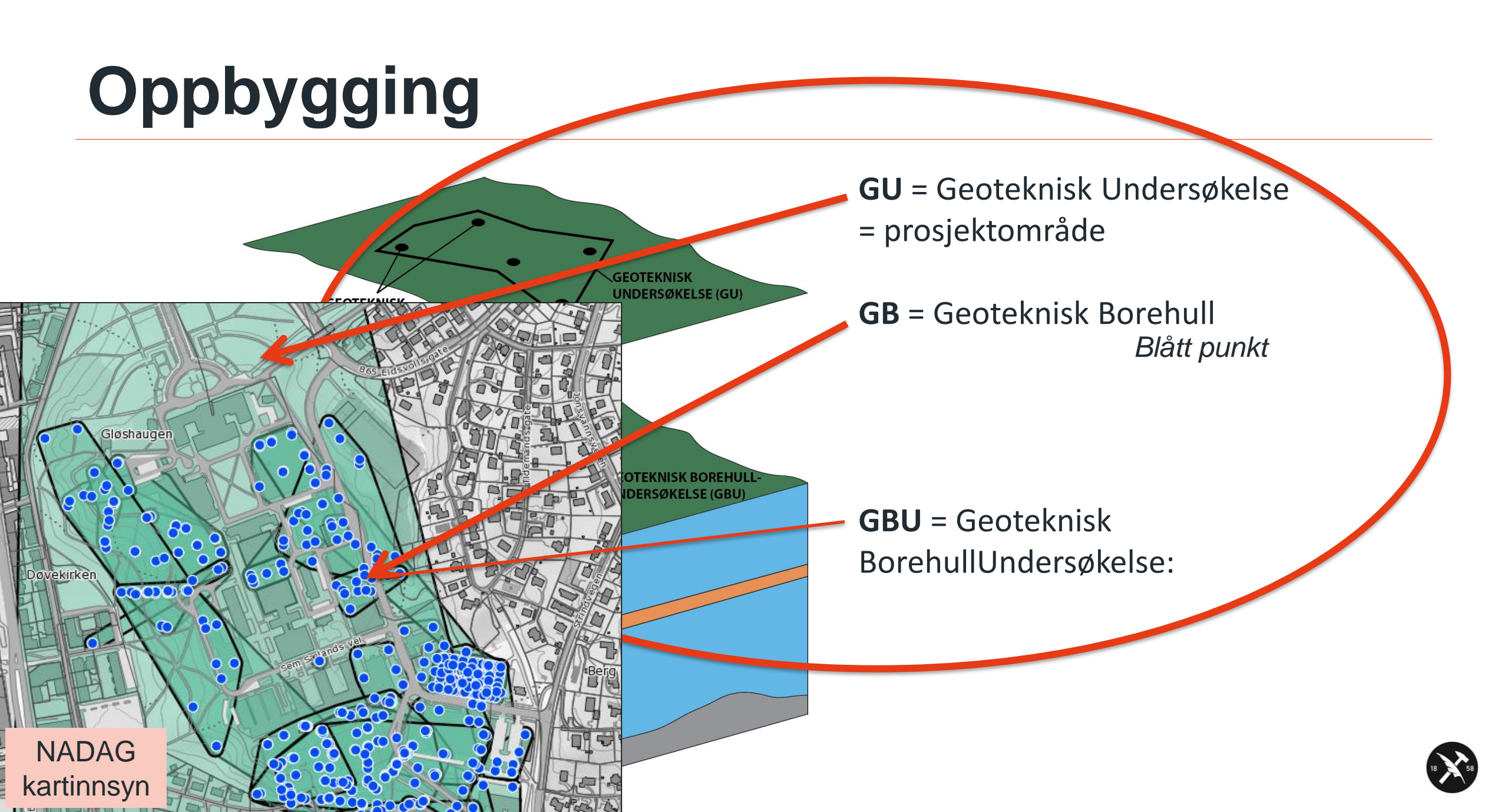

 NADAG kan ta imot og vise data av ulik detaljeringsgrad, men jo mer innhold, jo mer nyttig.

• Alle data i NADAG er fritt tilgjengelige for alle.

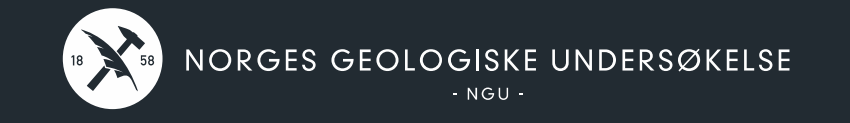

## Utfylling av skjema

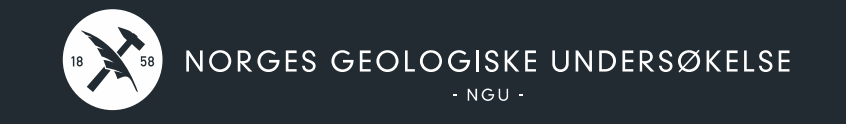

### Logg inn i NADAG WebReg https://registrer.nadag.ngu.no

Egen veiledning for dette

|     | NADAG                                                             |      |
|-----|-------------------------------------------------------------------|------|
| Reg | LOGG INN<br>istrering av geotekniske grunnundersøkelser fra rappo | rter |
|     | Logg inn med ID-porten                                            |      |
|     |                                                                   |      |

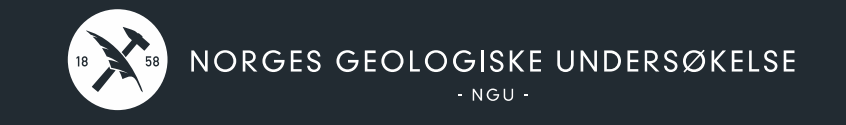

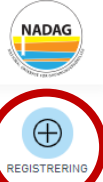

| REGISTRERING | Prosjektinfo (GU) Stedfeste prosjekte                                                         | t (GU) Borehullsinfo (GB)                                                                        | Metoder (GBU)                                                 | Innsending       |
|--------------|-----------------------------------------------------------------------------------------------|--------------------------------------------------------------------------------------------------|---------------------------------------------------------------|------------------|
|              | Prosjektinfo (GU)                                                                             |                                                                                                  |                                                               |                  |
|              | Sjekk på forhånd hva som ligger i NADAG<br>Data hvor oppdragsgiver er store offentli<br>selv. | i fra før for området. Link til kart: <u>http://</u><br>ge etater som f.eks. Statens vegvesen, E | <u>geo.ngu.no/kart/nadag/</u><br>Bane NOR, NVE og Statsbygg I | everes av disse  |
| PUBLISERT    | Oppdrag                                                                                       |                                                                                                  |                                                               |                  |
| (i)          | Oppdragsgiver                                                                                 | Obligatorisk Oppdragstaker                                                                       |                                                               | Obligat          |
| ADMIN        | Firmanavn                                                                                     | Firmanavn                                                                                        |                                                               |                  |
|              | Prosjektnavn                                                                                  | Obligatorisk 1 Intern ID GU                                                                      |                                                               |                  |
|              |                                                                                               | Til intern bruk i di                                                                             | in organisasjon. Blir ikke publise                            | rt i kartinnsyn. |
|              | Rapport<br>Last opp rapport                                                                   | Rapportnavn                                                                                      |                                                               |                  |
|              |                                                                                               |                                                                                                  |                                                               |                  |
|              | - D                                                                                           | RapportID                                                                                        |                                                               |                  |

| 0              | Rapportnavn | 6 |
|----------------|-------------|---|
|                |             |   |
|                | RapportID   | 6 |
|                |             |   |
| eller last opp | Rapportdato |   |
|                |             | Ë |

#### Andre vedlegg 🚯

Legg til filer Beskrivelse Type oppdrag/prosjekt, formål med undersøkelsene, kvikkleire, ... Ikke skriv personopplysninger her

Lagre

Neste

Obligatorisk

| Sjekk på forhånd hva som<br>Data hvor oppdragsgiver e<br>selv. | ligger i NADAG fra før for område<br>r store offentlige etater som f.eks | et. Link til kart: <u>http://geo.ngu.no/kart/n</u><br>s. Statens vegvesen, Bane NOR, NVE og | nadag/<br>Statsbygg leveres av disse | Sjekk hva som allerede ligger i N<br>http://geo.ngu.no/kart/nadag |
|----------------------------------------------------------------|--------------------------------------------------------------------------|---------------------------------------------------------------------------------------------|--------------------------------------|-------------------------------------------------------------------|
| Oppdrag                                                        |                                                                          |                                                                                             |                                      |                                                                   |
| Oppdragsgiver                                                  | Obligatorisk                                                             | Oppdragstaker                                                                               | Obligatorisk                         |                                                                   |
| Firmanavn                                                      |                                                                          | Firmanavn                                                                                   |                                      |                                                                   |
| Prosjektnavn                                                   | Obligatorisk 🚯                                                           | Intern ID GU                                                                                |                                      |                                                                   |
|                                                                |                                                                          | Til intern bruk i din organisasjon. Blir                                                    | ikke publisert i kartinnsyn.         |                                                                   |
| Rapport<br>Last opp rapport                                    | 0                                                                        | Rapportnavn                                                                                 | θ                                    |                                                                   |
| ۲a                                                             |                                                                          | RapportID                                                                                   | θ                                    |                                                                   |
|                                                                |                                                                          |                                                                                             |                                      |                                                                   |
| Dra fil h                                                      | it .                                                                     | Rapportdato                                                                                 |                                      |                                                                   |
|                                                                | s.                                                                       |                                                                                             |                                      |                                                                   |
|                                                                |                                                                          |                                                                                             |                                      |                                                                   |
|                                                                |                                                                          |                                                                                             |                                      |                                                                   |

 $\bigcirc$ 

Neste

NADAG

| Prosjektinfo (G             | <b>;U)</b><br>d hva som ligger i NADAG fra før for omi | <sup>-</sup> ådet. Link til kart: <u>http://ge</u> | o.ngu.no/kart/nadag/            |                  |
|-----------------------------|--------------------------------------------------------|----------------------------------------------------|---------------------------------|------------------|
| Data hvor oppdr<br>selv.    | agsgiver er store offentlige etater som f              | .eks. Statens vegvesen, Ban                        | e NOR, NVE og Statsbygg         | leveres av disse |
| Oppdrag                     |                                                        |                                                    |                                 |                  |
| Oppdragsgiver               | Obligatorisk                                           | Oppdragstaker                                      |                                 | Obliga           |
| Firmanavn                   |                                                        | Firmanavn                                          |                                 |                  |
| Prosjektnavn                | Obligatorisk 🚯                                         | Intern ID GU                                       |                                 |                  |
|                             |                                                        | Til intern bruk i din o                            | organisasjon. Blir ikke publise | rt i kartinnsyn. |
|                             |                                                        |                                                    |                                 |                  |
| Rapport<br>Last opp rapport | 6                                                      | Rapportnavn                                        |                                 |                  |
| Rapport<br>Last opp rapport | <b>.</b>                                               | Rapportnavn                                        |                                 |                  |
| Rapport<br>Last opp rapport | C Dra fil bit                                          | Rapportnavn<br>RapportID                           |                                 |                  |
| Rapport<br>Last opp rapport | C<br>Dra fil hit<br>eller jast opp                     | Rapportnavn<br>RapportID<br>Rapportdato            |                                 |                  |

### Det er 2 eller 4 steg som skal fylles ut:

- Hvis man bare skal levere datarapporten (GU): 2 steg •
- Hvis man også vil levere boredata (GB og GBU): 4 steg ٠

#### Beskrivelse

Type oppdrag/prosjekt, formål med undersøkelsene, kvikkleire, ... Ikke skriv personopplysninger her

Neste

## Løsningen er basert på NADAGs oppbygging

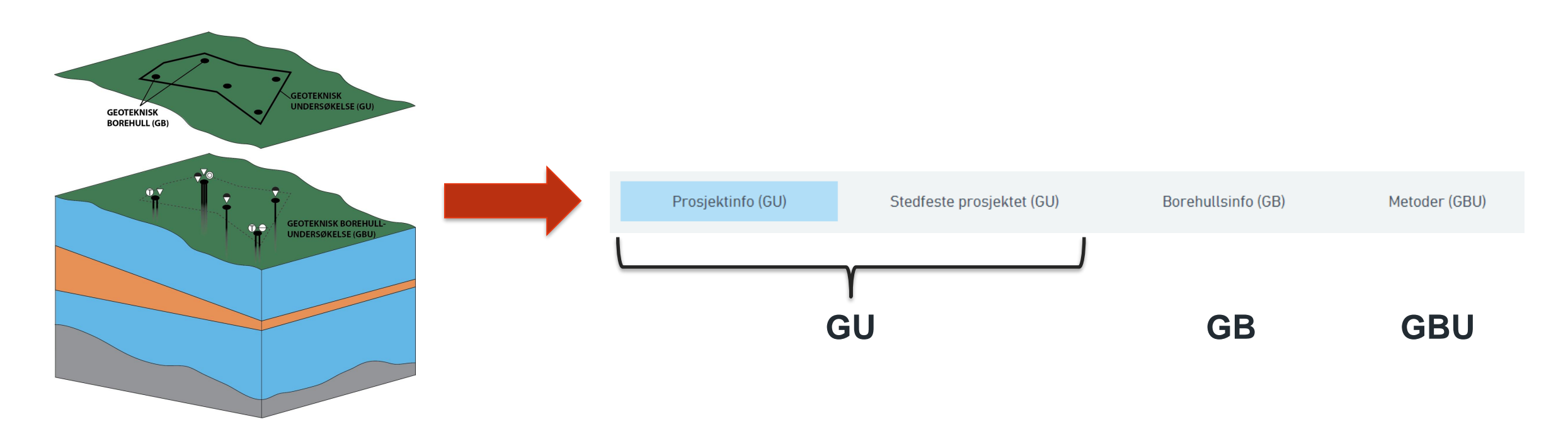

**GU** = Geoteknisk Undersøkelse = prosjektområde

**GB** = Geoteknisk Borehull

**GBU** = Geoteknisk BorehullUndersøkelse

## Løsningen er basert på NADAGs oppbygging

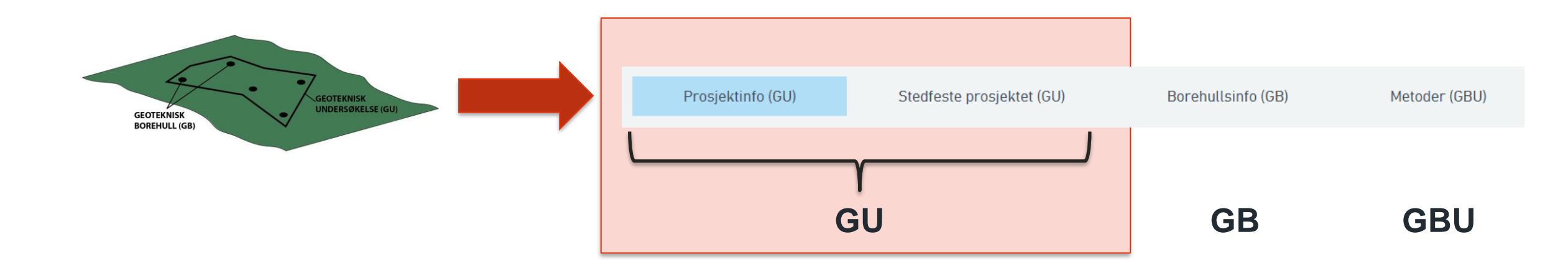

### **GU** = Geoteknisk Undersøkelse = prosjektområde

**GB** = Geoteknisk Borehull

**GBU** = Geoteknisk BorehullUndersøkelse

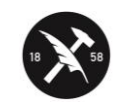

NADAG

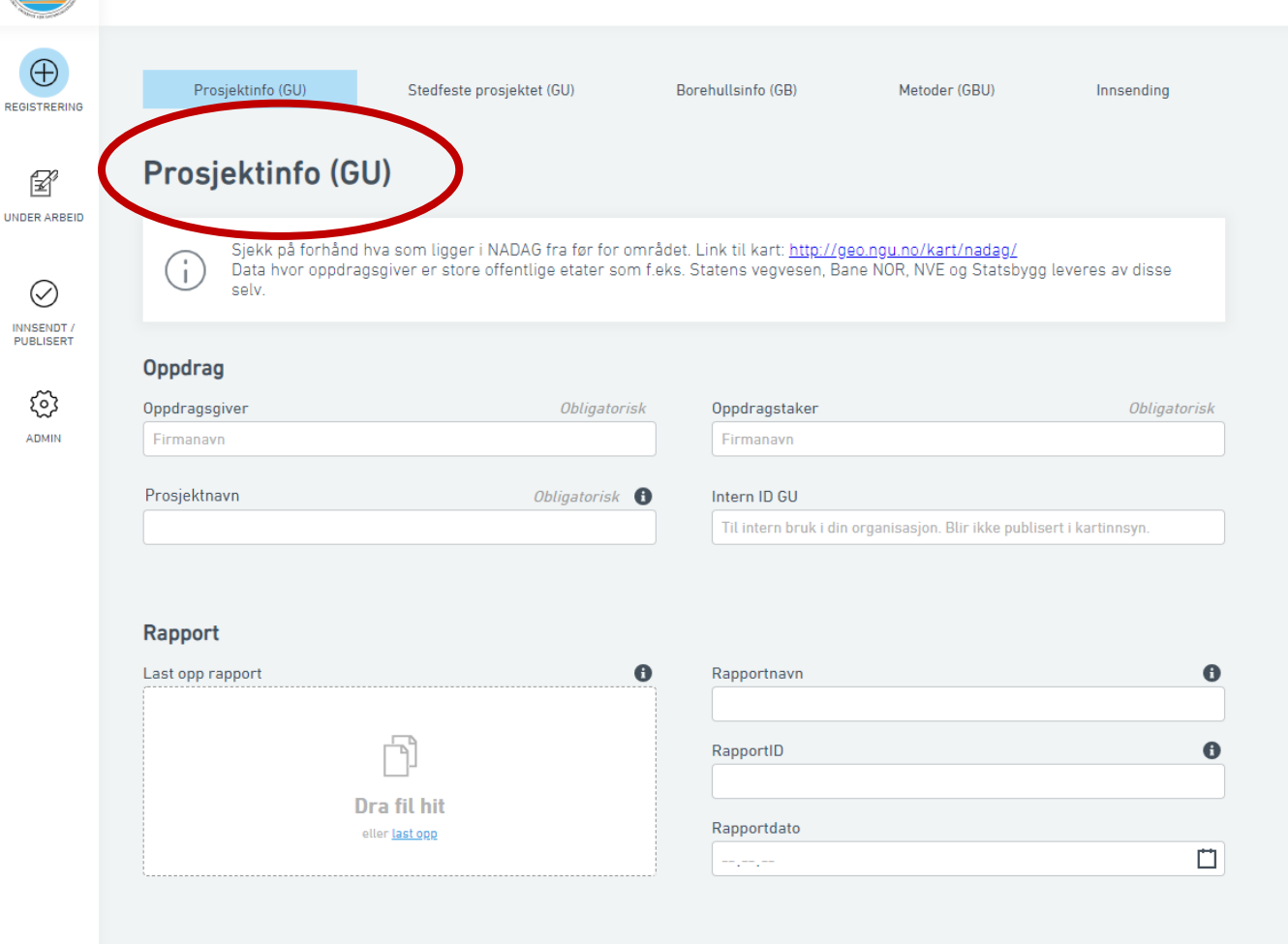

#### Andre vedlegg 🚯

Legg til filer

#### Beskrivelse

Type oppdrag/prosjekt, formål med undersøkelsene, kvikkleire, ... Ikke skriv personopplysninger her

Lagre

Neste

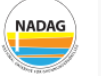

REGISTRERING

### Prosjektinfo (GU)

Prosjektinfo (GU)

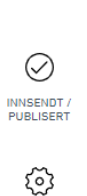

ADMIN

Sjekk på forhånd hva som ligger i NADAG fra før for området. Link til kart: <u>http://geo.ngu.no/kart/nadag/</u> Data hvor oppdragsgiver er store offentlige etater som f.eks. Statens vegvesen, Bane NOR, NVE og Statsbygg leveres av disse selv.

Stedfeste prosjektet (GU)

#### Oppdrag

| Oppdragsgiver | Obligatorisk   | Oppdragstaker Obligator | isk |
|---------------|----------------|-------------------------|-----|
| Firmanavn     |                | Firmanavn               |     |
|               |                |                         |     |
| Prosjektnavn  | Obligatorisk 🚯 | Intern ID GU            |     |

Borehullsinfo (GB)

Metoder (GBU)

Innsending

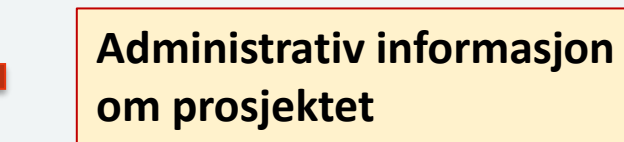

#### Rapport

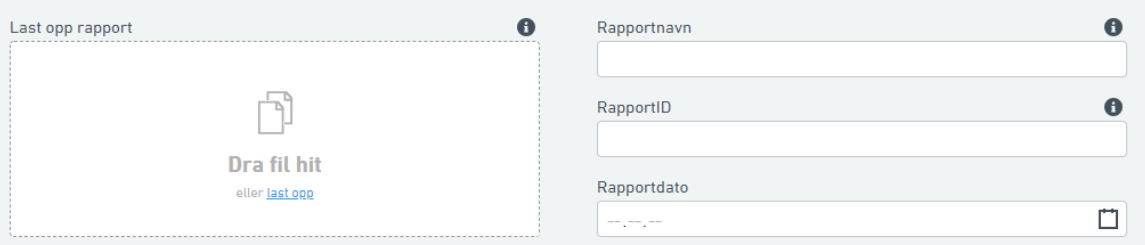

#### Andre vedlegg 🚯

Legg til filer

#### Beskrivelse

Type oppdrag/prosjekt, formål med undersøkelsene, kvikkleire, ... Ikke skriv personopplysninger her

Lagre

Neste

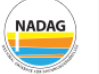

REGISTRERING

### Prosjektinfo (GU)

Prosjektinfo (GU)

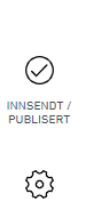

ADMIN

Sjekk på forhånd hva som ligger i NADAG fra før for området. Link til kart: <u>http://geo.ngu.no/kart/nadag/</u> Data hvor oppdragsgiver er store offentlige etater som f.eks. Statens vegvesen, Bane NOR, NVE og Statsbygg leveres av disse selv.

Stedfeste prosjektet (GU)

#### Oppdrag

| Oppdragsgiver | Obligatorisk   | Oppdragstaker | Obligatorisk |
|---------------|----------------|---------------|--------------|
| Firmanavn     |                | Firmanavn     |              |
| Prosjektnavn  | Obligatorisk 🚯 | Intern ID GU  |              |
|               |                |               |              |

Borehullsinfo (GB)

Metoder (GBU)

Innsending

#### Rapport

| Last opp rapport | Rapportnavn | 0       |
|------------------|-------------|---------|
|                  |             |         |
|                  | RapportID   | 0       |
| Dra fil hit      | Rapportdato |         |
|                  |             | <b></b> |

## Administrativ informasjon om prosjektet

Intern ID er kommunens egen ID, f.eks. saksnr.

#### Andre vedlegg 🚯

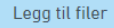

#### Beskrivelse

Type oppdrag/prosjekt, formål med undersøkelsene, kvikkleire, ... Ikke skriv personopplysninger her

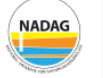

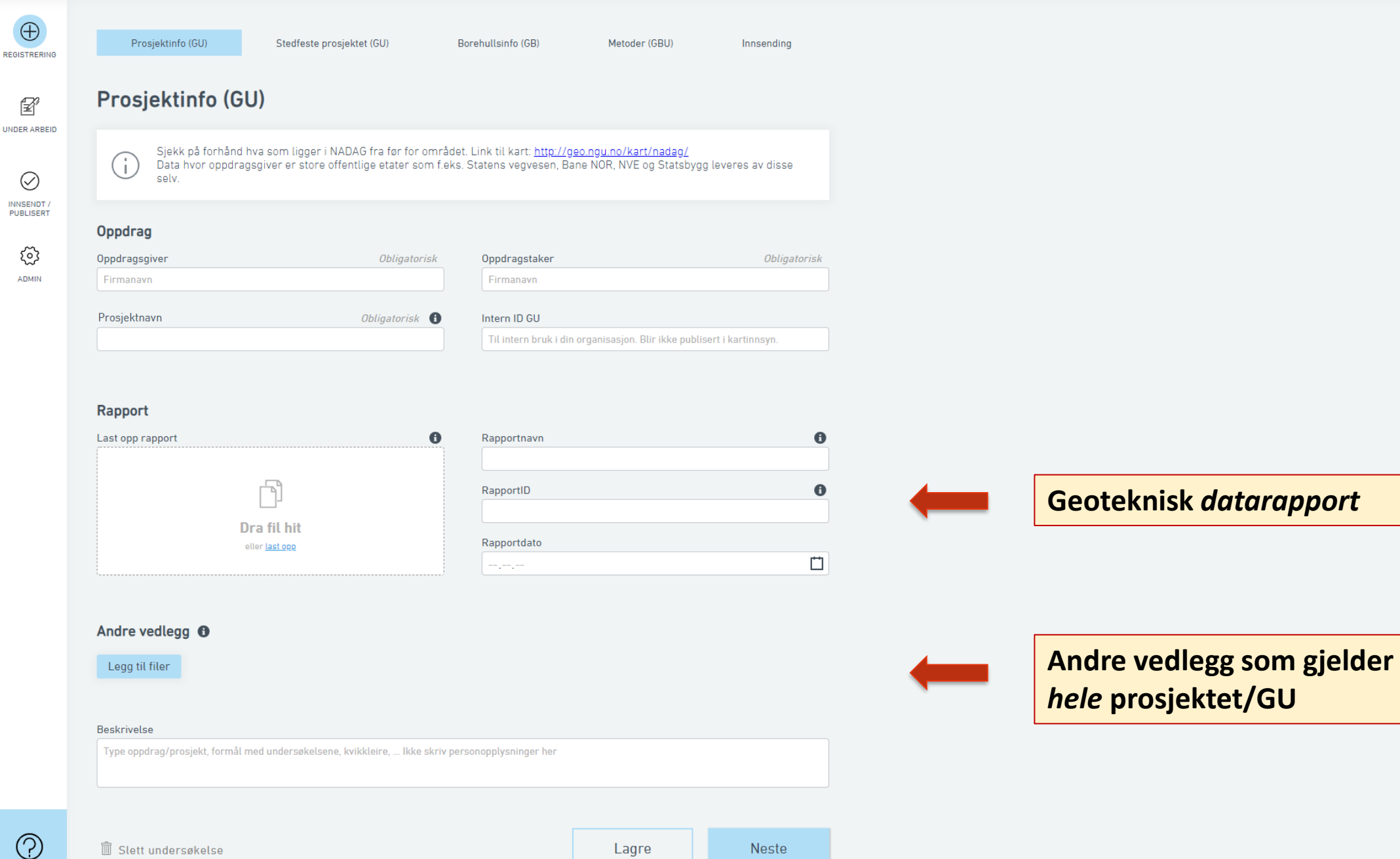

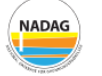

REGISTRERING

### Prosjektinfo (GU)

Prosjektinfo (GU)

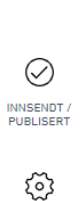

ADMIN

Sjekk på forhånd hva som ligger i NADAG fra før for området. Link til kart: <u>http://geo.ngu.no/kart/nadag/</u> Data hvor oppdragsgiver er store offentlige etater som f.eks. Statens vegvesen, Bane NOR, NVE og Statsbygg leveres av disse selv.

Borehullsinfo (GB)

Metoder (GBU)

Innsending

Stedfeste prosjektet (GU)

#### Oppdrag

| Oppdragsgiver | Obligatorisk   | Oppdragstaker                            | Obligatorisk                 |
|---------------|----------------|------------------------------------------|------------------------------|
| Firmanavn     |                | Firmanavn                                |                              |
| Prosjektnavn  | Obligatorisk 🚯 | Intern ID GU                             |                              |
|               |                | Til intern bruk i din organisasjon. Blir | ikke publisert i kartinnsyn. |

#### Rapport

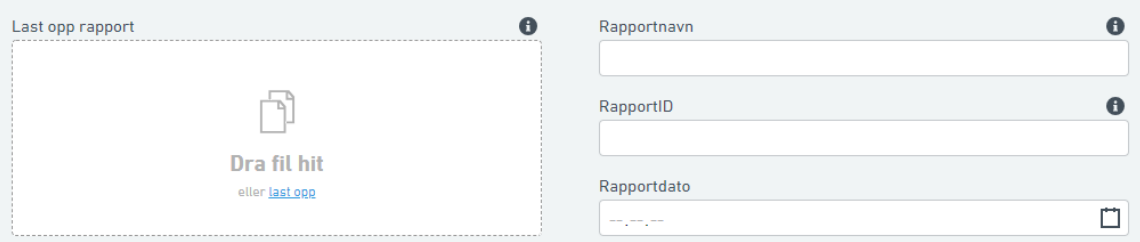

#### Andre vedlegg 🚯

Legg til filer
Beskrivelse
Type oppdrag/prosjekt, formål med undersøkelsene, kvikkleire, ... Ikke skriv personopplysninger her
Beskrivelse

Lagre

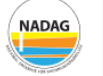

REGISTRERING

¥

### Prosjektinfo (GU)

Prosjektinfo (GU)

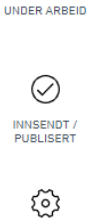

ADMIN

Sjekk på forhånd hva som ligger i NADAG fra før for området. Link til kart: <u>http://geo.ngu.no/kart/nadag/</u> Data hvor oppdragsgiver er store offentlige etater som f.eks. Statens vegvesen, Bane NOR, NVE og Statsbygg leveres av disse selv.

Borehullsinfo (GB)

Metoder (GBU)

Innsending

Stedfeste prosjektet (GU)

#### Oppdrag

| Oppdragsgiver | Obligatorisk   | Oppdragstaker 0                                                     | Dbligatorisk |
|---------------|----------------|---------------------------------------------------------------------|--------------|
| Firmanavn     |                | Firmanavn                                                           |              |
| Prosjektnavn  | Obligatorisk 🚯 | Intern ID GU                                                        |              |
|               |                | Til intern bruk i din organisasjon. Blir ikke publisert i kartinnsy | /n.          |

#### Rapport

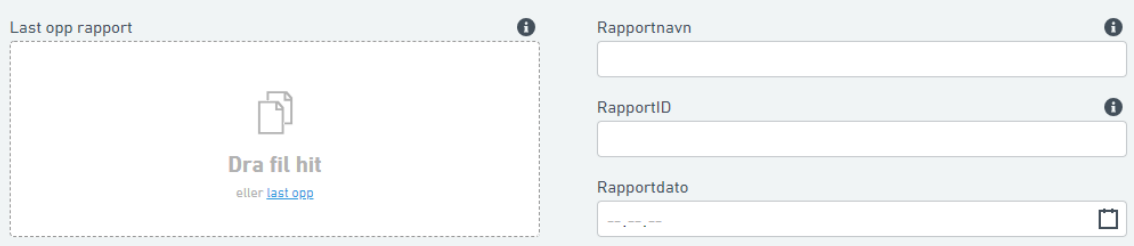

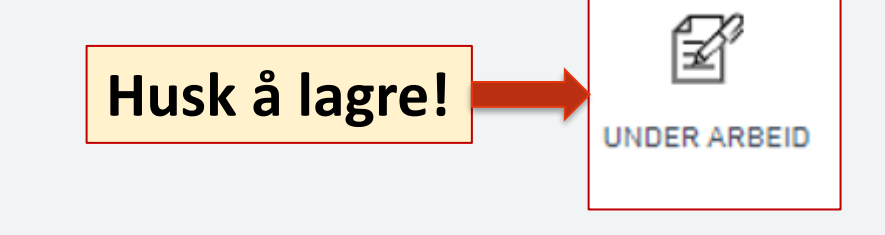

#### Andre vedlegg 🚯

Legg til filer
Beskrivelse
Type oppdrag/prosjekt, formål med undersøkelsene, kvikkleire, ... Ikke skriv personopplysninger her

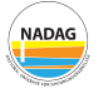

REGISTRERING

UNDER ARBEID

کې ADMIN

### Prosjektinfo (GU)

selv.

Prosjektinfo (GU)

| $\bigcirc$ |  |
|------------|--|
| $\oslash$  |  |
| INNSENDT / |  |

Sjekk på forhånd hva som ligger i NADAG fra før for området. Link til kart: <u>http://geo.ngu.no/kart/nadag/</u> Data hvor oppdragsgiver er store offentlige etater som f.eks. Statens vegvesen, Bane NOR, NVE og Statsbygg leveres av disse

Borehullsinfo (GB)

Metoder (GBU)

Innsending

Stedfeste prosjektet (GU)

#### Oppdrag

| Oppdragsgiver                       | Obligatorisk   | Oppdragstaker | Obligatorisk |
|-------------------------------------|----------------|---------------|--------------|
| NGU                                 |                | Konsulenten   |              |
| Prosjektnavn                        | Obligatorisk 🚯 | Intern ID GU  |              |
| Kartlegging av grunnforhold i Skien |                | Saksnr. 12345 |              |

#### Rapport

| Last opp rapport             | Rapportnavn       | 0 |
|------------------------------|-------------------|---|
|                              | Datarapport Skien |   |
| Datarapport Skien.pdf        | RapportID         | 0 |
| 32529 bytes                  | RA_12345          |   |
| Velg ny fil <u>Slett fil</u> | Rapportdato       |   |
|                              | 15.4.2019         |   |

#### Andre vedlegg 0

Testvedlegg.pdf

32529 bytes

Rådatafil

**♦** ×

Legg til filer

#### Beskrivelse

Undersøkelser i Skien for å se om det finnes kvikkleire

### Eksempel på utfylling

NADAG

ADMIN

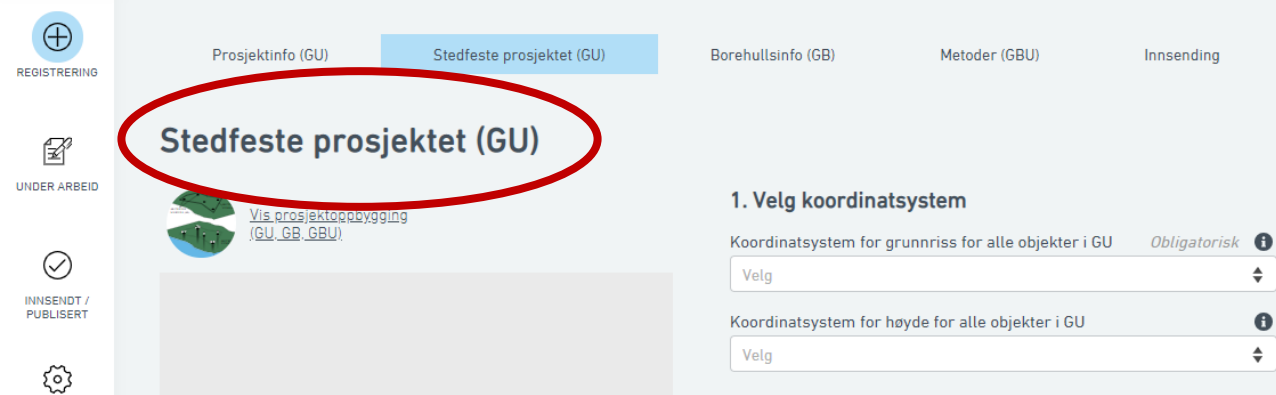

| des Case |                                                                                                    | Fylke                                                                                                    |
|----------|----------------------------------------------------------------------------------------------------|----------------------------------------------------------------------------------------------------|
| 10101030 |                                                                                                    | Hendeldg                                                                                                    |
| i        | Dersom man ikke ha<br>enkelte borehull (GB<br>prosjektet, kan man l<br>da til " <u>Innsending</u> ", og | r mulighet til å levere de<br>og GBU) som hører til<br>levere kun prosjektet (GU). G<br>g trykk "Send til NADAG". |
|          |                                                                                                    |                                                                                                    |

Neste

Lagre

\$

0 \$

F

 $\oslash$ INNSENDT / PUBLISERT

> ු ADMIN

#### Stedfeste prosjektet (GU)

Stedfeste prosjektet (GU)

Prosjektinfo (GU)

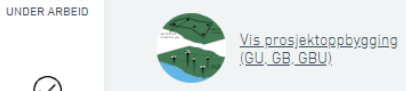

#### 1. Velg koordinatsystem

Borehullsinfo (GB)

| Koordinatsystem for grunnriss for alle objekter i GU | Obligatorisk | 0  |
|------------------------------------------------------|--------------|----|
| Velg                                                 |              | \$ |
|                                                      |              |    |
| Koordinatsystem for høyde for alle objekter i GU     |              | 0  |

Metoder (GBU)

Innsending

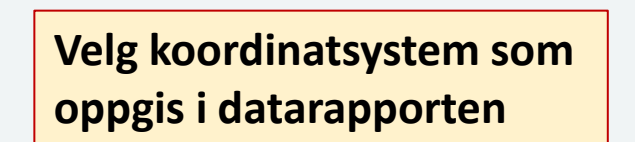

| i)   | visningen av polygon kan se vridd ut ettersom kartet er i<br>desimalgrader og ikke UTM. |                            |  |
|------|-----------------------------------------------------------------------------------------|----------------------------|--|
| omi  | nune                                                                                    | Fylke                      |  |
| Indr | e Fosen                                                                                 | Trøndelag                  |  |
|      |                                                                                         |                            |  |
|      | Dersom man ikke hal                                                                     | r muliahet til å levere de |  |

enkelte borehull (GB og GBU) som hører til prosjektet, kan man levere kun prosjektet (GU). Gå da til "Innsending", og trykk "Send til NADAG".

🗓 Slett undersøkelse

(†)

Neste Lagre

Prosjektinfo (GU)

F UNDER ARBEID

 $\oslash$ 

INNSENDT / PUBLISERT

త ADMIN

NADAG

#### Stedfeste prosjektet (GU)

Stedfeste prosjektet (GU)

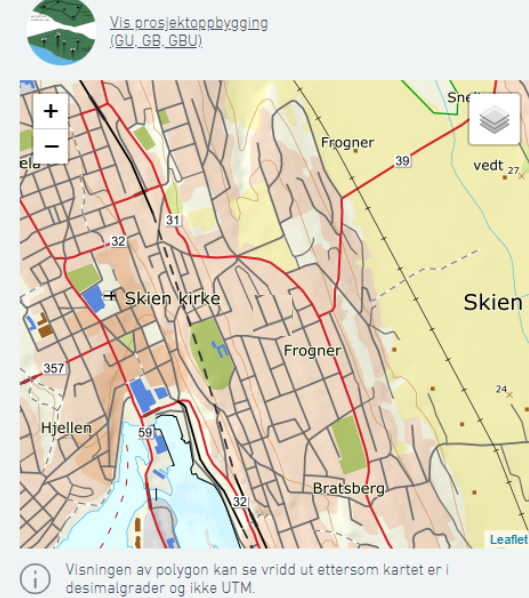

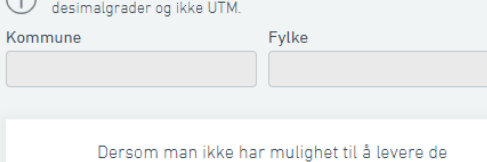

enkelte borehull (GB og GBU) som hører til prosjektet, kan man levere kun prosjektet (GU). Gå da til "Innsending", og trykk "Send til NADAG".

#### 1. Velg koordinatsystem

Borehullsinfo (GB)

| Koordinatsystem for grunnriss for alle objekter i GU | Obligatorisk | 0  |
|------------------------------------------------------|--------------|----|
| EUREF, UTM 32                                        |              | \$ |
|                                                      |              |    |
| Koordinatsystem for høyde for alle objekter i GU     |              | 0  |

Metoder (GBU)

Innsending

#### 2. Legg til lokasjon

Koordinat/område som representerer GU

| /elg 1 alternativ |                     | 0                        |
|-------------------|---------------------|--------------------------|
| Sett punkt i kart | Skriv inn koordinat | Last opp shapefil for GU |

Zoom i kartet eller søk etter adresse. Trykk i kartet for å sette punkt.

| Nord-koordinat |                   | Øst-koordinat |     |
|----------------|-------------------|---------------|-----|
|                | Søk etter adresse | Husnr         | e   |
| Q              |                   |               | Søk |

#### 3. Mer informasjon

| Representasjonskvalitet for GU | e  |
|--------------------------------|----|
| Velg                           | \$ |

🗍 Slett undersøkelse

|  | Lagre |  | Neste |
|--|-------|--|-------|
|--|-------|--|-------|

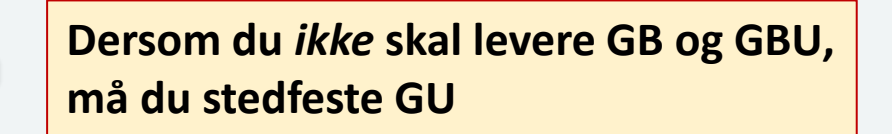

Prosjektinfo (GU)

F UNDER ARBEID

 $\oslash$ 

INNSENDT / PUBLISERT

త ADMIN

NADAG

#### Stedfeste prosjektet (GU)

Stedfeste prosjektet (GU)

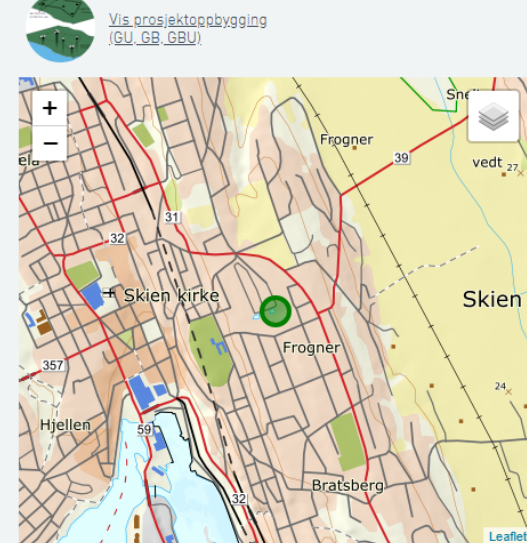

| Visningen av polygon kan se vridd ut ettersom kartet er i desimalgrader og ikke UTM. |          |  |  |
|--------------------------------------------------------------------------------------|----------|--|--|
| Kommune                                                                              | Fylke    |  |  |
| Skien                                                                                | Telemark |  |  |

Dersom man ikke har mulighet til å levere de enkelte borehull (GB og GBU) som hører til prosjektet, kan man levere kun prosjektet (GU). Gå da til "Innsending", og trykk "Send til NADAG".

| Koordinatsystem for grunnriss for alle objekter i GU | Obligatorisk | 0  |
|------------------------------------------------------|--------------|----|
| EUREF, UTM 32                                        |              | \$ |
|                                                      |              |    |

1. Velg koordinatsystem

| EUREF, UTM 32                                    |   |
|--------------------------------------------------|---|
| Koordinatsystem for høyde for alle objekter i GU |   |
| NN2000                                           | 4 |

Metoder (GBU)

Innsending

A

Søk

#### 2. Legg til lokasjon

Borehullsinfo (GB)

Koordinat/område som representerer GU

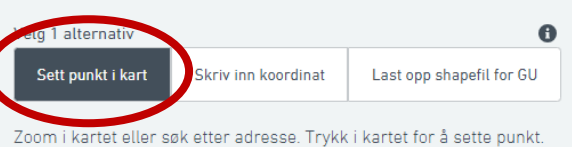

| lord-koordinat |                   | Øst-koordinat |  |
|----------------|-------------------|---------------|--|
| 6563           | 604.21            | 535319.01     |  |
| _              | Søk etter adresse | Husnr         |  |

#### 3. Mer informasjon

Q

| Representasjonskvalitet for GU | 0  |
|--------------------------------|----|
| Velg                           | \$ |

🗍 Slett undersøkelse

| Lagre | Neste |
|-------|-------|
|-------|-------|

### Sett et punkt i kartet som representerer GU...
Prosjektinfo (GU)

¥ UNDER ARBEID

 $\oslash$ 

INNSENDT / PUBLISERT

త ADMIN

NADAG

#### Stedfeste prosjektet (GU)

Stedfeste prosjektet (GU)

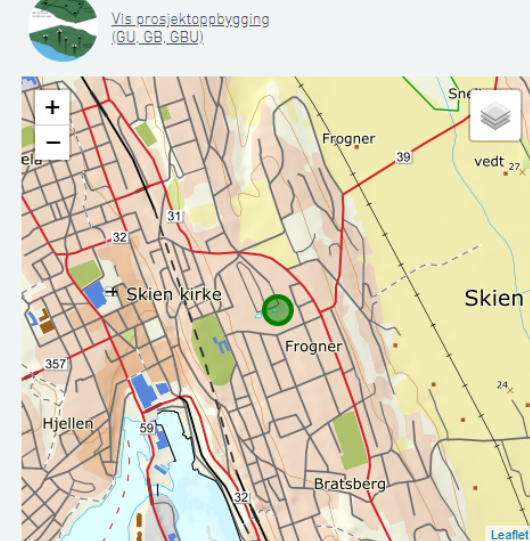

| desimalgrader og ikke U | in se vridd út ettersom kartet er i<br>JTM. |
|-------------------------|---------------------------------------------|
| Kommune                 | Fylke                                       |
| Skien                   | Telemark                                    |

Dersom man ikke har mulighet til å levere de enkelte borehull (GB og GBU) som hører til prosjektet, kan man levere kun prosjektet (GU). Gå da til "<u>Innsending</u>", og trykk "Send til NADAG".

#### 1. Velg koordinatsystem

Borehullsinfo (GB)

| Koordinatsystem for grunnriss for alle objekter i GU | Obligatorisk | 0  |
|------------------------------------------------------|--------------|----|
| EUREF, UTM 32                                        |              | \$ |
|                                                      |              |    |
| Koordinatsystem for høyde for alle objekter i GU     |              | 0  |

Metoder (GBU)

Innsending

#### 2. Legg til lokasjon

Koordinat/område som representerer GU

#### Velg 1 alternativ 0 Sett punkt i kart Last opp shapefil for GU Skriv inn koordinat Skriv inn koordinater. Veri ikt i kartet

| Nord-koordinat | Øst-koordinat |
|----------------|---------------|
| 6563604.21     | 535319.01     |

Området blir automatisk oppdatert rundt borehull ved lagring, dersom du legger til borehull i prosjektet (dette gjøres på neste side). (i)

#### 3. Mer informasjon

| Representasjonskvalitet for GU | C  |
|--------------------------------|----|
| Velg                           | \$ |

🗍 Slett undersøkelse

(i)

| Lagre | Neste |
|-------|-------|
|-------|-------|

...eller skriv inn en koordinat som representerer GU...

¥ UNDER ARBEID

 $\oslash$ INNSENDT /

> ⑳ ADMIN

Prosjektinfo (GU)

Stedfeste prosjektet (GU)

Metoder (GBU) Innsending

#### Stedfeste prosjektet (GU)

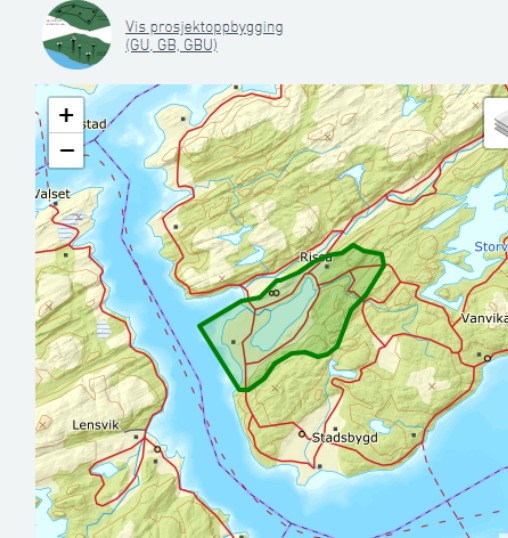

|                                                                                           | Last sa opp snaperil (zip). Verifis |
|-------------------------------------------------------------------------------------------|-------------------------------------|
| Leaflet                                                                                   | Pol                                 |
| en av polygon kan se vridd ut ettersom kartet er i<br>grader og ikke UTM.                 | 15                                  |
| Fylke                                                                                     | ⊻<br>⊻                              |
| Trøndelag                                                                                 |                                     |
|                                                                                           |                                     |
| )ersom man ikke har mulighet til å levere de<br>nkelte borehull (GB og GBU) som hører til | 3. Mer informasjon                  |
| rosjektet, kan man levere kun prosjektet (GU). Gå                                         | Representasjonskvalitet for GU      |
| a til " <u>Innsending</u> ", og trykk "Send til NADAG".                                   | Velg                                |
|                                                                                           |                                     |

🗍 Slett undersøkelse

Visning

(i)desima

Kommune

Indre Fosen

| 1. Velg | koordinatsystem |
|---------|-----------------|
|---------|-----------------|

Borehullsinfo (GB)

| Koordinatsystem for grunnriss for alle objekter i GU | Obligatorisk | 0 |
|------------------------------------------------------|--------------|---|
| EUREF, UTM 32                                        |              | ŧ |
|                                                      |              |   |
| Koordinatsystem for høyde for alle objekter i GU     |              | 0 |

#### 2. Legg til lokasjon

Koordinat/område som representerer GU

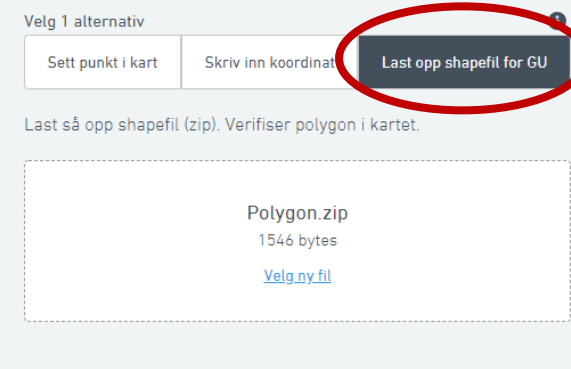

| epresentasjonskvalitet for GU | 0  |
|-------------------------------|----|
| Velg                          | \$ |

Lagre Neste ...eller lag på forhånd en polygon (shapefil (zip)) som dekker hele GU

Dersom du leverer shapefil for GU vil denne vises i NADAGs kartinnsyn

Hvis du i tillegg leverer GB og GBU må disse ligge inni denne polygonen P

 $\oslash$ INNSENDT / PUBLISERT

> త ADMIN

NADAG

Prosjektinfo (GU)

Stedfeste prosjektet (GU)

Vanvikan

Metoder (GBU) Innsending

#### Stedfeste prosjektet (GU)

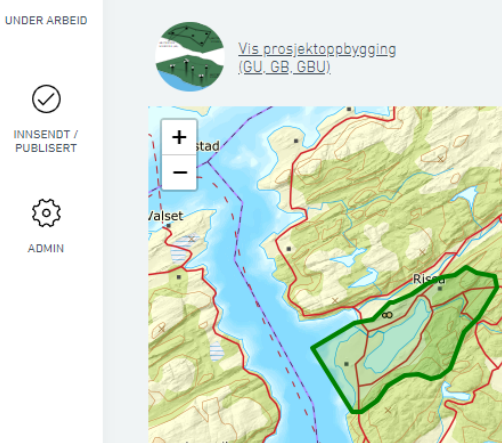

|           | ngen av polygon kan se<br>Hengrader og ikke UTM                                              | a wridd ut ettersom kartet er                                                                                    | Leaflet               |                                                            |
|-----------|----------------------------------------------------------------------------------------------|----------------------------------------------------------------------------------------------------|-----------------------|------------------------------------------------------------|
| Kommune   |                                                                                              | Fylke                                                                                                    |                       |                                                            |
| Indre Fos | en                                                                                           | Trøndelag                                                                                                    |                       | )                                                          |
| i         | Dersom man ikke<br>enkelte borehull (0<br>prosjektet, kan ma<br>da til " <u>Innsending</u> " | har mulighet til å levere<br>GB og GBU) som hører til<br>an levere kun prosjektet (<br>, og trykk "Send til NADA | de<br>(GU). Gå<br>G". | <b>3. Mer informasjo</b><br>Representasjonskvalite<br>Velg |
|           |                                                                                              |                                                                                                    |                       |                                                            |

🗍 Slett undersøkelse

| Velg | koordi | inatsys | tem |
|------|--------|---------|-----|
|------|--------|---------|-----|

Borehullsinfo (GB)

1

| Koordinatsystem for grunnriss for alle objekter i GU | Obligatorisk | 0 |
|------------------------------------------------------|--------------|---|
| EUREF, UTM 32                                        |              | ŧ |
| Kaardinatavatam far bøvda far alla abiaktar i CU     |              | • |
| Roordinalsystem for høyde for alle objekter i 60     |              | U |

#### 2. Legg til lokasjon

Koordinat/område som representerer GU

#### Velg 1 alternativ 0 Last opp shapefil for GU Sett punkt i kart Skriv inn koordinat

Last så opp shapefil (zip). Verifiser polygon i kartet.

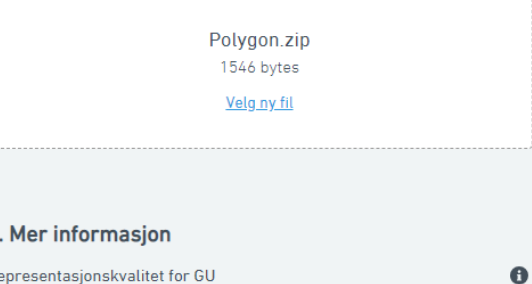

| presentasjonskvalitet for 60 | U |
|------------------------------|---|
| elg a                        | ŧ |
|                              |   |

Lagre Neste

## Sjekk om kommune/ fylke stemmer

Prosjektinfo (GU)

P UNDER ARBEID

> $\oslash$ INNSENDT PUBLISERT

> > ⑳ ADMIN

NADAG

Metoder (GBU) Innsending

#### Stedfeste prosjektet (GU)

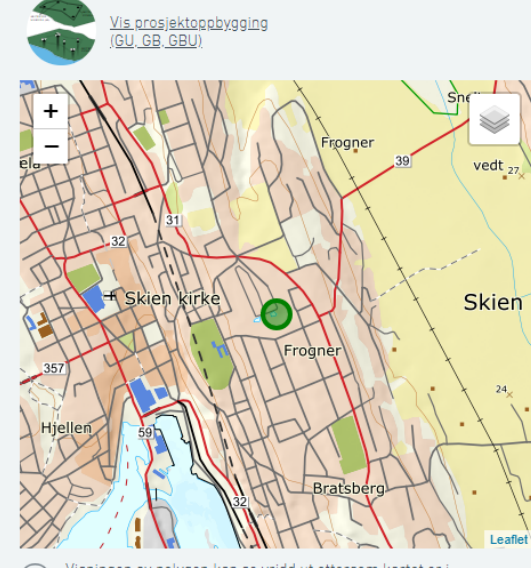

| 111.                                                                                                    |      | Leaner)  |  |
|----------------------------------------------------------------------------------------------------|------|----------|--|
| <ul> <li>Visningen av polygon kan se vridd ut ettersom kartet er i<br/>desimalgrader og ikke UTM.</li> </ul> |      |          |  |
| Komi                                                                                                    | nune | Fylke    |  |
| Skie                                                                                                    | n    | Telemark |  |
|                                                                                                    |      |          |  |
|                                                                                                    |      |          |  |

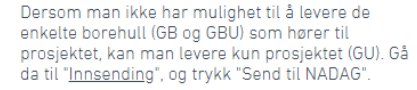

| Koordinatsystem for grunnriss for alle objekter i GU | Obligatorisk | •  |
|------------------------------------------------------|--------------|----|
| EUREF, UTM 32                                        |              | \$ |
|                                                      |              |    |
| Koordinatsystem for høyde for alle objekter i GU     |              | •  |

#### 2. Legg til lokasjon

1. Velg koordinatsystem

Borehullsinfo (GB)

Koordinat/område som representerer GU

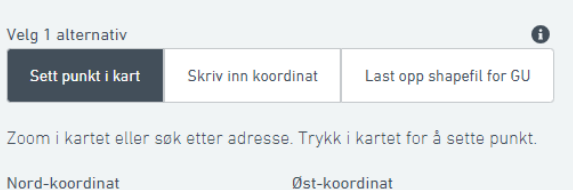

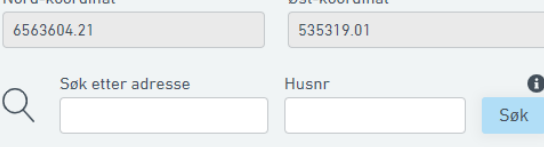

#### 3. Mer informasjon

Representasjonskvalitet for GU Velg

🗍 Slett undersøkelse

| Lagre | Neste |
|-------|-------|

## Ikke glem Representasjonskvalitet

### 3. Mer informasjon Representasjonskvalitet for GU 0 ٥ Velg Polygon som avgrenser borehull i GU. Polygon som representerer prosjektområde. Representasjonspunkt for kommunalt/regionalt GU-område. Representasjonspunkt for mindre GU-område. Opptil ca. 10 mål. Representasjonspunkt for større GU-område. Over ca. 10 mål, eller lengre enn ca. 0,5 km Ilkiont

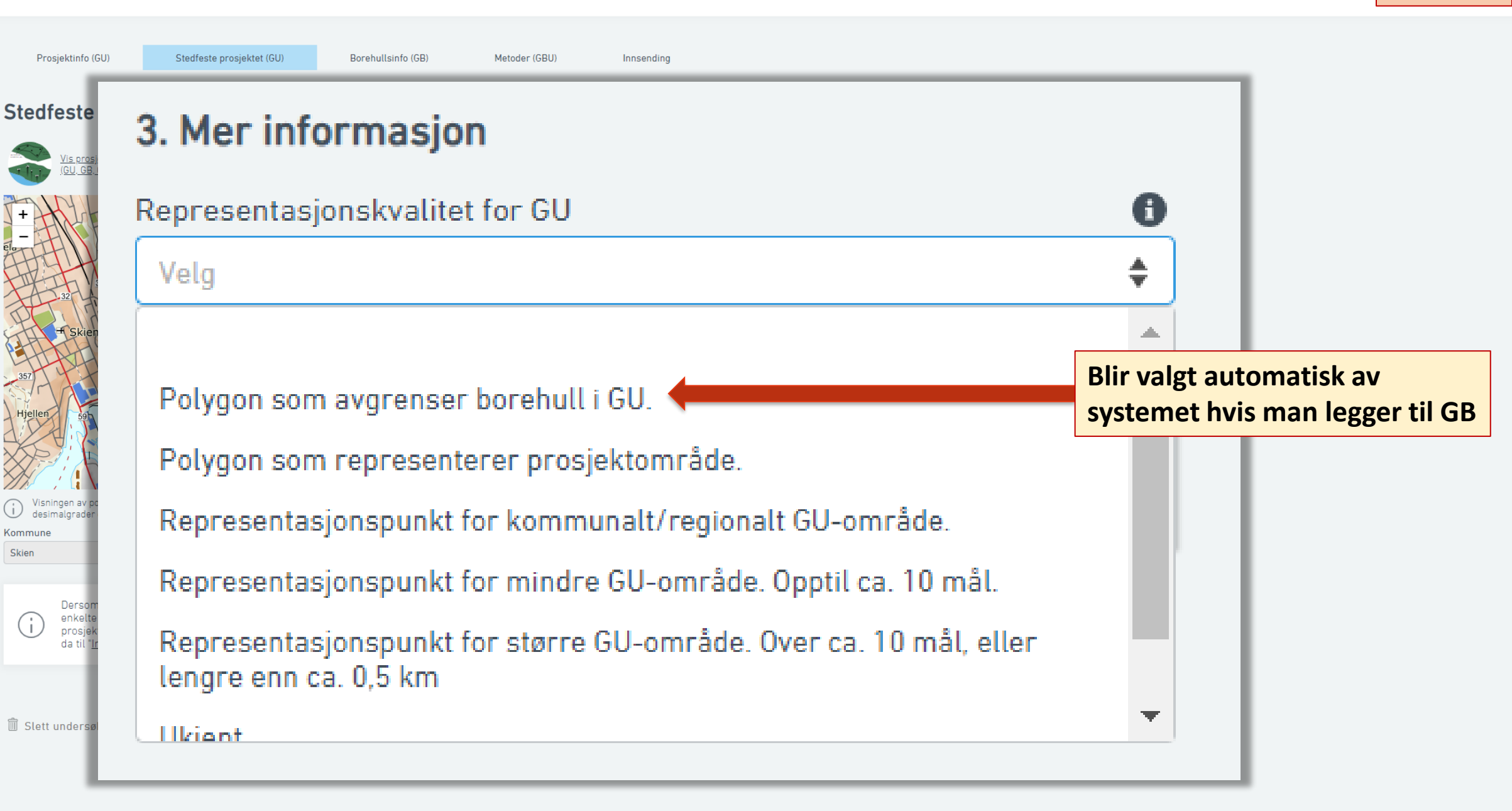

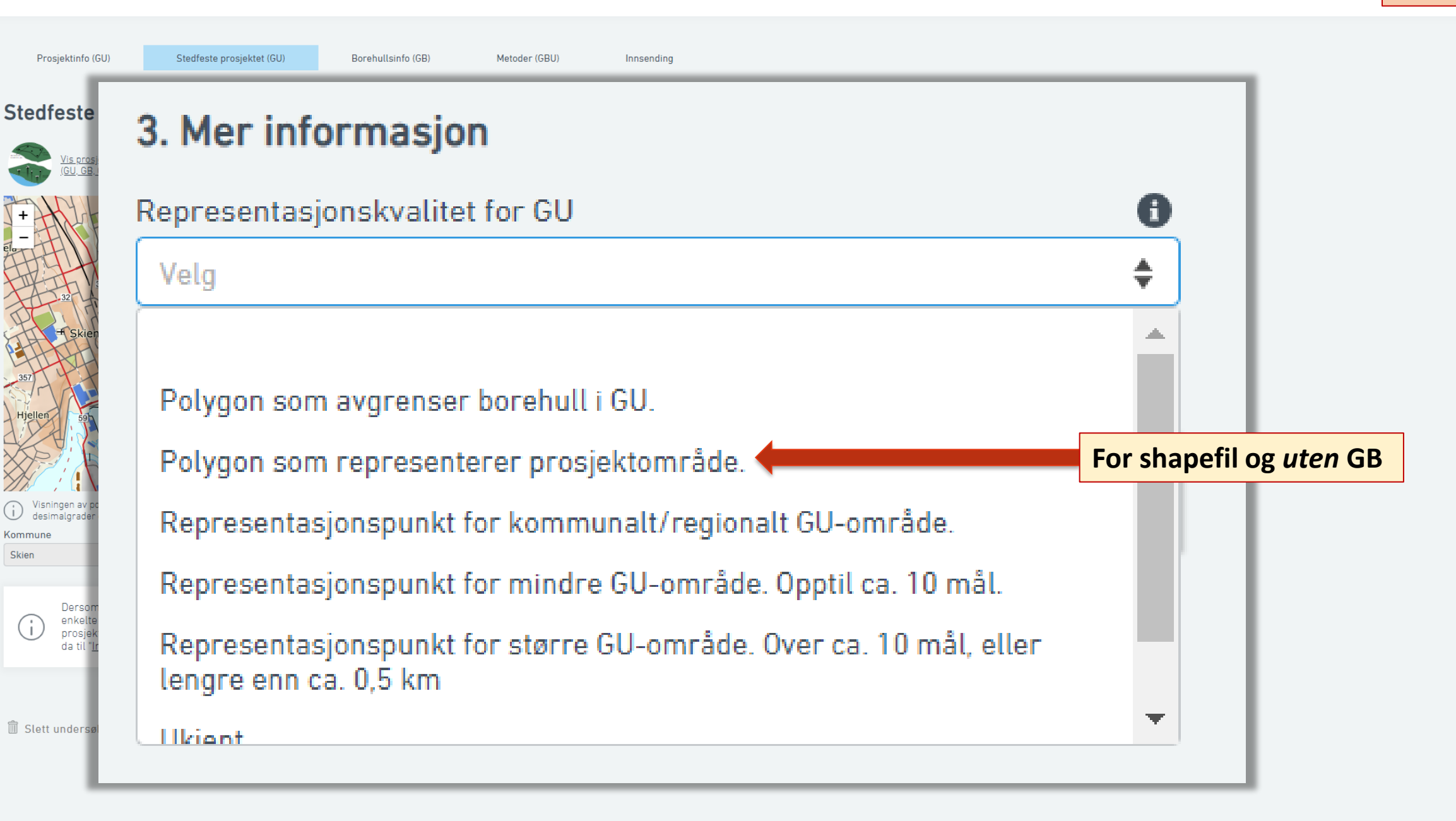

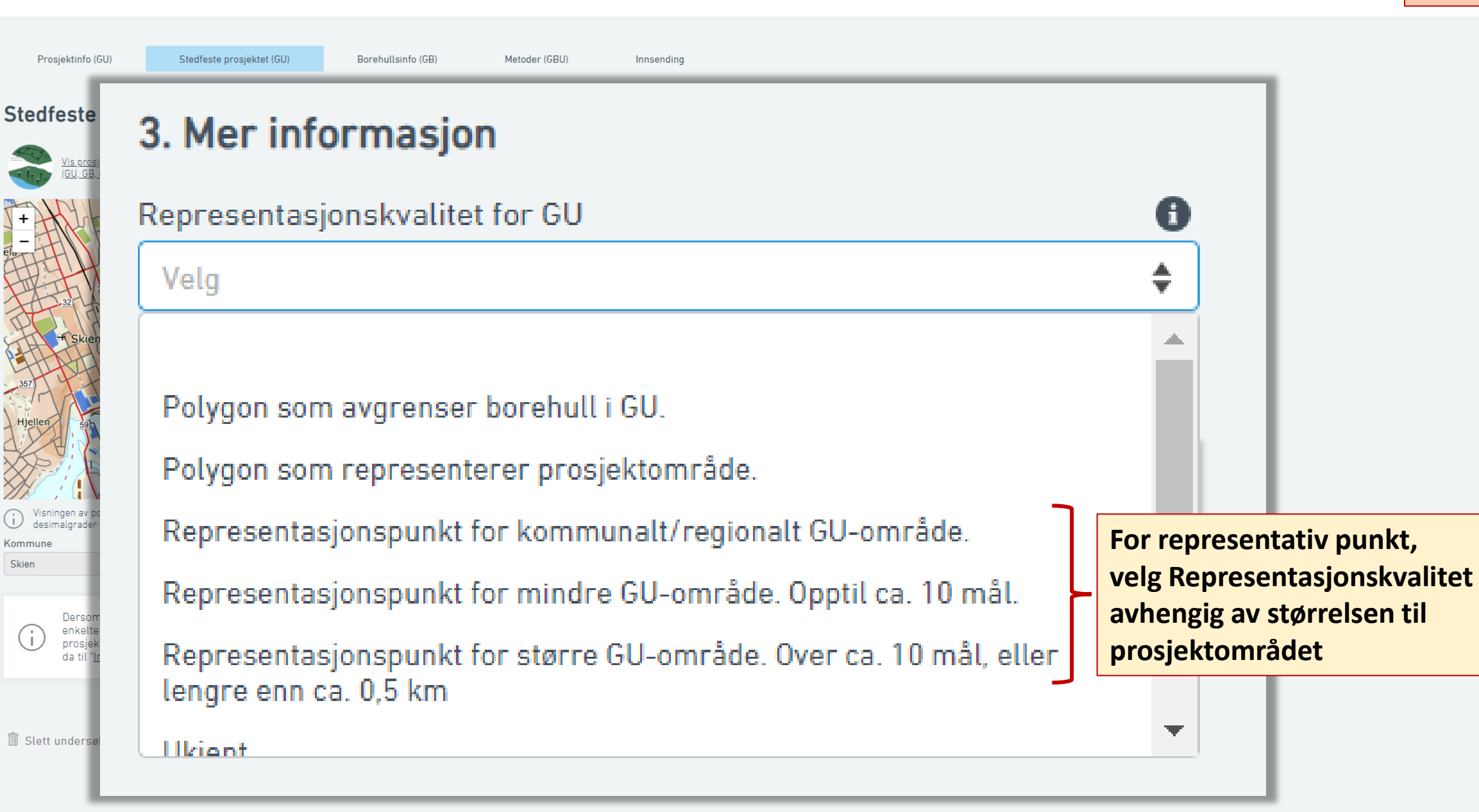

Prosjektinfo (GU)

F UNDER ARBEID

 $\oslash$ 

INNSENDT / PUBLISERT

త ADMIN

NADAG

#### Stedfeste prosjektet (GU)

Stedfeste prosjektet (GU)

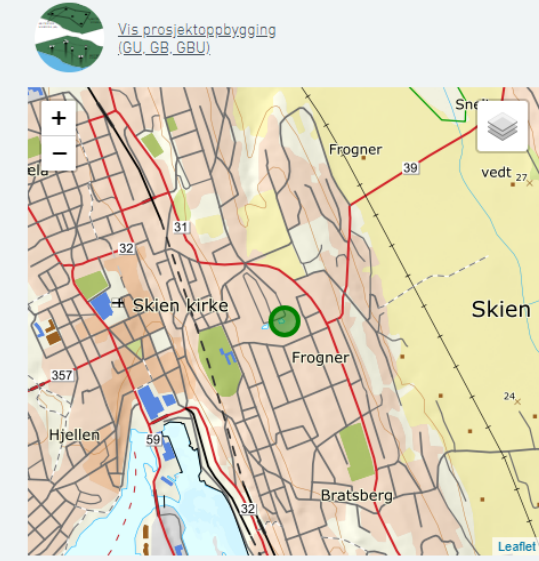

| Visningen av polygon kan se vridd ut ettersom kartet er i desimalgrader og ikke UTM. |  |  |
|--------------------------------------------------------------------------------------|--|--|
| Kommune Fylke                                                                        |  |  |
| Skien Telemark                                                                       |  |  |

🗍 Slett undersøkelse

Dersom man ikke har mulighet til å levere de enkelte borehull (GB og GBU) som hører til prosjektet, kan man levere kun prosjektet (GU). Gå da til "<u>Innsending</u>", og trykk "Send til NADAG".

| 1. Velg | koordinatsystem |
|---------|-----------------|
|---------|-----------------|

Borehullsinfo (GB)

| Koordinatsystem for grunnriss for alle objekter i GU | Obligatorisk | 0 |
|------------------------------------------------------|--------------|---|
| EUREF, UTM 32                                        |              | * |
|                                                      |              |   |
| Koordinatsystem for høyde for alle objekter i GU     |              | 0 |

Metoder (GBU)

Innsending

#### 2. Legg til lokasjon

Koordinat/område som representerer GU

| Velg 1 alternativ |                     | 0                        |
|-------------------|---------------------|--------------------------|
| Sett punkt i kart | Skriv inn koordinat | Last opp shapefil for GU |

Zoom i kartet eller søk etter adresse. Trykk i kartet for å sette punkt.

| Nord-koordinat | Øst-koordinat |
|----------------|---------------|
| 6563604.21     | 535319.01     |
|                |               |

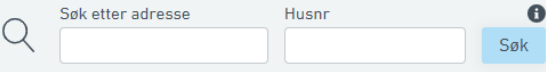

#### 3. Mer informasjon

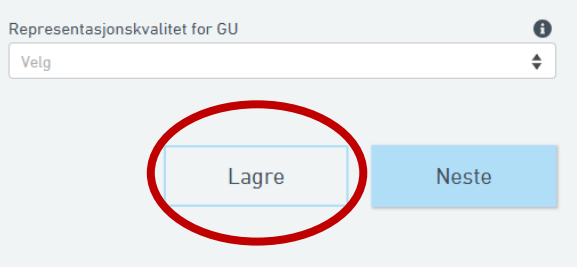

## Husk å lagre!

Prosjektinfo (GU)

NADAG

P UNDER ARBEID

 $\oslash$ 

INNSENDT / PUBLISERT

⑳ ADMIN Stedfeste prosjektet (GU)

Borehullsinfo (GB)

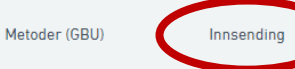

#### Stedfeste prosjektet (GU)

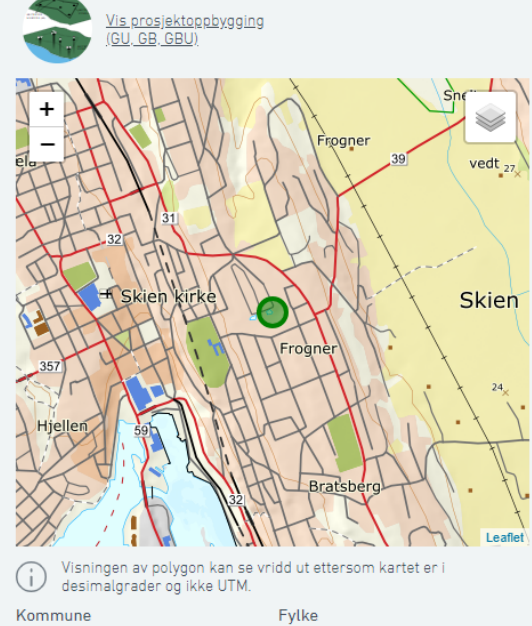

Telemark

| Koordinatsystem for grunnriss for alle objekter i GU | Obligatorisk | 0  |
|------------------------------------------------------|--------------|----|
| EUREF, UTM 32                                        |              | \$ |
|                                                      |              |    |
| Koordinatsystem for høyde for alle objekter i GU     |              | 0  |

#### 2. Legg til lokasjon

Koordinat/område som representerer GU

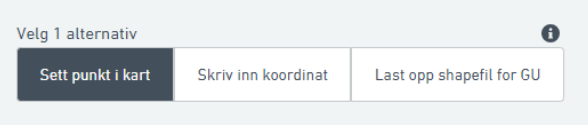

Zoom i kartet eller søk etter adresse. Trykk i kartet for å sette punkt.

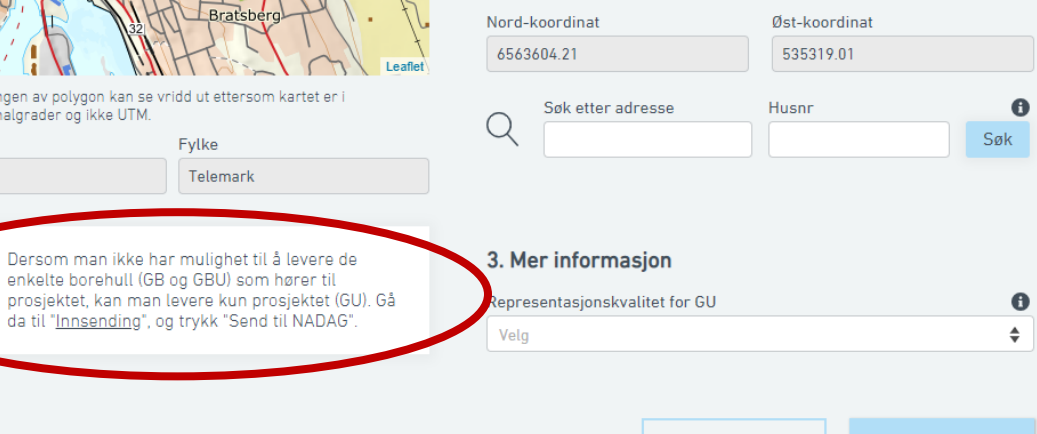

Lagre

Neste

🗍 Slett undersøkelse

Skien

Dersom man ikke vil levere GB og GBU, kan man nå gå til Innsending, og sende prosjektet til NADAG.

Alle obligatoriske felt må være fylt ut før man kan sende inn.

# Løsningen er basert på NADAGs oppbygging

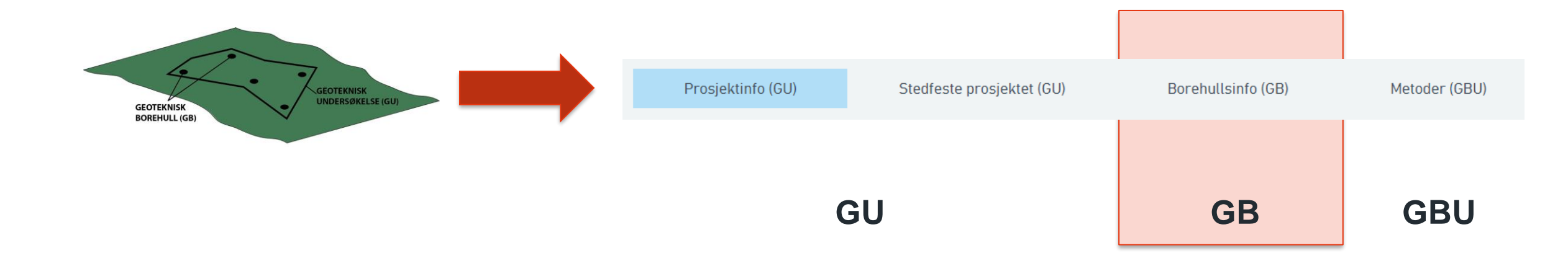

## **GU** = Geoteknisk Undersøkelse = prosjektområde

## **GB** = Geoteknisk Borehull

**GBU** = Geoteknisk BorehullUndersøkelse

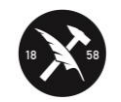

Geoteknisk Undersøkelse (GU)

NADAG

INNSENDT / PUBLISERT

> हिंदे ADMIN

 $\bigcirc$ 

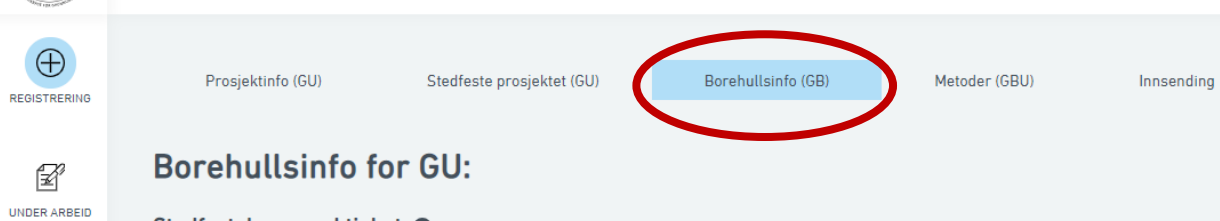

#### Stedfestelsesnøyaktighet 🚯

| Koordinatsystem for grunnriss for alle objekter i GU | Målemetode grunnriss | Nøyaktighet grunnriss (cm |
|------------------------------------------------------|----------------------|---------------------------|
| EUREF, UTM 32                                        | Velg                 | <b>♦</b> cm               |
| Koordinatsystem for høyde for alle objekter i GU     | Målemetode høyde     | Nøyaktighet høyde (cm)    |
| NN2000                                               | Velg                 | <b>♦</b> cm               |

#### Legg til borehull

| Legg til nytt borehull |       | +     |
|------------------------|-------|-------|
|                        |       |       |
| 🛍 Slett undersøkelse   | Lagre | Neste |

GB

#### $\oplus$ Stedfeste prosjektet (GU) Borehullsinfo (GB) Metoder (GBU) Prosjektinfo (GU) Innsending REGISTRERING Borehullsinfo for GU: P UNDER ARBEID Stedfestelsesnøyaktighet () Koordinatsystem for grunnriss for alle objekter i GU Nøyaktighet grunnriss (cm) Målemetode grunnriss $\oslash$ EUREF, UTM 32 Velg \$ cm Hvor nøyaktig er stedfestelsen av borehullene (GB)? INNSENDT / PUBLISERT Koordinatsystem for høyde for alle objekter i GU Målemetode høyde Nøyaktighet høyde (cm) NN2000 \$ Velg cm ු Skriv inn målemetoder og nøyaktighet som gjelder ADMIN Legg til borehull alle eller de fleste boringene +Legg til nytt borehull Slett undersøkelse Lagre Neste

|                         | Prosjektinfo (GU) Stedfeste prosjektel                                                                                              | t (GU) Borehullsinfo (GB)                                | Metoder (GBU | ) Innsending                                                     |   |                                         |  |
|-------------------------|----------------------------------------------------------------------------------------------------|----------------------------------------------------------|--------------|------------------------------------------------------------------|---|-----------------------------------------|--|
| UNDER ARBEID            | Borehullsinfo for GU:<br>Stedfestelsesnøyaktighet <b>1</b>                                                                          |                                                          |              |                                                                  |   |                                         |  |
| INNSENDT /<br>PUBLISERT | Koordinatsystem for grunnriss for alle objekter i GU<br>EUREF, UTM 32<br>Koordinatsystem for høyde for alle objekter i GU<br>NN2000 | Målemetode grunnriss<br>Velg<br>Målemetode høyde<br>Velg | <b>\$</b>    | Nøyaktighet grunnriss (cm)<br>cm<br>Nøyaktighet høyde (cm)<br>cm |   |                                         |  |
| ADMIN                   | Legg til borehull<br>Legg til nytt borehull                                                                                         |                                                          |              | +                                                                | - | Nå kan du legge til<br>borehullene (GB) |  |
|                         | â Slett undersøkelse                                                                                                    |                                                          | Lagre        | Neste                                                            |   |                                         |  |

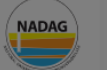

UNDER A

INNSEN

ξõ

| ING  | Prosjektinfo (GU) Stedfeste prosjektet                                | (GU) Borehullsinfo (GB)      |                                     | Legg til n             | ytt borehull       |                |              | * |                 |   |
|------|-----------------------------------------------------------------------|------------------------------|-------------------------------------|------------------------|--------------------|----------------|--------------|---|-----------------|---|
|      | Borehullsinfo for GU:                                                 |                              | Borenr. Obligatoris                 | sk Intern ID GB        |                    | Lokasion       |              |   |                 |   |
| BEID | Stedfestelsesnøyaktighet 0                                            |                              | Fra rapporten                       | Lag din egen identifi  | Boredato           | Nord-koordinat | Obligatorisk |   | r               |   |
|      | Koordinatsystem for grunnriss for alle objekter i GU<br>EUREF, UTM 32 | Målemetode grunnriss<br>Velg | Velg metode(r)                      | ♦ Ubligatorisk         |                    | Øst-koordinat  | Obligatorisk |   | Stedfestelse av | , |
| ERT  | Koordinatsystem for høyde for alle objekter i GU                      | Målemetode høyde             | Beskrivelse                         | Kvikkleire (eller Spro | øbruddmateriale) 🚯 |                |              |   | borehullet      |   |
|      | NN2000                                                                | Velg                         | Kommentar om borehullet             | Velg                   | \$                 | Høyde (moh)    | 0            |   |                 |   |
| ч    | Legg til borehull<br>Legg til nytt borehull                           |                              | Vedlegg 🚯                           |                        |                    | Kommune        |              |   |                 |   |
|      | Legg til nytt borehull                                                |                              | Överskriv nøyaktighet og målemetode |                        | $\sim$             | Fylke          |              |   |                 |   |
|      | 🗊 Slett undersøkelse                                                  |                              | 1                                   | Avbryt                 | Legg til borehull  |                |              | * |                 |   |

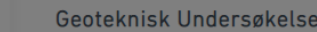

 $\oplus$ 

REGISTRERING

F

UNDER ARBEID

 $\oslash$ 

ত্রি

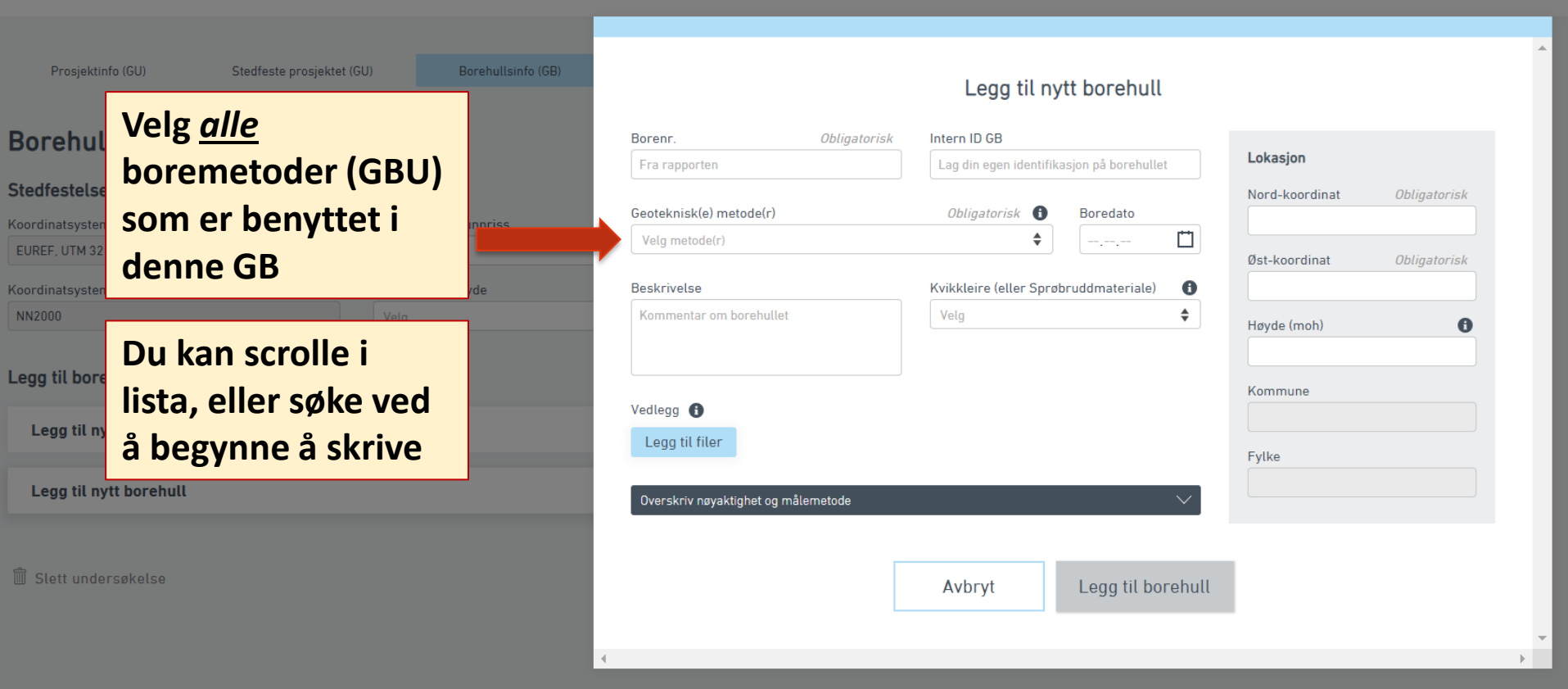

 $\oplus$ 

REGISTRERING

F

UNDER ARBEID

 $\oslash$ 

ত্রি

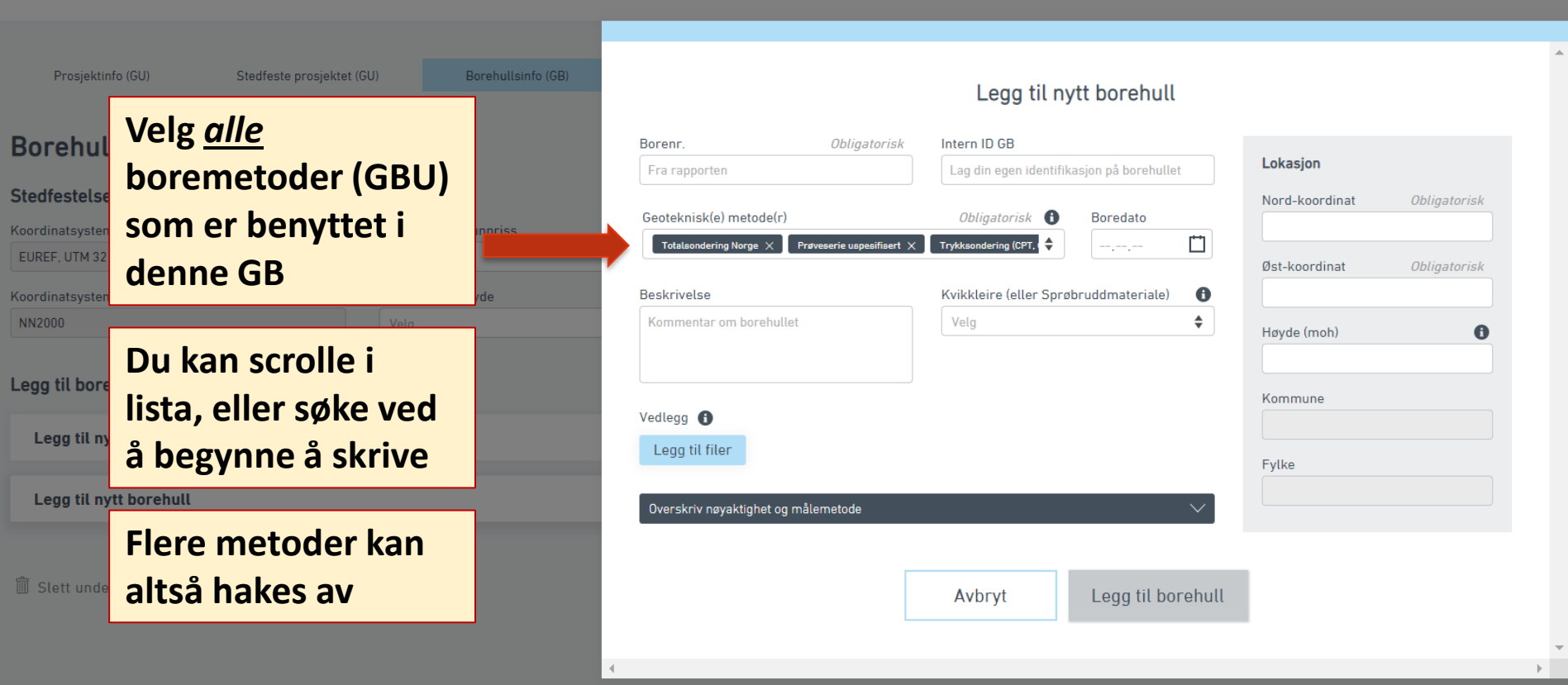

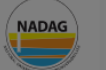

UNDER A

50

| RING                  | Prosjektinfo (GU) Stedfeste prosjektet                                                                                                    | t (GU) Borehullsinfo (GB)                                |                                                                            | Legg til nytt borehull                    |                                         | ^ |                                                                                                    |
|-----------------------|----------------------------------------------------------------------------------------------------|----------------------------------------------------------|----------------------------------------------------------------------------|-------------------------------------------|-----------------------------------------|---|----------------------------------------------------------------------------------------------------|
| RBEID                 | Borehullsinfo for GU:<br>Stedfestelsesnøyaktighet <b>O</b>                                                                                               |                                                          | Borenr. Obligatorisk                                                       | Lag din egen identifikasjon på borehullet | Lokasjon<br>Nord-koordinat Obligatorisk |   |                                                                                                    |
| )<br>DT /<br>ERT<br>} | Koordinatsystem for grunnriss for alle objekter i GU<br>EUREF, UTM 32<br>Koordinatsystem for høyde for alle objekter i GU<br>NN2000<br>Legg til borehull | Målemetode grunnriss<br>Velg<br>Målemetode høyde<br>Velg | Geoteknisk(e) metode(r) Velg metode(r) Beskrivelse Kommentar om borehullet | Obligatorisk 🚯 Boredato                   | Øst-koordinat Obligatorisk              |   | Finnes det<br>informasjon<br>om kvikkleire?                                                                                           |
|                       | Legg til nytt borehull<br>Legg til nytt borehull                                                                                                    |                                                          | Vedlegg 🚯<br>Legg til filer<br>Overskriv nøyaktighet og målemetode         | $\checkmark$                              | Fylke                                   | I | NB! Sjekk<br>veiledning for                                                                                                    |
|                       | Î Slett undersøkelse                                                                                                    |                                                          | 4                                                                          | Avbryt Legg til borehull                  | •                                       | • | utfylling av<br>denne<br>https://www.ngu.no/u<br>pload/Kart_og_data/n<br>adag/Notat_Veiledning<br>_NADAG_Geotekniske<br>Rapporter.pdf |

GB

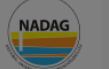

 $\oplus$ REGISTRE

f UNDER AR

|                         | Prosjektinfo (GU)                           | Stedfeste prosjektet                   | (GU) Borehullsinfo (GE  | 3)                      |               | Legg til ny             | tt borehull         |                |              |
|-------------------------|---------------------------------------------|----------------------------------------|-------------------------|-------------------------|---------------|-------------------------|---------------------|----------------|--------------|
| e Si                    | Borehullsinfo for                           | GU:                                    |                         | Borenr.                 | Obligatorisk  | Intern ID GB            |                     |                |              |
|                         | 201010101010                                |                                        |                         | Fra rapporten           |               | Lag din egen identifika | asjon på borehullet | Lokasjon       |              |
| UNDER ARBEID            | Stedfestelsesnøyaktighet                    | 0                                      |                         |                         |               |                         |                     | Nord-koordinat | Obligatorisk |
|                         | Koordinatsystem for grunnriss for           | alle objekter i GU                     | Målemetode grunnriss    | Geoteknisk(e) metode(   | r)            | Obligatorisk 🚯          | Boredato            |                |              |
| $\bigotimes$            | EUREF, UTM 32                               |                                        | Velg                    | Velg metode(r)          |               | Ŧ                       | L                   | Øst-koordinat  | Obligatorisk |
| INNSENDT /<br>PUBLISERT | Koordinatsystem for høyde for alle          | objekter i GU                          | Målemetode høyde        | Beskrivelse             |               | Kvikkleire (eller Sprøb | oruddmateriale) 🚯   |                |              |
| ~~~                     | NN2000                                      |                                        | Velg                    | Kommentar om borehu     | ıllet         | Velg                    | \$                  | Høyde (moh)    | 0            |
| ADMIN                   | Legg til borehull<br>Legg til nytt borehull |                                        |                         | Vedlegg 🚯               |               |                         |                     | Kommune        |              |
|                         | Legg til nytt borehull                      | Hvis du 1<br>å endre                   | trenger                 | Overskriv nøyaktighet o | og målemetode |                         | $\checkmark$        | Fylke          |              |
|                         | 💼 Slett undersøkelse                        | stedfest<br>nøyaktig<br><u>denne</u> G | elses-<br>ghet for<br>B | 4                       |               | Avbryt                  | Legg til borehull   | _              | <b>▼</b>     |

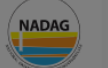

REGISTRI

F UNDER AF

INNSEN

| Prosjektinfo (GU) Stedfeste prosjektet (                                                            | GU) Borehullsinfo (GB)       |                                        | Legg til nytt borehull                           |                                                        |
|----------------------------------------------------------------------------------------------------|------------------------------|----------------------------------------|--------------------------------------------------|--------------------------------------------------------|
| Borehullsinfo for GU:                                                                               |                              | Borenr. Obligatorisk                   | Intern ID GB                                     | Lokasjon                                               |
| Stedfestelsesnøyaktighet ①<br>Koordinatsystem for grunnriss for alle objekter i GU<br>EUREF, UTM 32 | Målemetode grunnriss<br>Velg | Geoteknisk(e) metode(r) Velg metode(r) | Obligatorisk 🚯 Boredato                          | Nord-koordinat Obligatorisk Øst-koordinat Obligatorisk |
| Koordinatsystem for høyde for alle objekter i GU<br>NN2000                                          | Målemetode høyde<br>Velg     | Beskrivelse<br>Kommentar om borehullet | Kvikkleire (eller Sprøbruddmateriale) (†<br>Velg | Høyde (moh)                                            |
| Legg til borehull<br>Legg til nytt borehull                                                         |                              | Vedlegg 🚯                              |                                                  | Kommune<br>Fylke                                       |
| Legg til nytt borehull                                                                              |                              | Overskriv nøyaktighet og målernetode   | $\checkmark$                                     |                                                        |
| 🗑 Slett undersøkelse                                                                                |                              | [                                      | Avbryt Legg til borehull                         |                                                        |
|                                                                                                    |                              | 4                                      | Obligatoriske felt i                             | må fylles                                              |
|                                                                                                    |                              |                                        | ut før du kan try                                | kke her                                                |

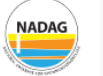

F

 $\oslash$ 

INNSENDT / PUBLISERT

త ADMIN

#### Borehullsinfo (GB) Prosjektinfo (GU) Stedfeste prosjektet (GU) Metoder (GBU) Innsending REGISTRERING Borehullsinfo for GU: UNDER ARBEID Stedfestelsesnøyaktighet () Koordinatsystem for grunnriss for alle objekter i GU Målemetode grunnriss Nøyaktighet grunnriss (cm) GPS Kodemåling, relative målinger EUREF, UTM 32 \$ 10 Nøyaktighet høyde (cm) Koordinatsystem for høyde for alle objekter i GU Målemetode høyde GPS Kodemåling, relative målinger. 10 NN2000 \$ Legg til borehull 1 $\sim$ Her er det lagt 2 $\sim$ til 3 GBer 3 $\sim$ +Legg til nytt borehull 🗊 Slett undersøkelse Neste Lagre

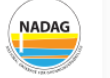

REGISTRERING

 $\oslash$ 

INNSENDT / PUBLISERT

> ঠ্টে ADMIN

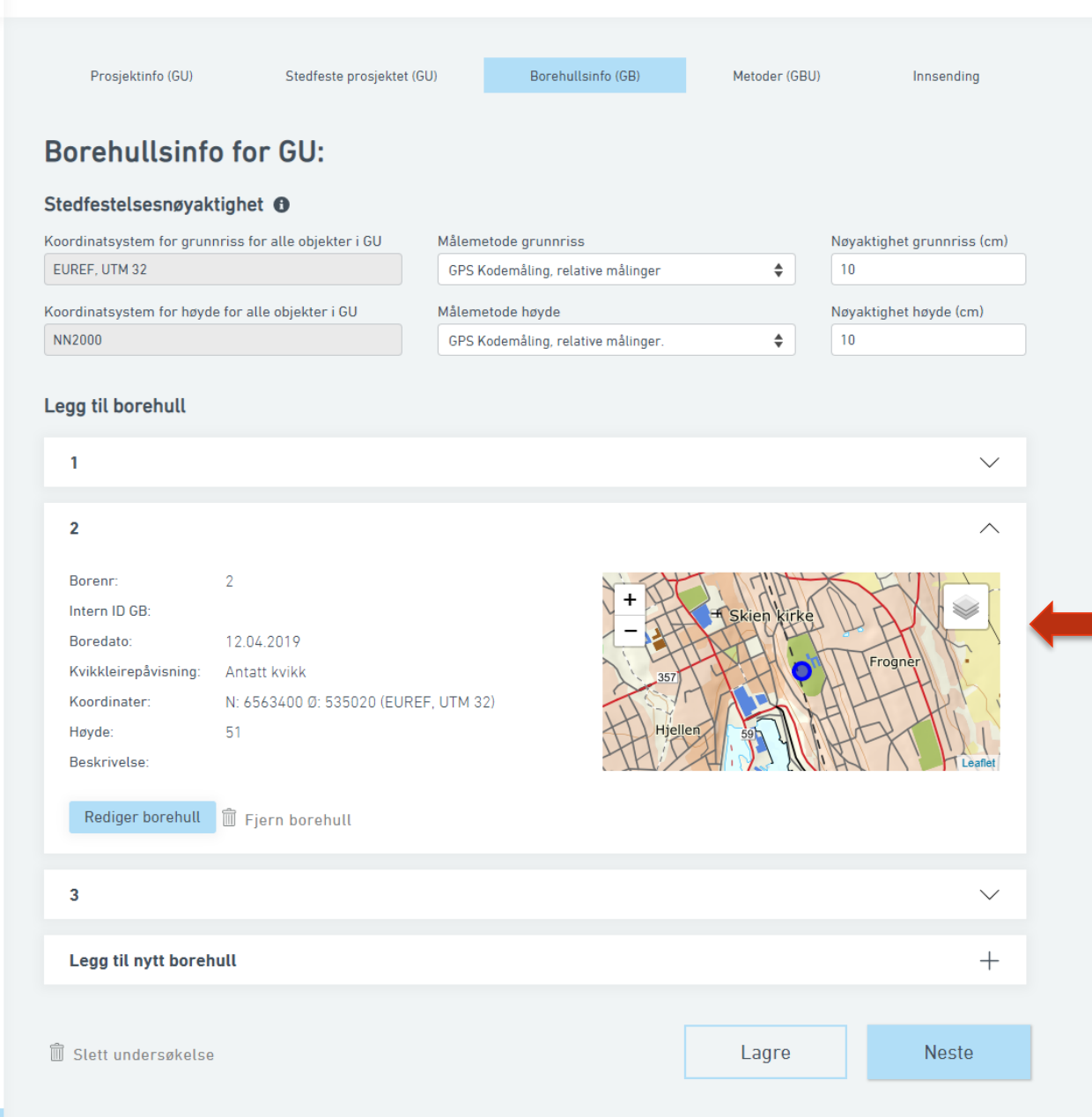

Man kan se på informasjonen man har lagt inn, og redigere ved behov

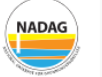

REGISTRERING

 $\oslash$ 

INNSENDT / PUBLISERT

> (한) ADMIN

#### Prosjektinfo (GU) Stedfeste prosjektet (GU) Borehullsinfo (GB) Metoder (GBU) Innsending Borehullsinfo for GU: Stedfestelsesnøyaktighet () Koordinatsystem for grunnriss for alle objekter i GU Målemetode grunnriss Nøyaktighet grunnriss (cm) EUREF, UTM 32 GPS Kodemåling, relative målinger \$ 10 Koordinatsystem for høyde for alle objekter i GU Målemetode høyde Nøyaktighet høyde (cm) NN2000 GPS Kodemåling, relative målinger. \$ 10 Legg til borehull $\sim$ 1 2 $\sim$ 3 $\sim$ Legg til alle borehull med tilhørende +Legg til nytt borehull metoder som finnes i prosjektet Lagre Neste 🗍 Slett undersøkelse

# Løsningen er basert på NADAGs oppbygging

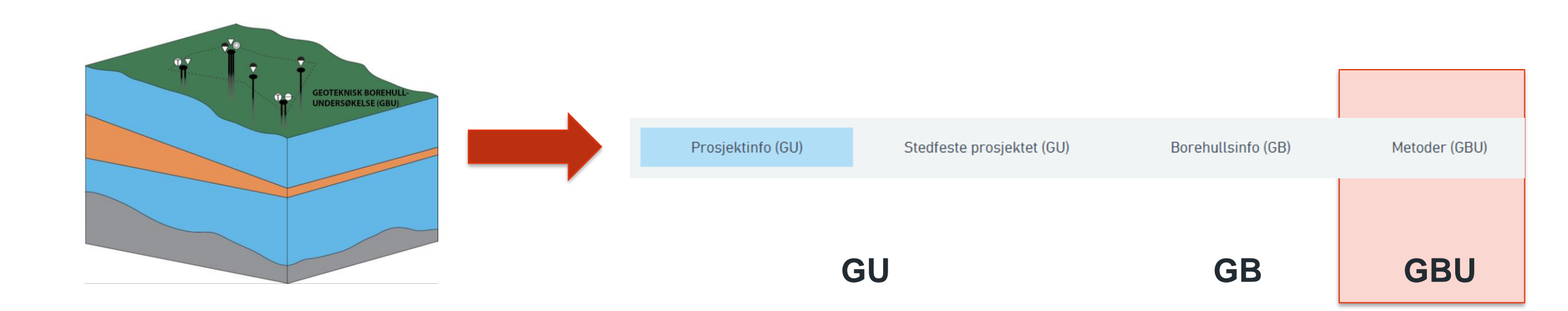

**GU** = Geoteknisk Undersøkelse = prosjektområde

**GB** = Geoteknisk Borehull

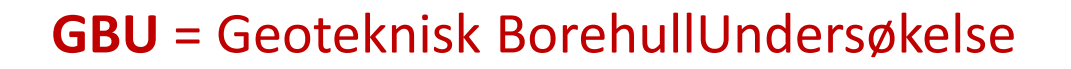

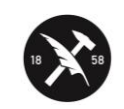

 $\oplus$ 

F

 $\oslash$ INNSENDT / PUBLISERT

> ි ADMIN

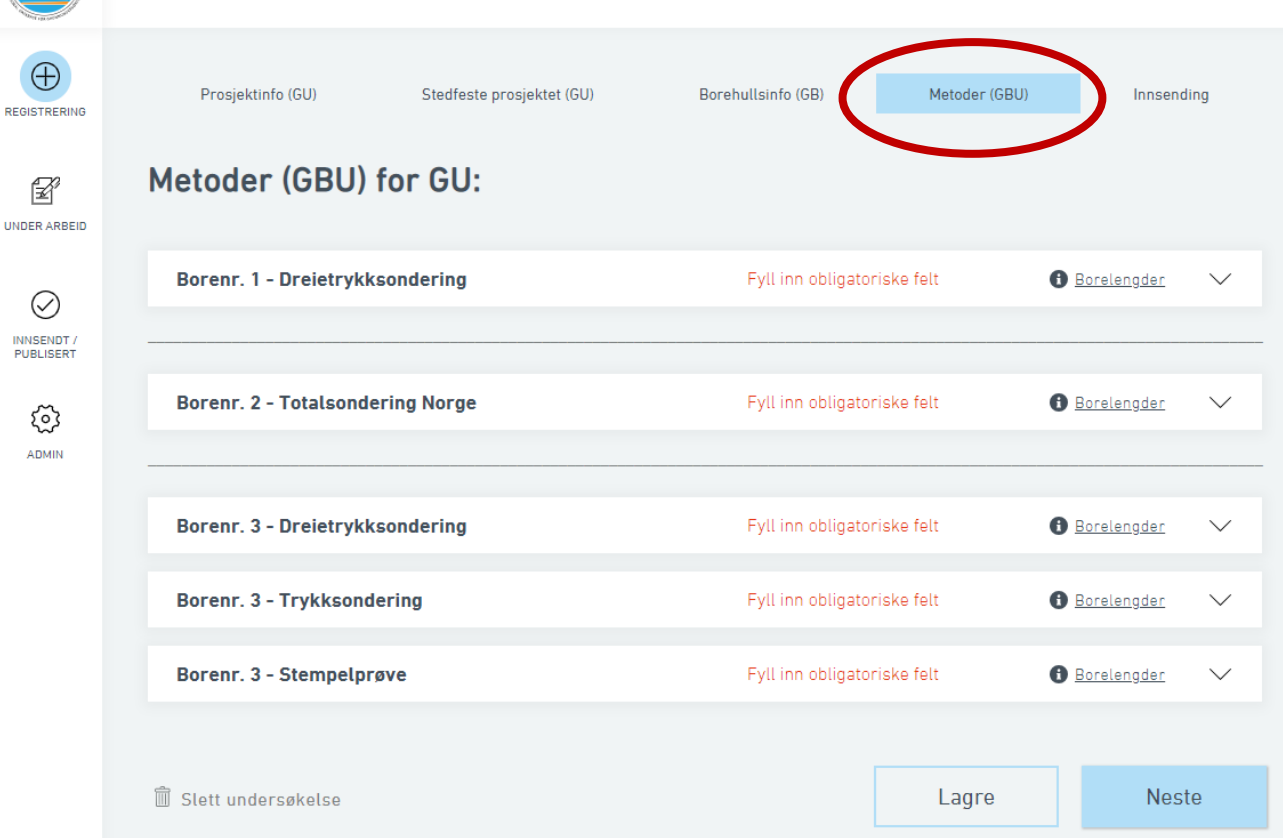

INNSENDT / PUBLISERT

ි

ADMIN

| Prosjektinfo (GU)        | Stedfeste prosjektet (GU) | Borehullsinfo (GB) | Metoder (GBU) | Innsend              | ing    |
|--------------------------|---------------------------|--------------------|---------------|----------------------|--------|
| Metoder (GBU) f          | or GU:                    |                    |               |                      |        |
| Borenr. 1 - Dreietrykkse | ondering 1                | Fyll inn obligator | iske felt     | i <u>Borelengder</u> | $\sim$ |
| Borenr. 2 - Totalsonder  | ing Norge 2               | Fyll inn obligator | iske felt     | Borelengder          | $\sim$ |
| Borenr. 3 - Dreietrykkse | ondering                  | Fyll inn obligator | iske felt     | 🚯 <u>Borelengder</u> | $\sim$ |
| Borenr. 3 - Trykksonder  | <sup>-ing</sup> - 3       | Fyll inn obligator | ske felt      | Borelengder          | $\sim$ |
| Borenr. 3 - Stempelprøv  | /e                        | Fyll inn obligator | iske felt     | Borelengder          | $\sim$ |
| <u>م</u>                 |                           | [                  |               |                      |        |
| Slett undersøkelse       |                           |                    | Lagre         | Nest                 | е      |

Vi la inn 3 borehull (GB) og de finner vi igjen her – sammen med de metodene (GBU) vi la inn

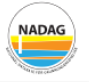

P

 $\oslash$ 

త

ADMIN

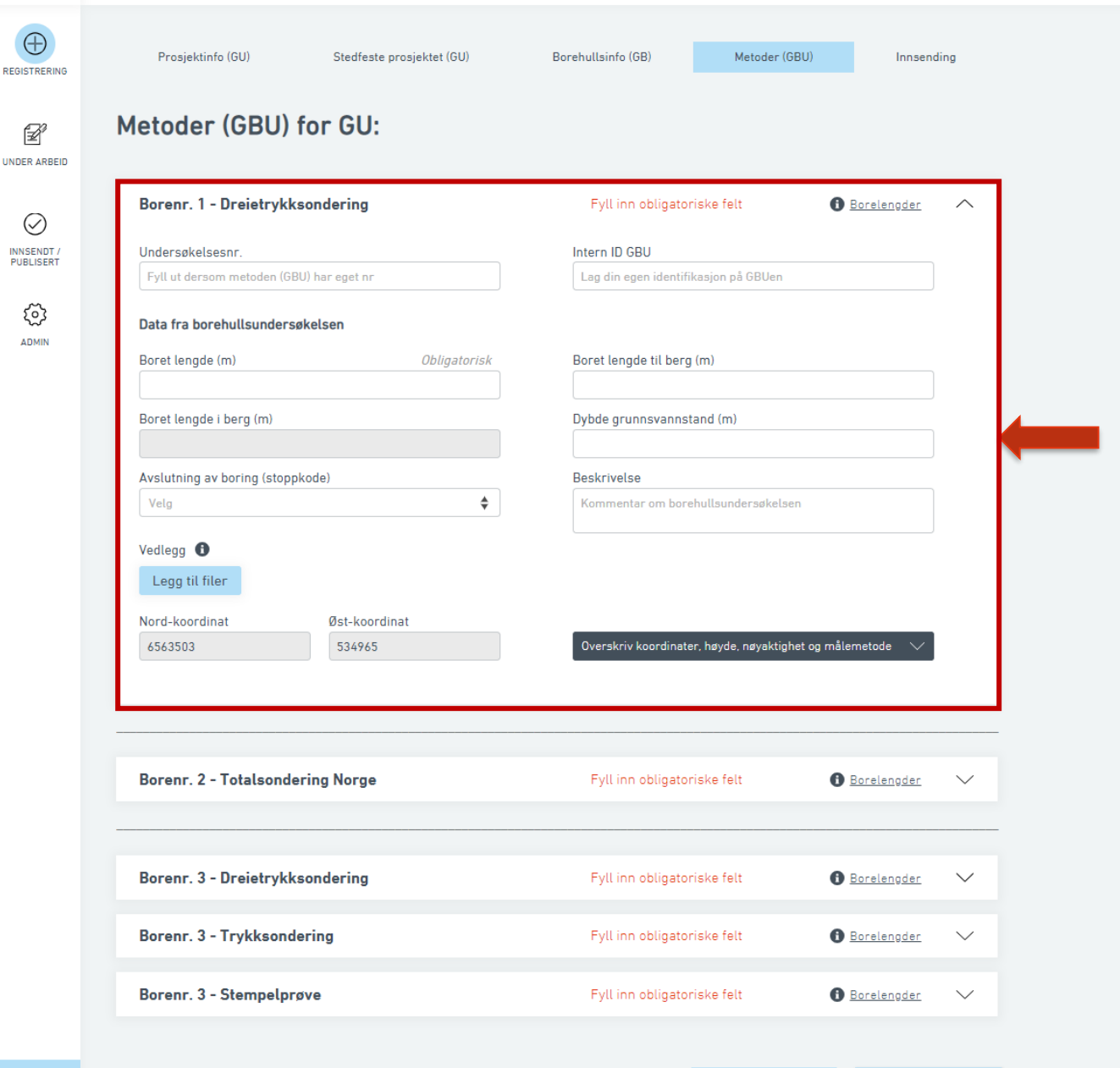

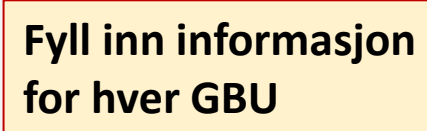

🕅 Slett undersøkelse

Neste

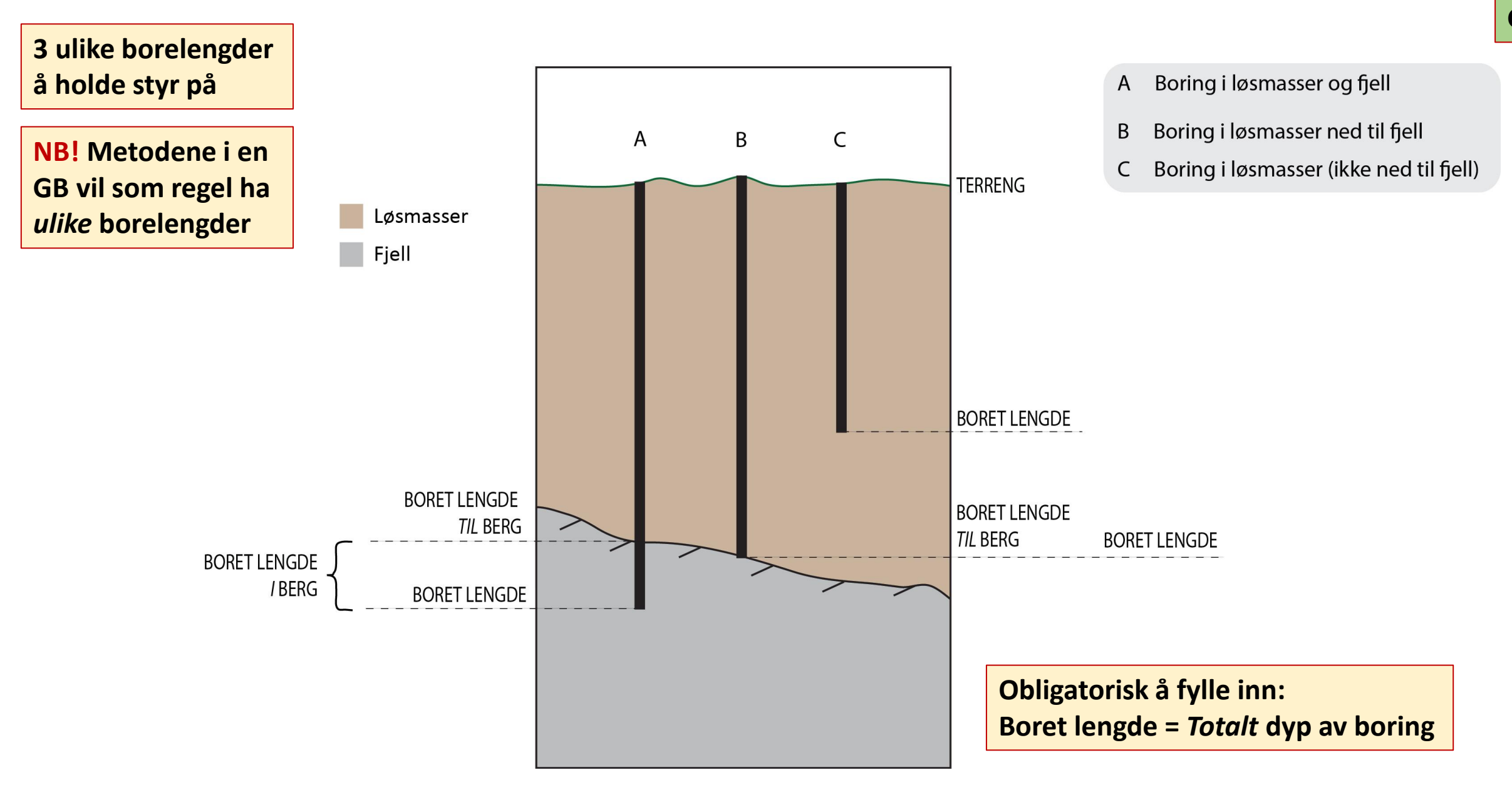

| Borenr. 1 · Dreietrykksondering          | Fyll inn obligatoriske felt 🚯 Borelengder                   | Borenr. 2 - Totalsondering Norge         | Fyll inn obligatoriske felt 🚯 Borelengder 🦯                 |
|------------------------------------------|-------------------------------------------------------------|------------------------------------------|-------------------------------------------------------------|
| Undersøkelsesnr.                         | Intern ID GBU                                               | Undersøkelsesnr.                         | Intern ID GBU                                               |
| Fyll ut dersom metoden (GBU) har eget nr | Lag din egen identifikasjon på GBUen                        | Fyll ut dersom metoden (GBU) har eget nr | Lag din egen identifikasjon på GBUen                        |
| Data fra borehullsundersøkelsen          |                                                             | Data fra borehullsundersøkelsen          |                                                             |
| Boret lengde (m) Obligatorisk            | Boret lengde til berg (m)                                   | Boret lengde (m) Obligatorisk            | Boret lengde til berg (m)                                   |
| Boret lengde i berg (m)                  | Dybde grunnsvannstand (m)                                   | Boret lengde i berg (m)                  | Dybde grunnsvannstand (m)                                   |
| Avslutning av boring (stoppkode)         | Beskrivelse                                                 | Avslutning av boring (stoppkode)         | Beskrivelse                                                 |
| Velg                                     | Kommentar om borehullsundersøkelsen                         | Velg 🔶                                   | Kommentar om borehullsundersøkelsen                         |
| Vedlegg 🚯                                |                                                             | Vedlegg                                  |                                                             |
| Legg til filer                           |                                                             | Legg til filer                           |                                                             |
| Nord-koordinat Øst-koordinat             |                                                             | Nord-koordinat Øst-koordinat             |                                                             |
| 6563503 534965                           | Overskriv koordinater, høyde, nøyaktighet og målemetode 🛛 🗸 | 6563400 535020                           | Overskriv koordinater, høyde, nøyaktighet og målemetode 🛛 🗡 |

### Validering: sjekker om regnestykket går opp

#### Borenr. 2 - Totalsondering Norge

Borelengder

 $\sim$ 

#### Undersøkelsesnr.

Fyll ut dersom metoden (GBU) har eget nr

#### Data fra borehullsundersøkelsen

| Boret lengde (m)        | Obligatorisk |  |  |  |  |  |
|-------------------------|--------------|--|--|--|--|--|
| 15                      |              |  |  |  |  |  |
|                         |              |  |  |  |  |  |
| Boret lengde i berg (m) |              |  |  |  |  |  |

#### Avslutning av boring (stoppkode)

Velg

\$

#### Vedlegg 🚯

Legg til filer

Nord-koordinat

## Øst-koordinat

#### Intern ID GBU

Lag din egen identifikasjon på GBUen

#### Boret lengde til berg (m)

14

#### Dybde grunnsvannstand (m)

Beskrivelse

Kommentar om borehullsundersøkelsen

Overskriv koordinater, høyde, nøyaktighet og målemetode

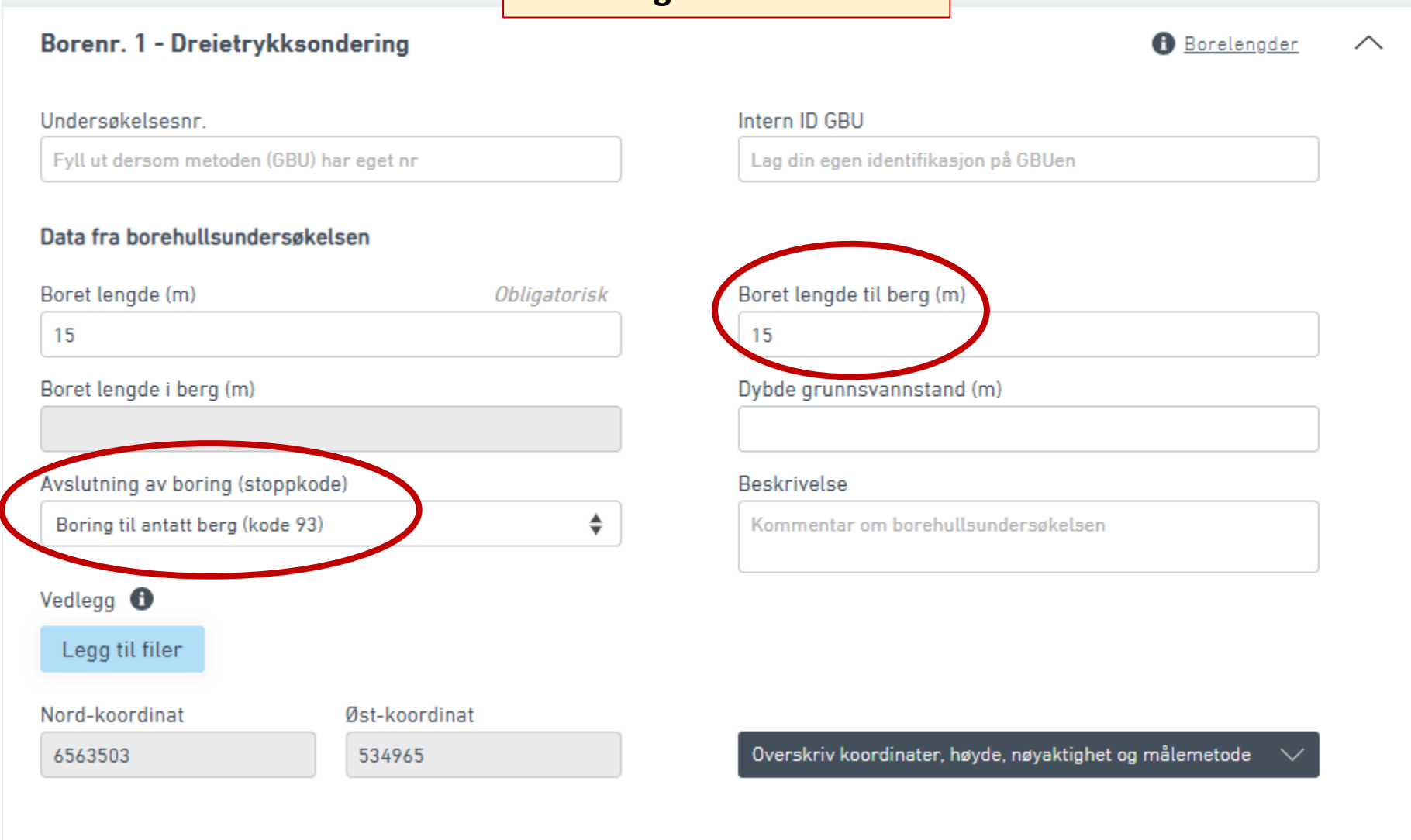

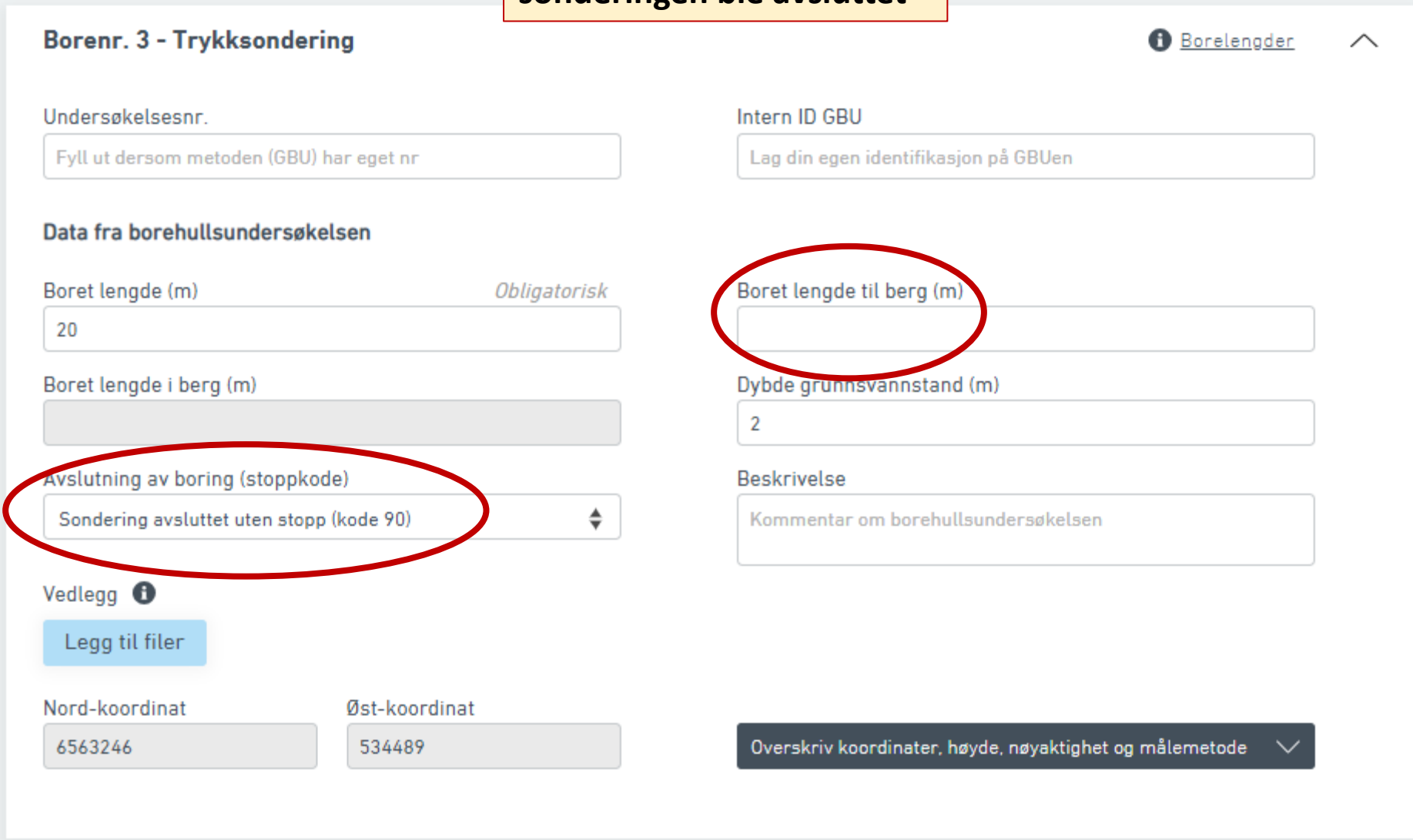

|                     | Borenr. 3 - Trykksondering               | 🚯 <u>Borelengder</u> 🔨                                      |
|---------------------|------------------------------------------|-------------------------------------------------------------|
|                     | Undersøkelsesnr.                         | Intern ID GBU                                               |
|                     | Fyll ut dersom metoden (GBU) har eget nr | Lag din egen identifikasjon på GBUen                        |
|                     | Data fra borehullsundersøkelsen          |                                                             |
|                     | Boret lengde (m) Obligatorisk            | Boret lengde til berg (m)                                   |
|                     | Boret lengde i berg (m)                  | Dybde grunnsvannstand (m)                                   |
|                     |                                          | 2                                                           |
|                     | Avslutning av boring (stoppkode)         | Beskrivelse                                                 |
|                     | Sondering avsluttet uten stopp (kode 90) | Kommentar om borehullsundersøkelsen                         |
| Last gjerne         | Vedlegg 🚯                                |                                                             |
| opp fil for         | Legg til filer                           |                                                             |
| boreprofil<br>(pdf) | Nord-koordinat Øst-koordinat             |                                                             |
|                     | 6563246 534489                           | Overskriv koordinater, høyde, nøyaktighet og målemetode 🛛 🗸 |

### GBU

#### Borenr. 3 - Stempelprøve

#### Fyll inn obligatoriske felt

Lag din egen identifikasjon på GBUen

Intern ID GBU

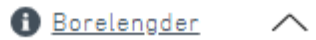

#### Undersøkelsesnr.

Fyll ut dersom metoden (GBU) har eget nr

#### Data fra borehullsundersøkelsen

| Boret lengde (m)                         | Oblig                   | atorisk                                              | Boret lengde til berg (n | n)                                                               |                       |                                                                                     |
|------------------------------------------|-------------------------|------------------------------------------------------|--------------------------|------------------------------------------------------------------|-----------------------|-------------------------------------------------------------------------------------|
| Boret lengde i berg (m)                  |                         |                                                      | Dybde grunnsvannstan     | d (m)                                                            |                       |                                                                                     |
| Avslutning av boring (stoppk             | ode)                    |                                                      | Beskrivelse              |                                                                  |                       |                                                                                     |
| Velg                                     |                         | Ŧ                                                    | Kommentar om borehu      | illsundersøkelsen                                                |                       |                                                                                     |
| Vedlegg 🕤<br>Legg til filer              |                         |                                                      |                          |                                                                  |                       |                                                                                     |
| Nord-koordinat                           | Øst-koordinat           |                                                      |                          |                                                                  |                       |                                                                                     |
| 6563246                                  | 534489                  |                                                      | Overskriv koordinater, I | høyde, nøyaktighet og målemetode 🛛 🔨                             | H                     | lvis du trenger                                                                     |
| Nord-koordinat<br>6563246<br>Høyde (moh) | Øst-koordinat<br>534489 | Grunnriss måleme<br>Velg<br>Målemetode høyde<br>Velg | etode<br>tode            | Nøyaktighet grunnriss (cm)<br>cm<br>Nøyaktighet høyde (cm)<br>cm | å<br>k<br>s<br>n<br>d | endre<br>coordinater eller<br>tedfestelses-<br>løyaktighet for<br>l <u>enne</u> GBU |
| Høyde (moh)                              | 0                       | Målemetode høyde<br>Velg                             | ¢                        | Nøyaktighet høyde (cm)<br>cm                                     |                       | løyaktighet for<br>l <u>enne</u> GBU                                                |

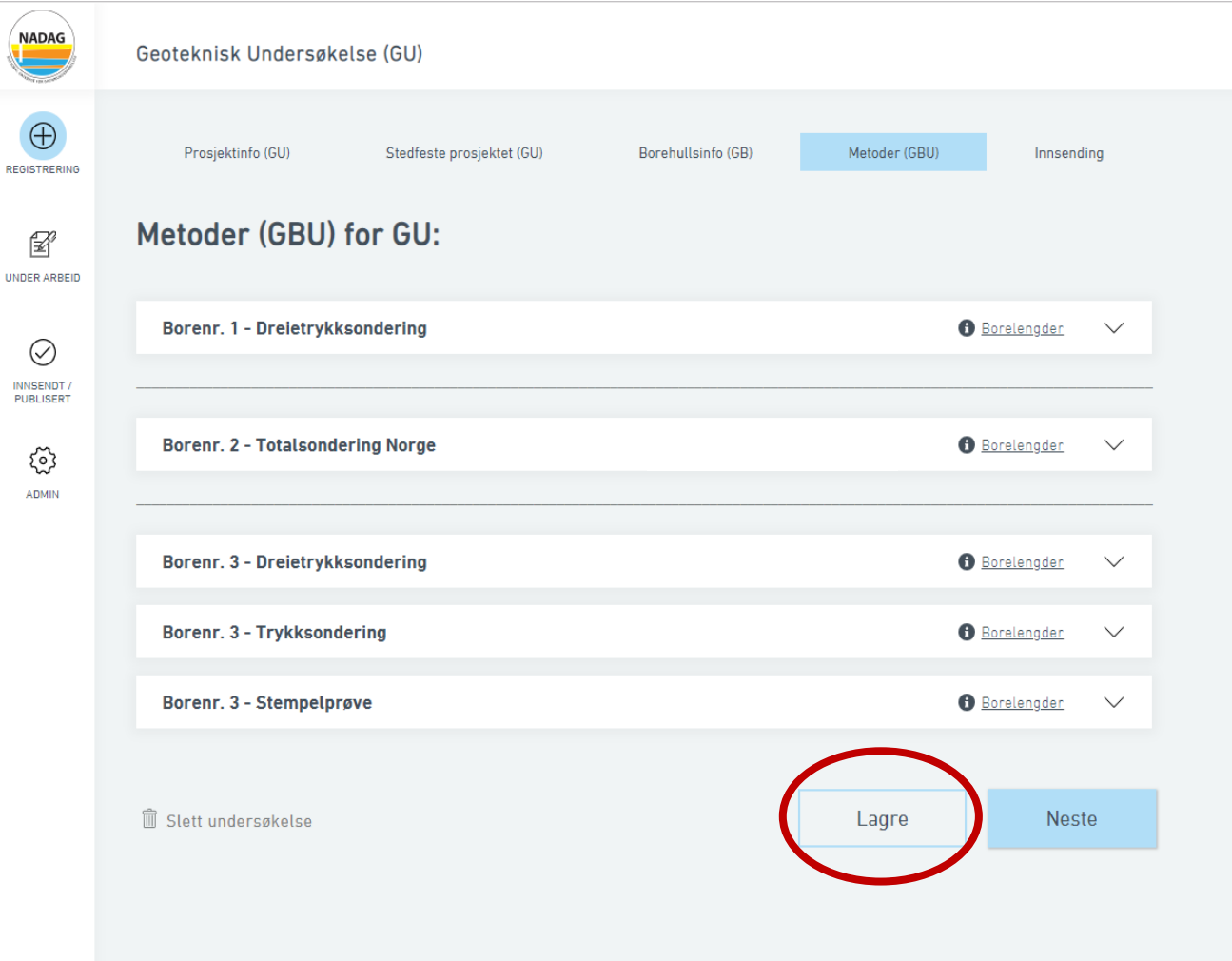

Husk å lagre når du har fylt ut informasjon

# Innsending

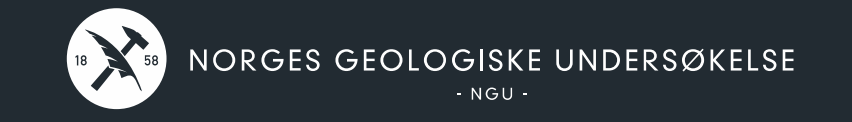

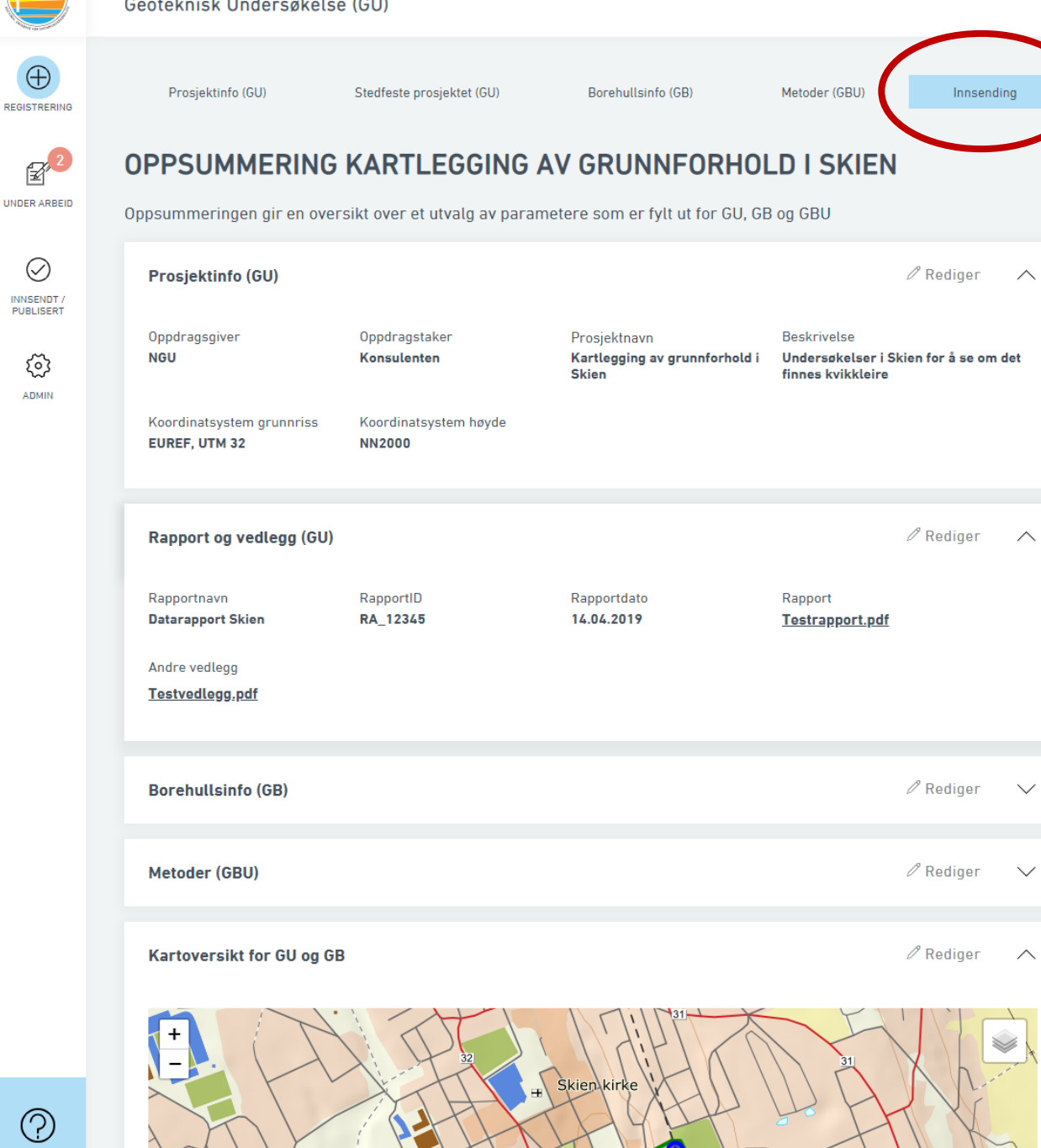

Denne siden oppsummerer det meste av det man har fylt ut for GU, GB og GBU
| NADAG                   | Geoteknisk l | Jndersøkelse (G  | U)            |              |                 |                |                            |        |
|-------------------------|--------------|------------------|---------------|--------------|-----------------|----------------|----------------------------|--------|
| $\oplus$                | Borehullsir  | nfo (GB)         |               |              |                 |                | 🖉 Rediger                  | ^      |
| REGISTRERING            | Borenr.      | Nord-koordinat   | Øst-koordinat | Høyde (mo    | h) Boredato     | Kvikkeleire    | Intern ID GB               |        |
|                         | 1            | 6563503          | 53/965        | 52           | 10.04 201       | 9 Antatt kvikk | ,                          |        |
| F C                     | 2            | 6563400          | 535020        | 51           | 11.04.201       | 9 Antatt kvikk | ς<br>ς                     |        |
| UNDER ARBEID            | 3            | 6563246          | 534489        | 27           | 12.04.201       | 9              | ē.                         |        |
|                         |              |                  |               |              |                 |                |                            |        |
| ~                       |              |                  |               |              |                 |                |                            |        |
| $\bigotimes$            |              |                  |               |              |                 |                |                            |        |
| INNSENDT /<br>PUBLISERT | Metoder (G   | BU)              |               |              |                 |                | 🖉 Rediger                  | $\sim$ |
|                         |              |                  |               |              |                 |                |                            |        |
| 3                       | Borenr.      | Metode           |               | Boret lengde | Lengde til berg | Lengde i berg  | Stoppkode                  |        |
| ADMIN                   | 1            | Dreietrykksonder | ring          | 15           | 15              |                | Boring til antatt berg (ko | de 93) |
|                         | 2            | Totalsondering N | orge          | 17           | 14              | 3              |                            |        |
|                         | 3            | Dreietrykksonder | ring          | 21           | 21              |                | Boring til antatt berg (ko | de 93) |
|                         | 3            | Trykksondering   |               | 20           |                 |                | Sondering avsluttet uten   | stopp  |
|                         | 3            | Stempelprøve     |               | 9            |                 |                |                            |        |
|                         |              |                  |               |              |                 |                |                            |        |
|                         |              |                  |               |              |                 |                |                            |        |
|                         | Kartoversil  | kt for GU og GB  |               |              |                 |                |                            | $\sim$ |
|                         | + -          | A                | 32            | ŧ Ski        | en kirke        |                | 31                         |        |

Hielle

I kartet vises GU (grønn) og GB (blå) som er lagt inn

Kontroller at det ser riktig ut før du sender inn

 $\bigcirc$ 

| NADAG                   | Geoteknisk | Undersøkelse (G  | U)            |              |                 |               |                                       |   |
|-------------------------|------------|------------------|---------------|--------------|-----------------|---------------|---------------------------------------|---|
| $\oplus$                | Borehullsi | nfo (GB)         |               |              |                 |               | ℓ Rediger →                           | ~ |
| REGISTRERING            | Borenr.    | Nord-koordinat   | Øst-koordinat | Høyde (mo    | h) Boredato     | Kvikkeleire   | Intern ID GB                          |   |
| ~ 2                     | 1          | 6563503          | 534965        | 52           | 10.04.2019      | Antatt kvikk  | c .                                   |   |
| 1                       | 2          | 6563400          | 535020        | 51           | 11.04.2019      | Antatt kvikk  | C C C C C C C C C C C C C C C C C C C |   |
| JNDER ARBEID            | 3          | 6563246          | 534489        | 27           | 12.04.2019      |               |                                       |   |
| $\oslash$               |            |                  |               |              |                 |               |                                       |   |
| INNSENDT /<br>PUBLISERT | Metoder (G | BU)              |               |              |                 |               | ℓ Rediger →                           |   |
| Ś                       | Borenr.    | Metode           |               | Boret lengde | Lengde til berg | Lengde i berg | Stoppkode                             |   |
| ADMIN                   | 1          | Dreietrykksonder | ing           | 15           | 15              |               | Boring til antatt berg (kode 93)      |   |
|                         | 2          | Totalsondering N | orge          | 17           | 14              | 3             |                                       |   |
|                         | 3          | Dreietrykksonder | ring          | 21           | 21              |               | Boring til antatt berg (kode 93)      |   |
|                         | 3          | Trykksondering   |               | 20           |                 |               | Sondering avsluttet uten stopp        |   |
|                         | Kartoversi | kt for GU og GB  |               |              |                 |               | 2 Rediger 🗸                           | ^ |
|                         | m          |                  | 14            |              | MI [31]         | ×             |                                       |   |

Alle obligatoriske felt må være fylt ut

### Send til NADAG

 $\bigcirc$ 

Send til NADAG Lagre

NADAG

#### Geoteknisk Undersøkelse (GU)

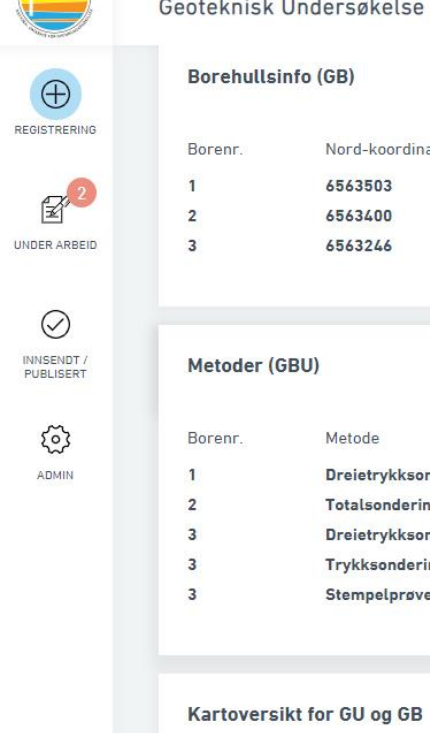

| nr. | Nord-koordinat | Øst-koordinat | Høyde (moh) | Boredato   |  |
|-----|----------------|---------------|-------------|------------|--|
|     | 6563503        | 534965        | 52          | 10.04.2019 |  |
|     | 6563400        | 535020        | 51          | 11.04.2019 |  |
|     | 6563246        | 534489        | 27          | 12.04.2019 |  |

| Borenr. | Metode               | Boret lengde | Lengde til berg |  |
|---------|----------------------|--------------|-----------------|--|
| 1       | Dreietrykksondering  | 15           | 15              |  |
| 2       | Totalsondering Norge | 17           | 14              |  |
| 3       | Dreietrykksondering  | 21           | 21              |  |
| 3       | Trykksondering       | 20           |                 |  |
| 3       | Stempelprøve         | 9            |                 |  |

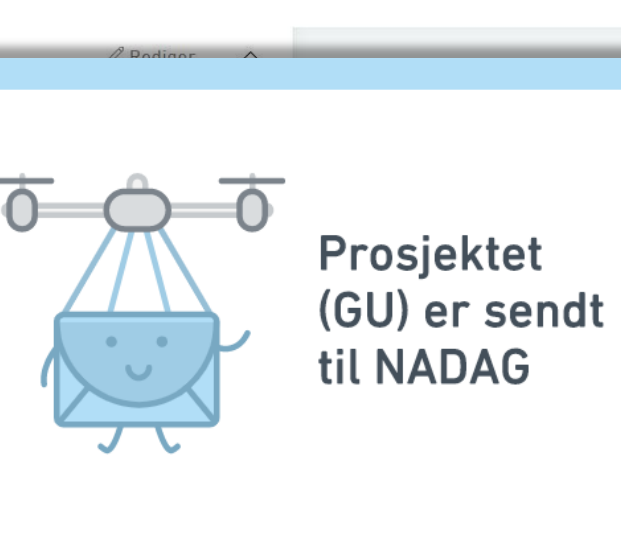

Prosjektet er låst for redigering frem til det er publisert. Etter det kan du endre skjema og sende inn på nytt.

Dersom du redigerer og sender inn dette prosjektet på nytt bør du ikke sende inn flere endringer i dette før det sist innsendte vises i NADAGs kartinnsyn, det kan det ta noen uker.

Ny registrering

Til "Under arbeid"

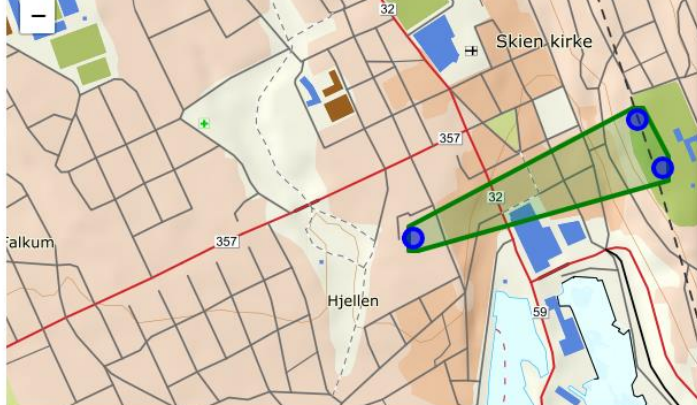

 $\bigcirc$ 

3

# Under arbeid og Innsendt

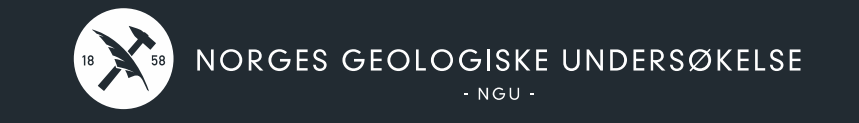

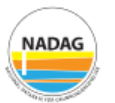

Filter:

egistreringer Firmaets/kommunens registreringer

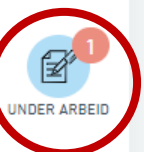

 $\oslash$ 

INNSENDT / PUBLISERT

స్త

ADMIN

Skjemaregistrering under arbeid

### Kartlegging av grunnforhold i Skien

Antall GB: 3 Antall GBU: 5 Oppdragsgiver: NGU Oppdragstaker: Konsulenten Registrert av: Bedriftseier Nadag

Sist endret: 11.04.2019

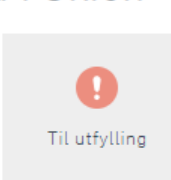

Når man lagrer en GU man har startet på, havner den i «Under arbeid».

Her blir GU liggende til man er klar til å sende den inn.

Filter:

¥

UNDER ARBEID

 $\oslash$ 

INNSENDT / PUBLISERT

> کیک ADMIN

Mine registreringer Firmaets/kommunens registreringer

Q Søk etter prosjekt, oppdragsgiver...

### Sendt til NADAG 🛽

| PROSJEKTNAVN *                              | INTERN ID GU \$ | OPPDRAGSGIVER \$ | OPPDRAGSTAKER \$ | RAPPORTDATO | SIST ENDRET \$ | REGISTRERT AV \$   |
|---------------------------------------------|-----------------|------------------|------------------|-------------|----------------|--------------------|
| Prosjektidentitet                           | Intern ID GU    | Oppdragsgiver    | Oppdragstaker    |             | 12.04.2019     | Bedriftseier Nadag |
| Kartlegging av<br>grunnforhold i Skien      | Saksnr. 12345   | NGU              | Konsulenten      | 14.04.2019  | 12.04.2019     | Bedriftseier Nadag |
| TEST ROGALAND VEST                          |                 | NGU              | Konsulenten      |             | 11.04.2019     | Bedriftseier Nadag |
| TEST KIRKENES                               |                 | NGU              | Konsulenten      |             | 11.04.2019     | Bedriftseier Nadag |
| NY TEST kun GU med<br>repr. punkt           | BlaBlaBla       | NGU              | Konsulenten      |             | 10.04.2019     | Bedriftseier Nadag |
| NY TEST KUN GU MED<br>SHAPE                 | TEST            | NGU              | Konsulenten      | 09.04.2019  | 10.04.2019     | Bedriftseier Nadag |
| NT TEST<br>Kvikkleirekartlegging<br>Målselv |                 | NVE              | Multiconsult     | 03.11.2003  | 10.04.2019     | Bedriftseier Nadag |
| NY TEST<br>Kvikkleirekartlegging<br>Snåsa   | TEST            | NVE              | NGI              |             | 10.04.2019     | Bedriftseier Nadag |
| Prosjekt i Sverige                          |                 | Tøys             | Tull             |             | 10.04.2019     | Bedriftseier Nadag |
| TEST<br>Kvikkleirekartlegging<br>Målselv    | TestTest        | NVE              | Multiconsult     | 10.04.2003  | 09.04.2019     | Bedriftseier Nadag |
|                                             |                 |                  |                  |             |                |                    |

Forrige side Neste side >>

## Alle GU man har sendt inn til NADAG ligger i «Innsendt/Publisert»

¥

UNDER ARBEID

INNSENDT / PUBLISERT

> हिंदे ADMIN

Filter:

Mine registreringer Firmae

Firmaets/kommunens registreringer Q Søk etter prosjekt, oppdragsgiver...

### Sendt til NADAG 🛽

| PROSJEKTNAVN ‡                              | INTERN ID GU ‡ | OPPDRAGSGIVER \$ | OPPDRAGSTAKER \$    | RAPPORTDATO | SIST ENDRET \$ | REGISTRERT AV \$   |
|---------------------------------------------|----------------|------------------|---------------------|-------------|----------------|--------------------|
| Prosjektidentitet                           | Intern ID GU   | Oppdragsgiver    | Oppdragstaker       |             | 12.04.2019     | Bedriftseier Nadag |
| Kartlegging av<br>grunnforhold i Skien      | Saksnr. 12345  | NGU              | Konsulenten         | 14.04.2019  | 12.04.2019     | Bedriftseier Nadag |
| TEST ROGALAND VEST                          |                | NGU              | Konsulenten         |             | 11.04.2019     | Bedriftseier Nadag |
| TEST KIRKENES                               |                | NGU              | Konsulenten         |             | 11.04.2019     | Bedriftseier Nadag |
| NY TEST kun GU med<br>repr. punkt           | BlaBlaBla      | NGU              | Konsulenten         |             | 10.04.2019     | Bedriftseier Nadag |
| NY TEST KUN GU MED<br>SHAPE                 | TEST           | NGU              | Konsulenten         | 09.04.2019  | 10.04.2019     | Bedriftseier Nadag |
| NT TEST<br>Kvikkleirekartlegging<br>Målselv |                | NVE              | Multiconsult        | 03.11.2003  | 10.04.2019     | Bedriftseier Nadag |
| NY TEST<br>Kvikkleirekartlegging<br>Snåsa   | TEST           | NVE              | NGI                 |             | 10.04.2019     | Bedriftseier Nadag |
| Prosjekt i Sverige                          |                | Tøys             | Tull                |             | 10.04.2019     | Bedriftseier Nadag |
| TEST<br>Kvikkleirekartlegging<br>Målselv    | TestTest       | NVE              | Multiconsult        | 10.04.2003  | 09.04.2019     | Bedriftseier Nadag |
|                                             |                | « Forri          | ige side Neste side | »           |                |                    |

## Hvis man trykker på en GU man har sendt inn...

NADAG

|                         | Kartlegging av grunnfor<br>Status: Til godkjenning                 | hold i Skien                                                    |                                                        | Rediger                                                                   |
|-------------------------|--------------------------------------------------------------------|-----------------------------------------------------------------|--------------------------------------------------------|---------------------------------------------------------------------------|
| UNDER ARBEID            | Prosjektinfo (GU)                                                  |                                                                 |                                                        |                                                                           |
|                         | Oppdragsgiver<br>NGU                                               | Oppdragstaker<br>Konsulenten                                    | Prosjektnavn<br>Kartlegging av                         | Beskrivelse<br>Undersøkelser i Skien for å se                             |
| INNSENDT /              |                                                                    |                                                                 | grunnforhold i Skien                                   | om det finnes kvikkleire.                                                 |
| robeiderti              | Koordinatsystem grunnriss                                          | Koordinatsystem høyde                                           |                                                        |                                                                           |
| (j)                     | EUREF, UTM 32                                                      | NN2000                                                          |                                                        |                                                                           |
| NINSENDT /<br>PUBLISERT | Oppdragsgiver<br>NGU<br>Koordinatsystem grunnriss<br>EUREF, UTM 32 | Oppdragstaker<br>Konsulenten<br>Koordinatsystem høyde<br>NN2000 | Prosjektnavn<br>Kartlegging av<br>grunnforhold i Skien | Beskrivelse<br>Undersøkelser i Skien for å s<br>om det finnes kvikkleire. |

### ...åpnes en oppsummering av GU

#### Rapport og vedlegg (GU)

| Rapportnavn       | RapportID |
|-------------------|-----------|
| Datarapport Skien | RA_12345  |

Andre vedlegg

Testvedlegg.pdf

#### Borehullsinfo (GB)

| Borenr. | Nord-koordinat | Øst-koordinat | Boredato   | Kvikkleire   | Intern ID GB |
|---------|----------------|---------------|------------|--------------|--------------|
| 1       | 6563503        | 534965        | 10.04.2019 | Antatt kvikk | Test_1       |
| 2       | 6563400        | 535020        | 11.04.2019 | Antatt kvikk | Test_2       |
| 3       | 6563246        | 534489        | 12.04.2019 | Usikker      | Test_3       |

Rapportdato Rapport

Testrapport.pdf

14.04.2019

#### Metoder (GBU)

| Borenr. | Metode               | Boret lengde | Lengde til berg | Lengde i berg | Stoppkode                  |
|---------|----------------------|--------------|-----------------|---------------|----------------------------|
| 1       | Dreietrykksondering  | 15           | 15              |               | Boring til antatt berg (ko |
| 2       | Totalsondering Norge | 17           | 14              | 3             |                            |
| 3       | Dreietrykksondering  | 21           | 21              |               | Boring til antatt berg (ko |
| 3       | Trykksondering       | 20           | 20              |               | Sondering avsluttet uten   |
| 3       | Stempelprøve         | 9            | 9               |               | Sondering avsluttet uten   |

### Kartoversikt for GU og GB

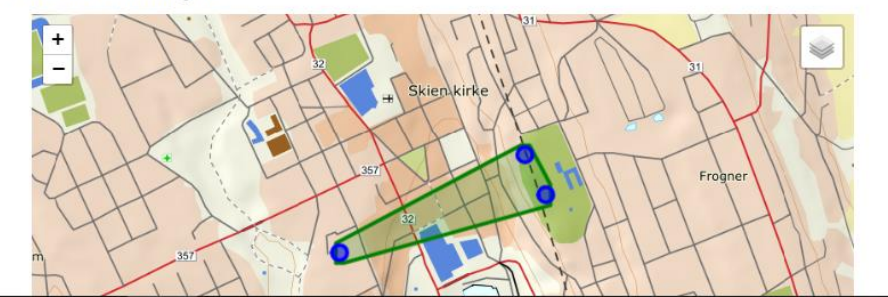

NADAG

|   | Kartlegging av grun<br>Status: Til godkjenning | nnforhold i Sk                 | ien           |                                                  |                    | Rediger                                                                 |
|---|------------------------------------------------|--------------------------------|---------------|--------------------------------------------------|--------------------|-------------------------------------------------------------------------|
| 5 | Prosjektinfo (GU)                              |                                |               |                                                  |                    |                                                                         |
|   | Oppdragsgiver<br><b>NGU</b>                    | Oppdragsta<br><b>Konsulent</b> | aker<br>en    | Prosjektnavn<br>Kartlegging av<br>grunnforhold i | B<br>U<br>Skien or | eskrivelse<br>ndersøkelser i Skien for å se<br>m det finnes kvikkleire. |
|   | Koordinatsystem grun<br>EUREF, UTM 32          | nriss Koordinats<br>NN2000     | ystem høyde   |                                                  |                    |                                                                         |
|   | Rapport og vedlegg (                           | GU)                            |               |                                                  |                    |                                                                         |
|   | Rapportnavn                                    | RapportID                      |               | Rapportdato                                      | Rapport            |                                                                         |
|   | Datarapport Skien                              | RA_12345                       |               | 14.04.2019                                       | Testrapport.pdf    |                                                                         |
|   | Andre vedlegg<br>Testvedlegg,pdf               |                                |               |                                                  |                    |                                                                         |
|   | Borehullsinfo (GB)                             |                                |               |                                                  |                    |                                                                         |
|   | Borenr.                                        | Nord-koordinat                 | Øst-koordinat | Boredato                                         | Kvikkleire         | Intern ID GB                                                            |
|   | 1                                              | 6563503                        | 534965        | 10.04.2019                                       | Antatt kvikk       | Test_1                                                                  |
|   | 2                                              | 6563400                        | 535020        | 11.04.2019                                       | Antatt kvikk       | Test_2                                                                  |
|   | 3                                              | 6563246                        | 534489        | 12 04 2019                                       | Usikker            | Test 3                                                                  |

#### Metoder (GBU)

| В | orenr. | Metode               | Boret lengde | Lengde til berg | Lengde i berg | Stoppkode                  |
|---|--------|----------------------|--------------|-----------------|---------------|----------------------------|
| 1 |        | Dreietrykksondering  | 15           | 15              |               | Boring til antatt berg (ko |
| 2 |        | Totalsondering Norge | 17           | 14              | 3             |                            |
| 3 |        | Dreietrykksondering  | 21           | 21              |               | Boring til antatt berg (ko |
| 3 |        | Trykksondering       | 20           | 20              |               | Sondering avsluttet uten   |
| 3 |        | Stempelprøve         | 9            | 9               |               | Sondering avsluttet uten   |
|   |        |                      |              |                 |               |                            |

#### Kartoversikt for GU og GB

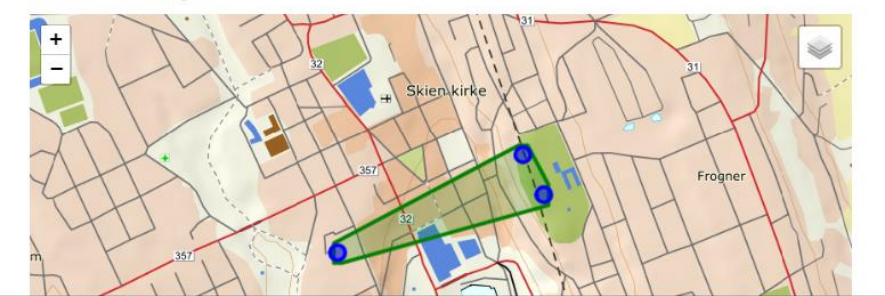

Hvis man ser at noe må endres, eller man vil legge til noe, kan man trykke «Rediger».

GU må da først være godkjent hos NGU for å kunne åpnes, og knappen vil da være blå.

1

UNDER ARBEID

ୈ

| Prosjektinfo (GU)                       |         |                          |               |                                                    |                          |                                              |                                  |
|-----------------------------------------|---------|--------------------------|---------------|----------------------------------------------------|--------------------------|----------------------------------------------|----------------------------------|
| Oppdragsgiver<br>NGU                    |         | Oppdragsta<br>Konsulente | en            | Prosjektnavn<br>Kartlegging av<br>grunnforhold i S | Skien                    | Beskrivelse<br>Undersøkelse<br>om det finnes | r i Skien for å s<br>kvikkleire. |
| Koordinatsystem gro<br>EUREF, UTM 32    | Innriss | Koordinatsy<br>NN2000    | ystem høyde   |                                                    |                          |                                              |                                  |
| Rapport og vedlegg                      | (GU)    |                          |               | a wated to see                                     |                          |                                              |                                  |
| Rapportnavn<br>Datarapport Skien        |         | RapportID<br>RA_12345    |               | Rapportdato                                        | Rapport<br>Testrapport.p | df                                           |                                  |
| Andre vedlegg<br><u>Testvedlegg.pdf</u> |         |                          |               |                                                    |                          |                                              |                                  |
| Borehullsinfo (GB)                      |         |                          |               | n                                                  |                          |                                              |                                  |
| Borenr.                                 | Nord-k  | oordinat                 | Øst-koordinat | Boredato                                           | Kvikkleire               | Intern ID                                    | GB                               |
| 1                                       | 65635   | 03                       | 534965        | 10.04.2019                                         | Antatt kvik              | k Test_1                                     |                                  |
| 2                                       | 65634   | 00                       | 535020        | 11.04.2019                                         | Antatt kvik              | k Test_2                                     |                                  |
| 3                                       | 65632   | 46                       | 534489        | 12.04.2019                                         | Usikker                  | Test_3                                       |                                  |

| Boren | n. Metode            | Boret lengde | Lengde til berg | Lengde i berg | Stoppkode                  |
|-------|----------------------|--------------|-----------------|---------------|----------------------------|
| 1     | Dreietrykksondering  | 15           | 15              |               | Boring til antatt berg (ko |
| 2     | Totalsondering Norge | 17           | 14              | 3             |                            |
| 3     | Dreietrykksondering  | 21           | 21              |               | Boring til antatt berg (ko |
| 3     | Trykksondering       | 20           | 20              |               | Sondering avsluttet uten   |
| 3     | Stempelprøve         | 9            | 9               |               | Sondering avsluttet uten   |
|       |                      |              |                 |               |                            |

#### Kartoversikt for GU og GB

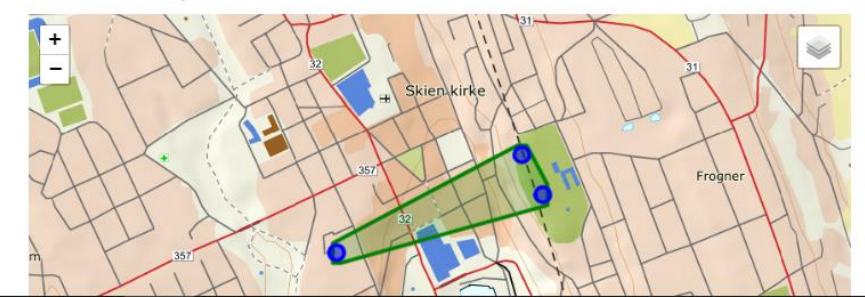

Hvis man ser at noe må endres, eller man vil legge til noe, kan man trykke «Rediger».

GU må da først være godkjent hos NGU for å kunne åpnes, og knappen vil da være blå.

NB! Knappen vil ikke bli grå igjen. Dersom du sender inn et redigert skjema bør du ikke sende inn flere endringer før det sist innsendte vises i NADAGs kartinnsyn. NADAG

 $\oplus$ REGISTRERING

1 UNDER ARBEID

 $\oslash$ 

3

| 1<br>2<br>3<br>3                                                                                                    | Dreietrykk<br>Totalsond<br>Dreietrykk<br>Trykksond | sondering<br>ering Norge<br>sondering<br>lering | 15<br>17<br>21<br>20                   | <i>,</i>                                                 |                                                                                |                                                                                                    |             |  |
|----------------------------------------------------------------------------------------------------|----------------------------------------------------|-------------------------------------------------|----------------------------------------|----------------------------------------------------------|--------------------------------------------------------------------------------|----------------------------------------------------------------------------------------------------|-------------|--|
| Metoder (GBU)                                                                                                    | Metode                                             |                                                 | Boret le                               |                                                          | Avbr                                                                           | ryt                                                                                                    | Rediger     |  |
| Borehullsinfo (GB)           Borenr.         Nord-koordinat         Øst-koordinat           1         6563503         534965           2         6563400         535020           3         6563246         534489 |                                                    | Øst-koordin<br>534965<br>535020<br>534489       | Dette m<br>den må<br>Dersc<br>publiser | edfører at u<br>godkjenne<br>im du redig<br>t innhold vi | undersøkelse<br>s på nytt før<br>erer og send<br>ses i WebReg<br>godkjent og p | en må sendes inn på<br>endringene vises i N<br>er inn på nytt vil tidl<br>gfram til redigert in<br>publisert. | NAI<br>Iige |  |
| Rapport og vedlegg (GU)         Rapportnavn       RapportID         Datarapport Skien       RA_12345         Andre vedlegg         Testvedlegg.pdf                                                                 |                                                    |                                                 | Redigere en publisert undersøkelse     |                                                          |                                                                                |                                                                                                    |             |  |
| Koordinatsyste<br>EUREF, UTM 3                                                                                                    | m grunnriss<br>2                                   | Koordinats<br>NN2000                            | ystem høyde                            |                                                          |                                                                                |                                                                                                    |             |  |
| Oppdragsgiver<br>NGU                                                                                                    | 0,                                                 | Oppdragsta<br>Konsulente                        | ker<br>Pn                              | Prosjektnavn<br>Kartlegging av<br>grunnforhold i Skien   | Beskrivelse<br>Undersøkelse<br>om det finnes                                   | er i Skien for å se<br>I kvikkleire.                                                                          |             |  |
| Prosiektinfo (G                                                                                                    | U)                                                 |                                                 |                                        |                                                          |                                                                                |                                                                                                    |             |  |
| tus: Til godkjenning                                                                                                    |                                                    |                                                 |                                        |                                                          |                                                                                | Rediger                                                                                                    |             |  |

#### Kartoversikt for GU og GB

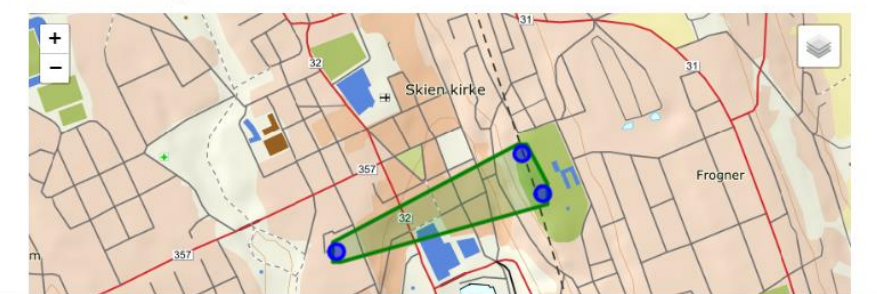

Når du redigerer i et allerede publisert prosjekt kan du ikke mellomlagre slik du kan under førstegangsregistrering. Du må derfor gjøre ferdig alle endringer før du trykker «Send til NADAG».

Om du avbryter en redigering vil ikke data du har sendt inn tidligere gå tapt.

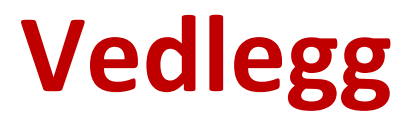

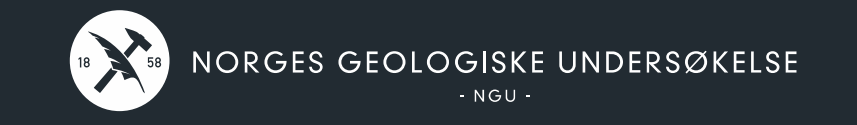

## Filvedlegg

Rapporter og andre dokumenter må gjerne leveres:

- <u>GU-nivå:</u>
  - Datarapport
  - Andre vedlegg: vurderingsrapport, andre dokumenter som gjelder *hele* prosjektet
- <u>GB-nivå</u>: samlede data for hele GB (f.eks. sammensatte profiler)
- <u>GBU-nivå</u>: sonderingsprofiler, labresultater o.l.

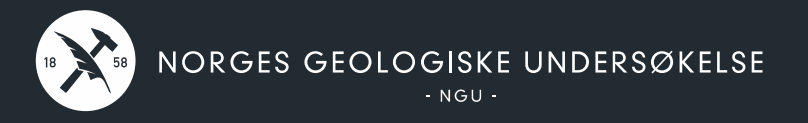

# Filvedlegg

Rapporter og andre dokumenter må gjerne leve

- <u>GU-nivå:</u>
  - Datarapport <del> Vik</del>
- Viktigst
  - Andre vedlegg: vurderingsrapport, ar gjelder hele prosjektet
- <u>GB-nivå:</u> samlede data for hele GB (f.eks. saml
- <u>GBU-nivå:</u> sonderingsprofiler, labresultater o.

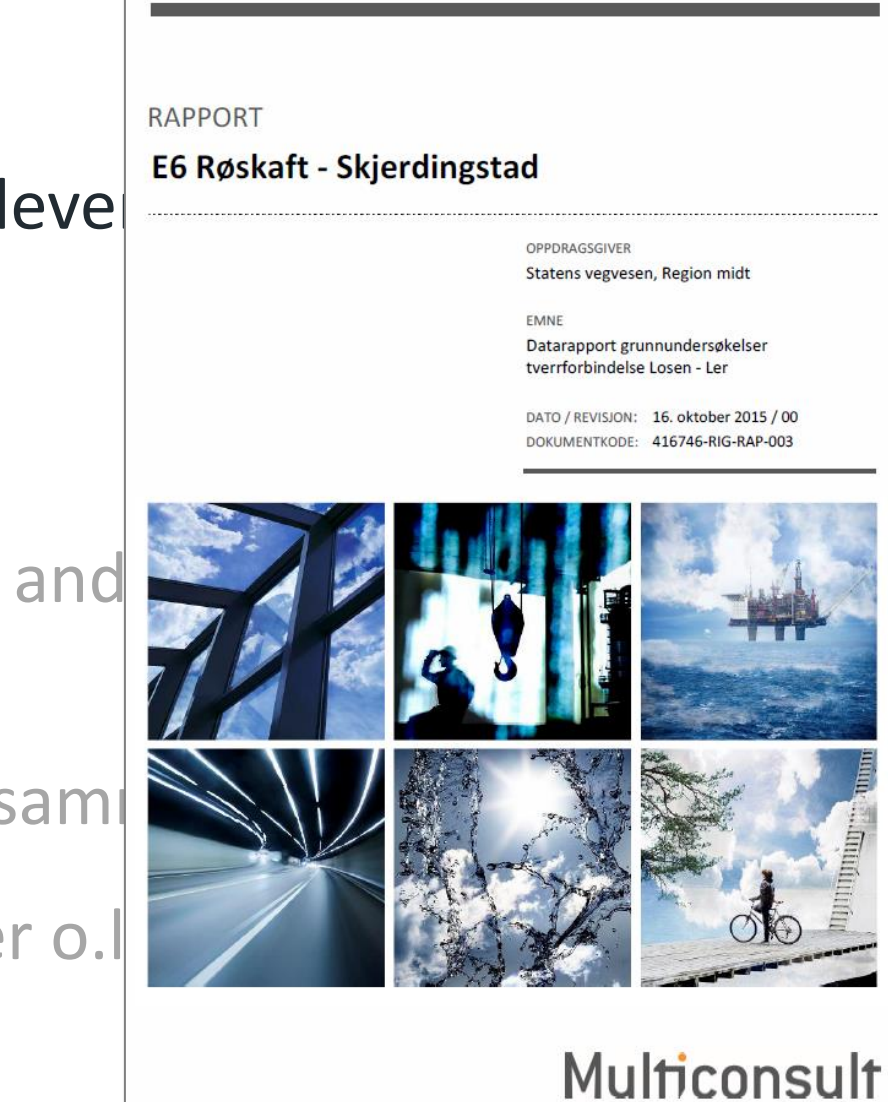

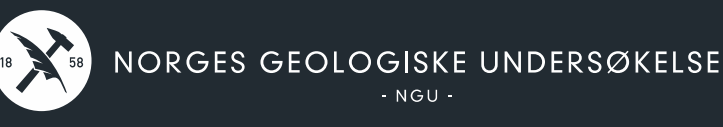

# Filvedlegg

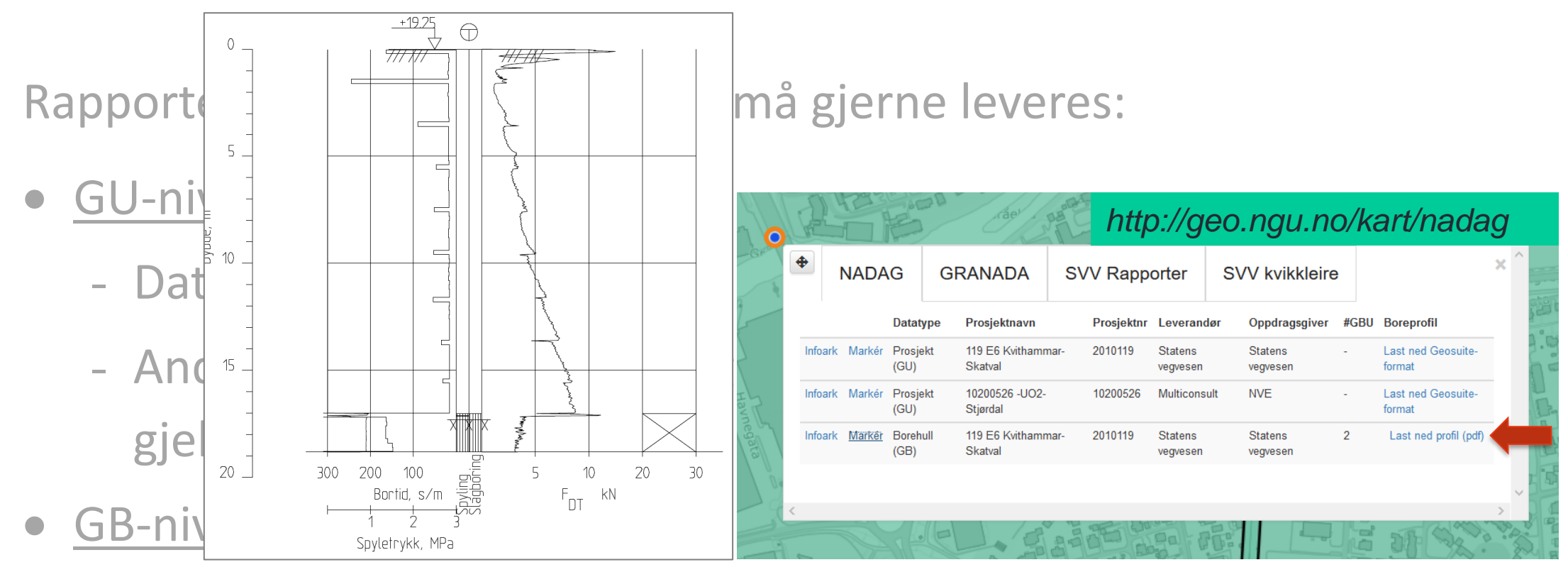

• <u>GBU-nivå:</u> sonderingsprofiler, labresultater o.l. <del>4</del> Bra å ha med

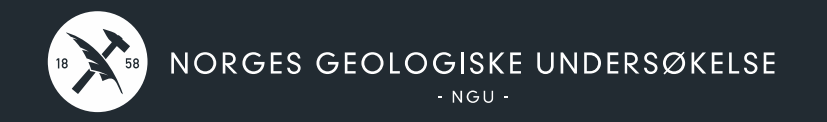

# **Diverse**

- Adminside for bruker
- Hjelpeside
- Varsler og Feilmeldninger

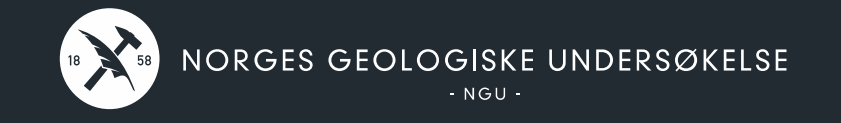

NADAG

Administrasjon

### Administrasjon

|                         | NAVN                | EPOST          | FIRMA/KOMMUNE     | SLETT BRUKER |
|-------------------------|---------------------|----------------|-------------------|--------------|
| UNDER ARBEID            | Inger-Lise tester 🧷 | nadag@ngu.no 🖉 | Nadag testbedrift | Î            |
| $\sim$                  |                     |                |                   |              |
| INNSENDT /<br>PUBLISERT | Dr Logg ut          |                |                   |              |
|                         |                     |                |                   |              |

En innlogging varer fram til mandag morgen, da må du logge inn på nytt (men du trenger ikke ny godkjenning)

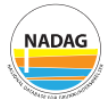

P

UNDER ARBEID

 $\oslash$ 

INNSENDT /

PUBLISERT

ည်

ADMIN

#### Kontaktinformasjon

NADAG driftes av Norges geologiske undersøkelse (NGU)

**Postadresse:** Postboks 6315 Torgarden 7491 Trondheim

**Besøksadresse:** Leiv Eirikssons vei 39, 7040 Trondheim

Telefon: 73 90 40 00 E-post: <u>nadag@ngu.no</u>

#### Hovedformålet med Nasjonal database for grunnundersøkelser (NADAG) er å tilgjengeliggjøre data fra alle grunnundersøkelser i en felles løsning.

NADAG kan ta imot og vise data av ulik detaljeringsgrad, og alle data som finnes i NADAG er fritt tilgjengelig for alle.

Denne registreringsløsningen gjelder for geotekniske undersøkelser, og er i hovedsak ment for innmelding av "gamle" rapporter og data. **Fulle** datasett leveres helst gjennom verktøyet GeoSuite, et verktøy som mange konsulenter bruker.

### Åpne NADAG

### <u>Personvern og</u> <u>informasjonskapsler</u>

### Nyttige lenker

Hvordan skal denne registreringsløsningen brukes? Klikk her for å åpne PDF med veiledingsmateriell

Hvordan finne informasjon i geotekniske rapporter? <u>Klikk her for å åpne PDF for veiledning om</u> <u>geotekniske rapporter</u>

Informasjon om andre måter å levere data til NADAG på: <u>http://geo.ngu.no/kart/nadag-</u> avansert/Levering\_av\_data\_til\_NADAG.html

Klikk her for å se produktarket for NADAG

Åpne PDF for rettigheter og kontrakter vedr. data

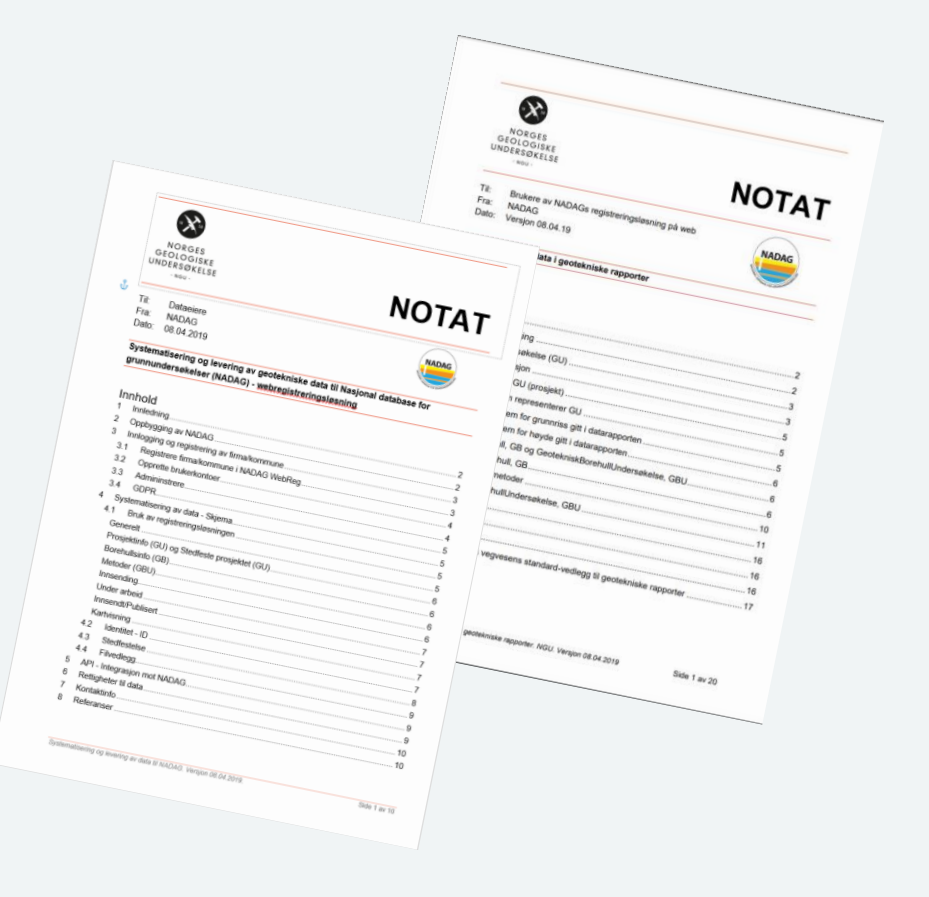

 $\times$ 

Det har skjedd en feil Prøv igjen eller meld fra om feil

/!\

GU er levert som polygon (shapefil) men GB er blitt plassert i en annen kommune enn GU:

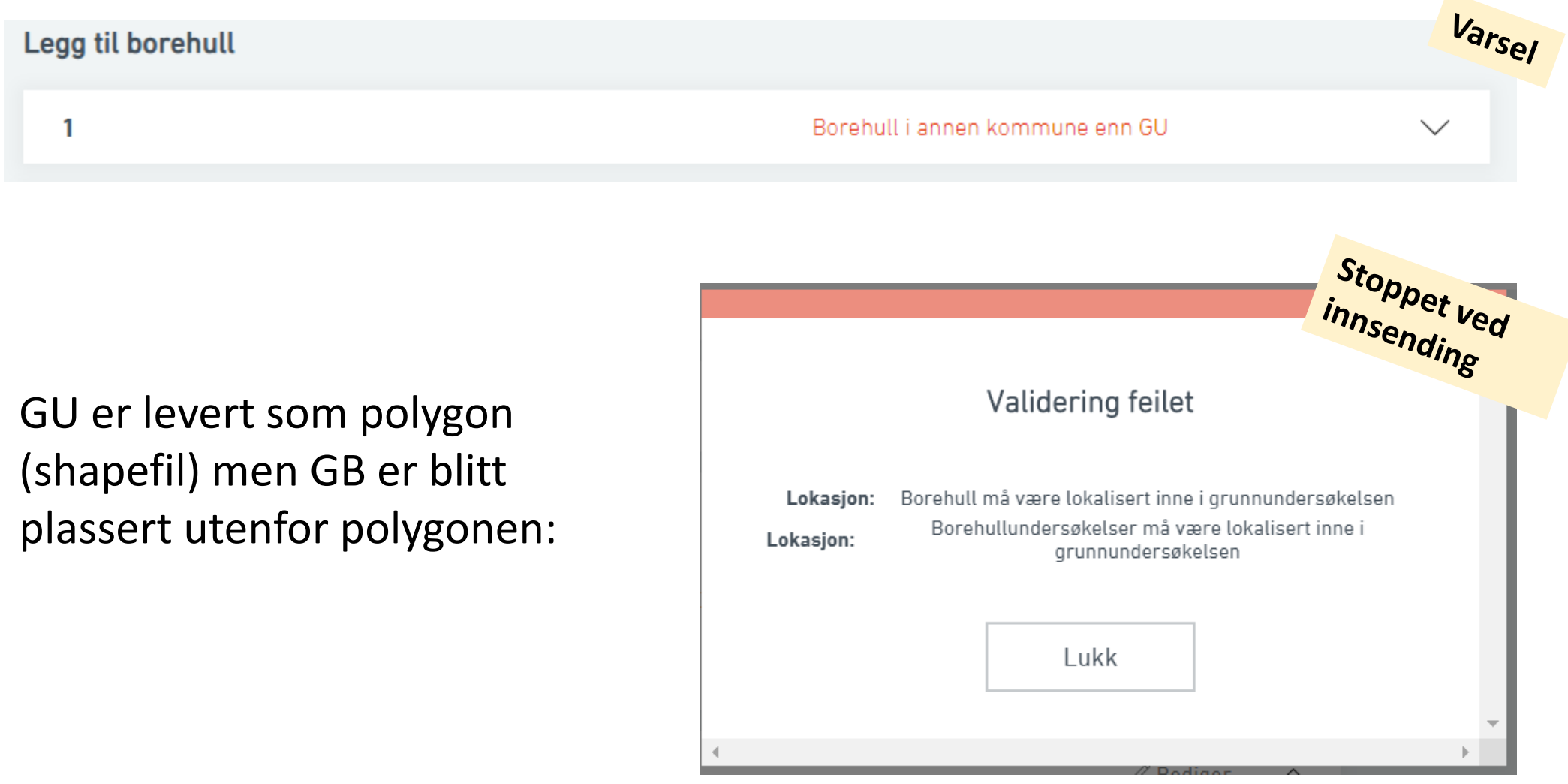

Ved opplasting av shapefil: Noe er feil med fila, f.eks. æøå i filnavnet.

> Kunne ikke laste opp fil Det har skjedd en feil under opplasting. Prøv på nytt. <u>Velg fil</u>

### Fyll inn obligatoriske felt

| Undersøkelsesnr.               |               | Intern ID GBU                                                  |
|--------------------------------|---------------|----------------------------------------------------------------|
| Fyll ut dersom metoden (GBU) h | ar eget nr    | Lag din egen identifikasjon på GBUen                           |
| Data fra borehullsundersøkel   | sen           |                                                                |
| Boret lengde (m)               | Obligatorisk  | Boret lengde til berg (m)                                      |
|                                |               | 14                                                             |
| Boret lengde i berg (m)        |               | Dybde grunnsvannstand (m)                                      |
| 2                              |               |                                                                |
| Avslutning av boring (stoppkod | e)            | Beskrivelse                                                    |
| Velg                           | \$            | Kommentar om borehullsundersøkelsen                            |
| Vedlegg 🚯                      |               |                                                                |
| Legg til filer                 |               |                                                                |
| Nord-koordinat                 | Øst-koordinat |                                                                |
| 6563400                        | 535020        | Overskriv koordinater, bøyde, nøvaktighet og målemetode $\sim$ |

## Her kan du også få «mykt varsel» dersom ikke regnestykket er riktig

| Borenr. 2 - Totalsondering Norge         | Borelengder                                                 | $\sim$ |           |
|------------------------------------------|-------------------------------------------------------------|--------|-----------|
| Undersøkelsesnr.                         | Intern ID GBU                                               |        |           |
| Fyll ut dersom metoden (GBU) har eget nr | Lag din egen identifikasjon på GBUen                        |        |           |
| Data fra borehullsundersøkelsen          |                                                             |        |           |
| Boret lengde (m) Obligatorisk            | Boret lengde til berg (m)                                   |        |           |
| 15                                       | 14                                                          |        | 15-14 ≠ 3 |
| Boret lengde i berg (m)                  | Dybde grunnsvannstand (m)                                   |        |           |
| 3                                        |                                                             |        |           |
| Avslutning av boring (stoppkode)         | Beskrivelse                                                 |        |           |
| Velg 🗳                                   | Kommentar om borehullsundersøkelsen                         |        |           |
| Vedlegg 🚯                                |                                                             |        |           |
| Legg til filer                           |                                                             |        |           |
| Nord-koordinat Øst-koordinat             |                                                             |        |           |
| 6563400 535020                           | Overskriv koordinater, høyde, nøyaktighet og målemetode 🛛 🗸 |        |           |

Obligatoriske felt mangler innhold

| Prosjektinfo (GU)           | Stedfeste prosjektet (GU) | Borehullsinfo (GB)                  | Metoder (GBU) | Innsending | ]      |
|-----------------------------|---------------------------|-------------------------------------|---------------|------------|--------|
| OPPSUMMERING                |                           |                                     |               |            |        |
| Oppsummeringen gir en overs | ikt over et utvalg av pa  | arametere som er fylt ut for GU, GE | 3 og GBU      |            |        |
| Prosjektinfo (GU)           |                           | ⚠ Mangler 3 obligatoriske felt      |               | 🖉 Rediger  | ^      |
| Oppdragsgiver               | Oppdragstaker             | Prosjektidentitet                   | Beskrivelse   |            |        |
| Koordinatsystem grunnriss   | Koordinatsystem høyde     |                                     |               |            |        |
| Rapport og vedlegg (GU)     |                           | (i) Ingen rapport er lagt ved       |               | ∥ Rediger  | $\sim$ |
| Kartoversikt for GU og GB   |                           | ⚠ Mangler lokasjon for prosjekt     |               | 🖉 Rediger  | ^      |
| + _                         |                           |                                     |               | Le         | ≩      |
|                             |                           |                                     |               | Le         | aflet  |

## Veiledning:

https://www.ngu.no/upload/Kart\_og\_data/ nadag/Notat\_Datainnlevering\_NADAG\_Web Reg.pdf

| NORGES<br>GEOLOGISKE<br>UNDERSØKELSE<br>- NGU-                                           | ΝΟΤΑΤ                                                                                                    |
|------------------------------------------------------------------------------------------|----------------------------------------------------------------------------------------------------|
| Til: Dataeiere                                                                           | NADAG                                                                                                    |
| Fra: NADAG                                                                               |                                                                                                    |
| Dato. Versjon 22.01.2021                                                                 | And the same distance of the same distance of the s |
| Systematisering og levering av geoteknisk<br>grunnundersøkelser (NADAG) - webregistr     | e data til Nasjonal database for<br>eringsløsning                                                                                                    |
| Innhold                                                                                  |                                                                                                    |
| 1 Innledning                                                                             |                                                                                                    |
| 2 Oppbygging av NADAG                                                                    |                                                                                                    |
| 3 Innlogging og registrering av firma/kommune                                            | 4                                                                                                    |
| 3.1 Registrere firma/kommune i NADAG WebR                                                | eg4                                                                                                    |
| 3.2 Opprette brukerkontoer                                                               | 4                                                                                                    |
| 3.3 Administrere                                                                         | 5                                                                                                    |
| 3.4 GDPR                                                                                 | 5                                                                                                    |
| 4 Systematisering av data - Skjema                                                       |                                                                                                    |
| 4.1 Bruk av registreringsløsningen                                                       |                                                                                                    |
| Generelt                                                                                 |                                                                                                    |
| Prosjektinfo (GU) og Stedfeste prosjektet (GU)                                           |                                                                                                    |
| Borehullsinfo (GB)                                                                       |                                                                                                    |
| Metoder (GBU)                                                                            |                                                                                                    |
| Innsending                                                                               |                                                                                                    |
| Under arbeid                                                                             |                                                                                                    |
| Innsendt/Publisert                                                                       |                                                                                                    |
| Kartvisning                                                                              |                                                                                                    |
| A 2 Identitat - Proviolstnavn og Inter- D                                                | сша                                                                                                    |
| <ul> <li>4.2 Identifier = Prosjekinavn og intern ID</li> <li>4.3 Stadfæstalse</li> </ul> | 10                                                                                                    |
| Voordinatsustem                                                                          | 10                                                                                                    |
| Stadfactalcacmåtar                                                                       | 10                                                                                                    |
| D i l lie                                                                                | 11                                                                                                    |
| R enrecentacionskyaliter                                                                 |                                                                                                    |
| 4 4 Filvedlegg                                                                           | 11                                                                                                    |

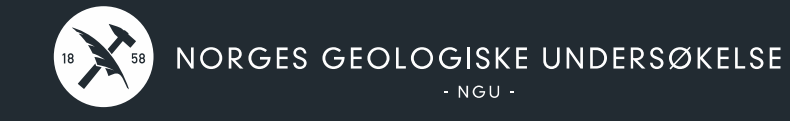

## Se egen veiledning:

Finn informasjon i geotekniske rapporter som skal fylles ut i NADAG WebReg

Veiledning: https://www.ngu.no/upload/Kart\_og\_data /nadag/Notat\_Veiledning\_NADAG\_Geot

/nadag/Notat\_Veiledning\_NADAG\_Geot ekniskeRapporter.pdf

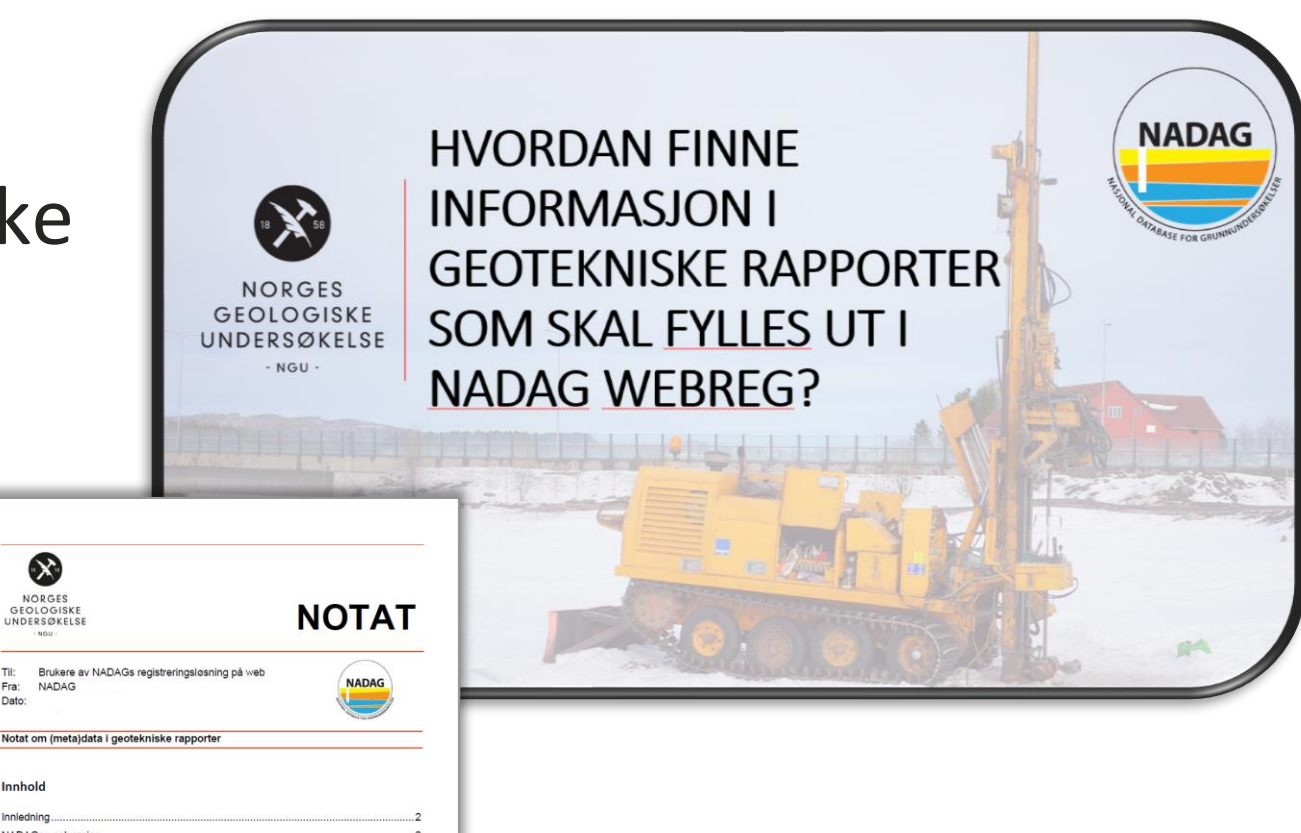

 Innledning

 NADAGs oppbygging

 Geoteknisk undersekelse (GU)

 Prosjektinformasjon

 Stedfestelse av GU (prosjekt)

 Koordinateyslem for grunnriss git i datarapporten

 Koordinatsystem for hydro git i datarapporten

 Koordinatsystem for hydro git i datarapporten

 Koordinatsystem for hydro git i datarapporten

 Koordinatsystem for hydro git i datarapporten

 Koordinatsystem for hydro git i datarapporten

 GeotekniskBorehull, GB og GeotekniskBorehullUndersokelse, GBU

 GeotekniskBorehull (Didersokelse, GBU

 GeotekniskBorehull (Didersokelse, GBU

 Vedlegg 1 Statens vegivesens standard-vedlegg til geotekniske rapporter

 Notat om (meta)ddata i geotekniske rapporter. NSU. Venjon 08:04:2019

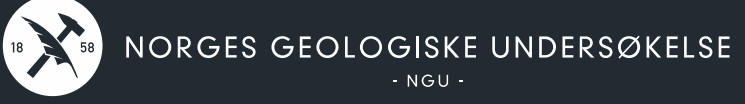

## Informasjonsside om NADAG:

https://www.ngu.no/emne/nadag

## Kontakt:

nadag@ngu.no

| GEOLOGISKE<br>UNDERSØKELSE                                                      | KART OG DATA FAGOMI                                                                                             | RÅDER GEOLOGI FOR SAMFUNN                                                                           | IET UTFORSK GEOLOGI PROSJEKTER         | PUBLIKASJONER OG TJENESTER                                                                                        |
|---------------------------------------------------------------------------------|----------------------------------------------------------------------------------------------------|----------------------------------------------------------------------------------------------------|----------------------------------------|----------------------------------------------------------------------------------------------------|
|                                                                                 | Hjem » Geologi for samfunnet                                                                                    | » NADAG                                                                                             |                                        |                                                                                                    |
| EOLOGI FOR<br>AMFUNNET                                                          | NADAG                                                                                                    |                                                                                                    |                                        | <b>8</b> 080                                                                                                    |
| eologisk tid<br>eologi i hverdagen<br>essursbruk<br>realplanlegging<br>runnvann | Publisert: 18. mars 2020   Sis<br>Fagområde Geoteknikk (<br>Nasjonal database for gr<br>grunnundersøkelser i Na | t endret: 20. mars 2020<br>Jrbangsologi Skred Innsynkning<br>runnundersøkelser (NADAG) ska<br>orge. | l sikre deling og gjenbruk av data fra | KART<br>S Karttjenesten<br>KONTAKT                                                                                |
| avbunn<br>ontinentalsökkelen                                                    | DATABASEN OG<br>KARTINNSYNET                                                                                    | LEVERING AV DATA                                                                                    | NEDLASTING AV DATA                     | Inger-Lise Solberg<br>Bobo Nordahl<br>Bjørn Ove Grøtan                                                            |
| tergi<br>atur og miljø<br>Isiko og sårbarhet                                    |                                                                                                    | -                                                                                                   |                                        | NADAG lønner seg                                                                                                  |
| ADAG                                                                            | T desired and                                                                                                   | Registraring av geotekniske grunnundersakelser fra rap                                              | porter                                 | SE OGSÅ                                                                                                    |
| Databasen og<br>kartinnsynet<br>Levering av data<br>Nedlasting av data          |                                                                                                    | Logg inn med ID-porten                                                                              |                                        | <ul> <li>Nytte og kostnader i<br/>nasjonale databaser</li> <li>Personvern</li> <li>Bruk av kartinnsyne</li> </ul> |
| Nyheter<br>Data og rettigheter                                                  | NYHETER                                                                                                    | DATA OG RETTIGHETER                                                                                 |                                        | 3 Produktark                                                                                                    |
|                                                                                 | NADAG                                                                                                    |                                                                                                    |                                        |                                                                                                    |

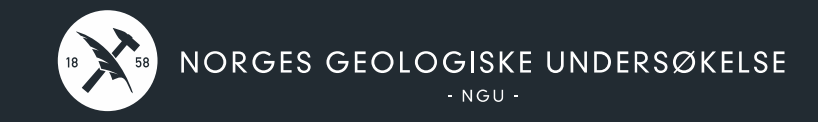